# A.re.A Bolzano - Manuale Operatore Titolare - Gestione domanda

# Fascicolo del Titolare - Presentazione domande

Dalla **Sezione** Procedimenti > Fascicolo del Titolare è possibile accedere alle sezioni che permettono di creare e inviare le **domande** di **Autorizzazione** e **Accreditamento** da parte dei **Titolari** alla Provincia:

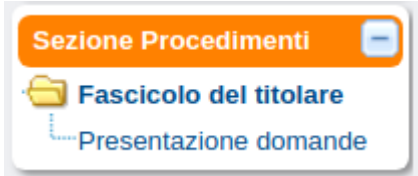

Cliccando su Presentazione domande, all'interno del browser utilizzato, viene aperta una nuova **pagina**, nella quale è possibile amministrare la presentazione delle **domande**, che varia a seconda del **ruolo** ricoperto dall'utente.

L'homepage dell'utente con ruolo Operatore Titolare permette di:

# Provincia autonoma di Bolzano - Autorizzazione e Accreditamento

| MENU                                                                 | FASCICOL                                                                     | O DEL TITOLARE                                                           | : AZIENDA SANITARIA D                | ELL'AI | TO ADIGE                      |         |             |  |
|----------------------------------------------------------------------|------------------------------------------------------------------------------|--------------------------------------------------------------------------|--------------------------------------|--------|-------------------------------|---------|-------------|--|
| <sup>·</sup> Home<br><sup>·</sup> Domande con azioni da eseguire     | Elenco F                                                                     | ascicoli                                                                 |                                      |        |                               |         |             |  |
| Inserimento nuova domanda<br>Torna alla sezione anagrafica<br>Logout | Stato/Proc<br>Data creaz<br>Data invio<br>Data concl<br>Comprense<br>Pulisci | edimento<br>ione da<br>domanda da<br>usione da<br>orio<br>Applica filtri | scegli lo stato 💌                    | sele:  | ziona procedin<br>a<br>a<br>a | nento 💌 | *<br>*      |  |
|                                                                      | Тіро                                                                         | Numero<br>Procedimente                                                   | o Oggetto                            | С      | omprensorio                   | Dat     | a Creazione |  |
|                                                                      | ₹⁄                                                                           |                                                                          | Azienda sanitaria<br>dell'Alto Adige |        |                               | 2       | 3/12/2019   |  |

- Visualizzare l'elenco delle domande (già presentate) con le azioni da eseguire (Domande con azioni da eseguire);
- Inserire una **nuova domanda** (Inserimento nuova domanda);
- Tornare alla sezione di registrazione delle anagrafiche (Torna alla sezione anagrafica);
- Effettuare il **logout** dall'applicazione (Logout ).

L'homepage dell'utente con ruolo Verificatore permette di:

# Provincia autonoma di Bolzano - Autorizzazione e Accreditamento

| MENU                                                        | PRO                                                                                 | CEDIMENTI                |         |              |            |          |             |           |              |             |
|-------------------------------------------------------------|-------------------------------------------------------------------------------------|--------------------------|---------|--------------|------------|----------|-------------|-----------|--------------|-------------|
| 'Home<br>'Domande con azioni da eseguire                    | Ele                                                                                 | nco Domande              |         |              |            |          |             |           |              |             |
| Lista requisiti prescritti<br>Torna alla sezione anagrafica | Titola<br>Stato                                                                     | re<br>/Procedimento      | sceg    | li lo stato- | 🔻 .        | selez    | ziona pro   | cedimento | 🔻            |             |
| Ebgour                                                      | Data creazione da<br>Data invio domanda da<br>Data conclusione da<br>Direzione/Area |                          |         |              |            | •        | a<br>a      |           |              | <b>•</b>    |
|                                                             |                                                                                     |                          | selez   | ziona direz  | zione/area | <b>v</b> | a           |           |              | •           |
|                                                             | Puli                                                                                | sci Applica filtri       | Esp     | orta in cs   | v          |          |             |           |              |             |
|                                                             | Тіро                                                                                | Numero<br>Procedimento 🗠 | Oggetto | Titolare     | Comprer    | nsorio   | Tip<br>Doma | o Dat     | ta Creazione | Data<br>Dom |

• Visualizzare l'elenco delle domande (già presentate) con le azioni da eseguire (Domande con azioni da eseguire);

- Tornare alla sezione di registrazione delle anagrafiche (Torna alla sezione anagrafica);
- Effettuare il **logout** dall'applicazione (Logout ).

### Inserimento nuova domanda

L'interfaccia per la creazione di una **nuova domanda** permette di selezionare il tipo di **procedimento** che si desidera avviare, selezionandolo dalla **tendina** Seleziona tipo procedimento e le **UDO/UO** che devono essere inserite all'interno della stessa. Per includerle nella stessa è necessario selezionarle tramite gli appositi **tasti** di **spunta** (seleziona/deseleziona tutte o selezione sulla singola UO/UDO):

| UNITÀ DI OFFERTA PER IL TITOLARE AZIENDA SANITARIA DELL'ALTO ADIGE |                                          |                           |                                   |                                          |  |  |  |  |
|--------------------------------------------------------------------|------------------------------------------|---------------------------|-----------------------------------|------------------------------------------|--|--|--|--|
| seleziona tipo procedir                                            | nento 👻 Creazione Domanda 1              | Titolare Sono state selez | zionate: 0 Unità operative e 0 Un | ità di Offerta                           |  |  |  |  |
| Elenco UDO                                                         |                                          |                           |                                   |                                          |  |  |  |  |
| Codice Ulss                                                        |                                          | Codice Ex UIss            |                                   |                                          |  |  |  |  |
| Denominazione                                                      |                                          |                           |                                   |                                          |  |  |  |  |
| Tipo Udo                                                           |                                          |                           |                                   |                                          |  |  |  |  |
| Disciplina                                                         |                                          | Branca                    |                                   |                                          |  |  |  |  |
| Sede Operativa                                                     |                                          | Unità Operativa           |                                   |                                          |  |  |  |  |
| Direttore                                                          |                                          |                           |                                   |                                          |  |  |  |  |
| Codice Univoco                                                     |                                          |                           |                                   |                                          |  |  |  |  |
| Applica filtri Pulisci                                             |                                          |                           |                                   |                                          |  |  |  |  |
|                                                                    | -                                        |                           |                                   |                                          |  |  |  |  |
| Codice Univoco                                                     | Denominazione                            | Tipologia UDO             | Discipline/Ambiti                 | Branche<br>Attivita' (cod "spe")         |  |  |  |  |
| Azienda sanitaria                                                  | a dell'Alto Adige (5943)                 |                           |                                   | <b>/</b> 0                               |  |  |  |  |
| 1-56510                                                            | prova con comprensorio                   | REGIME AMBULATORIALE      | CARDIOCHIRURGIA<br>PEDIATRICA     | 006 - Dermatologia -<br>Dermosifilopatia |  |  |  |  |
| Comprensorio sa                                                    | Comprensorio sanitario di Bolzano (5764) |                           |                                   |                                          |  |  |  |  |
| 1-90982                                                            | Centro Salute Mentale                    | REGIME AMBULATORIALE      |                                   |                                          |  |  |  |  |
| 1-97403                                                            | Centro Salute Mentale                    | REGIME AMBULATORIALE      |                                   |                                          |  |  |  |  |
| 1 62447                                                            | Poliambulatori territorio Piazza         |                           |                                   |                                          |  |  |  |  |

Le **UDO/UO** possono essere selezionate manualmente scorrendo la **lista** delle stesse tramite le apposite **frecce**; oppure selezionandole tramite apposita **ricerca**. Per effettuare la ricerca è necessario compilare i **campi** disponibili per svolgere la **ricerca** e cliccare su Applica filtri; per cancellare i **filtri** impostati è necessario cliccare su Pulisci.

I campi disponibili per la ricerca sulle UDO sono i seguenti:

- Denominazione;
- Tipo Udo;
- Disciplina;
- Branca;
- Sede Operativa;
- Unità Operativa;
- Direttore;
- Codice Univoco.

Effettuata la ricerca, è possibile selezionare le UO/UDO che devono essere inserite all'interno della domanda:

×

| UNITÀ DI OFFERTA PER IL TI                                              | TOLARE AZIENDA                                              | SANITARIA DELL         | L'ALTO ADIGE |                      |                   |          |  |                    |                                  |                   |                                  |
|-------------------------------------------------------------------------|-------------------------------------------------------------|------------------------|--------------|----------------------|-------------------|----------|--|--------------------|----------------------------------|-------------------|----------------------------------|
| CONGIUNTA 💌 Creazione                                                   | Domanda Titolare                                            |                        |              |                      |                   |          |  | Sono state selezio | onate: 1 Unità Operative 1 Unità | di Offerta        |                                  |
| Elenco U                                                                |                                                             |                        |              |                      |                   |          |  |                    |                                  |                   |                                  |
| Codice UIss<br>Denominazione                                            |                                                             |                        |              |                      | Codice Ex Ulss    |          |  |                    |                                  |                   |                                  |
| Tipo Udo<br>Disciplina<br>Sede Operativa<br>Direttore<br>Codice Univoco |                                                             | Branca Unità Operativa |              |                      |                   |          |  |                    | ]<br>]                           |                   |                                  |
| Applica filtri Pulisci                                                  | Applica filtri Pulisci                                      |                        |              |                      |                   |          |  |                    |                                  |                   |                                  |
| Codice Univoco Den                                                      | ominazione                                                  |                        |              |                      | Tipologia UDO     |          |  |                    |                                  | Discipline/Ambiti | Branche<br>Attivita' (cod "spe") |
| Comprensorio sanitario                                                  | orio sanitario di Bolzano (5764)                            |                        |              |                      |                   |          |  | •                  |                                  |                   |                                  |
| 🖸 1-90982 Cen                                                           | entro Salute Mentale REf                                    |                        |              | REGIME AMBULATORIALE |                   |          |  |                    |                                  |                   |                                  |
| 1-97403 Cen                                                             | ntro Salute Mentale REGIME AMBULA                           |                        |              | REGIME AMBULATO      | BULATORIALE       |          |  |                    |                                  |                   |                                  |
| 1-62447 Polia                                                           | liambulatori territorio Piazza Cadonna REGIME AMBULATORIALE |                        |              |                      |                   |          |  |                    |                                  |                   |                                  |
| 1-35660 Neu                                                             | rologia e riabilitazio                                      | ne dell'età evolutiv   | a            |                      | REGIME AMBULATO   | RIALE    |  |                    |                                  |                   |                                  |
| 20-70513 MED                                                            | DICINA DELLO SPO                                            | ORT                    |              |                      | MEDICINA DELLO SI | PORT     |  |                    |                                  |                   | <b>.</b>                         |
| Cod. ULSS                                                               | 201                                                         |                        |              | Ex. (                | cod. ULSS 201     |          |  | 1                  |                                  |                   |                                  |
| struttura/Denominazione                                                 | 041001 - null                                               |                        |              |                      |                   |          |  |                    |                                  |                   |                                  |
| Struttura Fisica                                                        | Comprensorio sa                                             | nitario di Bolzano     |              |                      |                   |          |  |                    |                                  |                   |                                  |
| Unità Operativa                                                         | Comprensorio sa                                             | nitario di Bolzano (   | (5764)       |                      |                   |          |  |                    |                                  |                   |                                  |
| Sede Operativa                                                          | Distretto Bolzano                                           | - Egna - Piazza B      | onatti 1     |                      |                   |          |  |                    |                                  |                   |                                  |
| Indirizzo                                                               | Piazza                                                      | Bonatti                |              |                      |                   | Civico 1 |  |                    |                                  |                   |                                  |
| Comune                                                                  | EGNA .NEUMAR                                                | кт.                    |              | C                    | AP 39044          | Prov. BZ |  |                    |                                  |                   |                                  |
| Punto Fisico                                                            |                                                             |                        | -            |                      |                   |          |  |                    |                                  |                   |                                  |
| Diana                                                                   |                                                             |                        | Biocco       |                      |                   |          |  |                    |                                  |                   |                                  |
| Direttore Sanitario                                                     |                                                             |                        | Progressivo  |                      |                   |          |  |                    |                                  |                   |                                  |
| State UDO                                                               | Autorizzata                                                 |                        | Scadenza     | 02/09/2024           |                   |          |  |                    |                                  |                   |                                  |
| Modulo                                                                  |                                                             |                        | ooutentu     |                      |                   |          |  |                    |                                  |                   |                                  |
| Week                                                                    | No                                                          |                        |              |                      |                   |          |  |                    |                                  |                   |                                  |
| Fattori produttivi                                                      |                                                             |                        |              |                      |                   |          |  |                    |                                  |                   |                                  |
| Discipline/Ambiti                                                       |                                                             |                        |              |                      |                   |          |  |                    |                                  |                   |                                  |
| note                                                                    | AMBITO TERRIT                                               | ORIALE                 |              |                      |                   |          |  |                    |                                  |                   |                                  |
|                                                                         |                                                             |                        |              |                      |                   |          |  |                    |                                  |                   |                                  |

# Il sistema chiede conferma dell'operazione:

| Bolzano - Autorizzazione (           | e Accreditamento          | test-accreditamentostrutture.ci |         |    |                                    |
|--------------------------------------|---------------------------|---------------------------------|---------|----|------------------------------------|
| UNITÀ DI OFFERTA PER IL TITOLARE AZI | ENDA SANITARIA ALTO ADIGE | Procedere con l'operazione?     |         |    |                                    |
| CONGIUNTA V Creazione Domanda Tit    | olare                     |                                 |         |    | Unità Operative 1 Unità di Offerta |
| Elenco UDO                           |                           |                                 | Annulla | ОК |                                    |
| Codice Ulss                          |                           | Codice Ex Ulss                  |         |    |                                    |
| Denominazione                        |                           |                                 |         |    |                                    |
| Tipo Udo                             |                           |                                 |         |    |                                    |
| Disciplina                           |                           | Branca                          |         |    |                                    |
| Sede Operativa                       |                           | Unità Operativa                 |         |    |                                    |
| Direttore                            |                           |                                 |         |    |                                    |
| Codice Univoco                       |                           |                                 |         |    |                                    |
| Applica filtri Pulisci               |                           |                                 |         |    |                                    |

Se si fa click su 0K , la **domanda** viene **creata** e aperta una nuova schermata. Selezionando una **UDO**, viene selezionata e inserita automaticamente nella **domanda** anche la **UO** dalla quale dipende.

La **domanda** si presenta in questo modo:

| MENU                                       |                                   | FASCICOLO DEL TITO                | LARE AZIENDA SANI      | TARIA DELL'ALTO ADIGE               |                      |                          |           |            |
|--------------------------------------------|-----------------------------------|-----------------------------------|------------------------|-------------------------------------|----------------------|--------------------------|-----------|------------|
| Home                                       |                                   |                                   |                        |                                     |                      |                          | Eascicolo | 1 di 1 🔊 🔊 |
| Domande con azioni                         | da eseguire<br>omanda             | Data creazione                    | 22/01/2021             |                                     |                      |                          |           |            |
| Torna alla sezione an                      | agrafica                          | Numero Procedimento               |                        |                                     |                      |                          |           |            |
| Logout                                     |                                   | Data invio Domanda                |                        |                                     |                      |                          |           |            |
| Picerca su tutti i                         | requiciti                         | Data conclusione                  |                        |                                     |                      |                          |           |            |
| Id universe DEO                            |                                   | Stato                             | BOZZA                  |                                     |                      |                          |           |            |
|                                            |                                   | Nessun allegato pr                | esente                 |                                     |                      |                          |           |            |
|                                            |                                   | Aggiungi Udo/Uo                   | limina Udo/Uo selezion | ite                                 |                      |                          |           |            |
| Testo requisito                            |                                   | Elimina la domanda                |                        |                                     |                      |                          |           |            |
| UO/UDO                                     |                                   | Annotazione                       |                        |                                     | Inserisci annota     | azione                   |           |            |
| Tipologia UDO                              |                                   |                                   |                        |                                     |                      |                          |           |            |
| Edificio                                   |                                   | * Oggetto                         |                        |                                     | seleziona tipo a     | allegato Carica allegato |           |            |
| Blocco                                     |                                   | _                                 |                        |                                     | ///.                 |                          |           |            |
| Piano                                      |                                   | UNITÀ DI OFFERTA                  |                        |                                     |                      |                          |           |            |
| Progressivo                                |                                   | Elenco UDO [Sono si               | ate selezionate: 0 U   | ità operative e 0 Unità di Offerta] |                      |                          |           |            |
| Sede Operativa                             |                                   | Codice Ulss                       |                        | Codice Ex                           | Ulss                 |                          |           |            |
| Assegnazione                               |                                   | Denominazione                     |                        |                                     |                      |                          |           |            |
| Autocertificazione                         |                                   | Tipo Udo                          |                        |                                     |                      |                          |           |            |
| note                                       |                                   | Disciplina                        |                        | Branca                              |                      |                          |           |            |
| Verificatore                               |                                   | Area Discipline                   |                        | •<br>•                              |                      |                          |           |            |
| Valutazione<br>Verificatore                |                                   | Sede Operativa                    |                        | Unità Ope                           | rativa               |                          |           |            |
| Note Verificatore                          |                                   | Edificio                          |                        | Blocco                              |                      |                          |           |            |
| Modalità di                                |                                   | Piano                             |                        | Progressi                           | vo                   |                          |           |            |
| adeguamento                                |                                   | Direttore                         |                        |                                     |                      |                          |           |            |
| Tempi di<br>adeguamento                    |                                   | Codice Univoco                    |                        | -                                   |                      |                          |           |            |
| Senza risposta                             |                                   | Scadenza da<br>Mostra solo con RS |                        | ▼ a                                 | •                    |                          |           |            |
| Non assegnati                              |                                   | Comprensorio                      |                        |                                     |                      |                          |           |            |
| Senza risposta<br>verificatore             |                                   | Applica filtri Pulisci            |                        |                                     |                      |                          |           |            |
| Non assegnati<br>verifica                  |                                   | Ordinamento                       | Gerarchico             | •                                   |                      |                          |           |            |
| Piano di<br>Intervento "SI"                |                                   | Codice Univoco                    | Denominazione          | Tipologia UDO                       | Discipline/Ambiti    | Requisiti                | Esito     | Azioni     |
| Requisiti                                  |                                   |                                   |                        |                                     | Attivita (cod "spe") |                          |           |            |
| Applica                                    | a filtri                          | Direzione Gener                   | rale                   |                                     |                      | Autocertificazione       |           |            |
|                                            |                                   | Requisiti Osped                   | ale - Ospedale di Bol  | zano - 04 - Ospedale di Bolzano     |                      | Autocertificazione       |           |            |
| Assegna tutti i se                         | lezionati                         | Requisiti Comp                    | rensorio - Comprenso   | rio di Bolzano CIAO modificato      |                      | Autocertificazione       |           |            |
| UO                                         | <b>v</b>                          | Ospedale di Bol                   | zano                   |                                     |                      |                          |           |            |
|                                            |                                   |                                   |                        |                                     |                      |                          |           | ==         |
| 1000                                       | gina                              | 3-85372                           | Ginecologia            | AREA DEGENZA - 3 - RS Area Deg.     |                      | Autocertificazione       |           | × ==       |
| Assegnazione ma                            | ssiva tramite UO                  |                                   |                        |                                     |                      |                          |           |            |
| Assegnazion                                | ne Massiva                        |                                   |                        |                                     |                      |                          |           |            |
|                                            |                                   |                                   |                        |                                     |                      |                          |           |            |
| Copia/Incolla Aut                          | tocertificazione                  |                                   |                        |                                     |                      |                          |           |            |
| Copiare una CO/U<br>dall'elenco tramite l' | UDO/UO/ST/ED<br>apposito pulsante |                                   |                        |                                     |                      |                          |           |            |
|                                            |                                   |                                   |                        |                                     |                      |                          |           |            |
| Esporta selez                              | tione in pdf                      |                                   |                        |                                     |                      |                          |           |            |
| Esporta la don                             | nanda in pdf                      |                                   |                        |                                     |                      |                          |           |            |
| Controllo n                                | osti letto                        |                                   |                        |                                     |                      |                          |           |            |
|                                            |                                   |                                   |                        |                                     |                      |                          |           |            |
| Esporta contro                             | llo posti letto                   |                                   |                        |                                     |                      |                          |           |            |
| Esporta Uo                                 | do in csv                         |                                   |                        |                                     |                      |                          |           |            |
| Esporta confron                            | nto Udo in csv                    |                                   |                        |                                     |                      |                          |           |            |
| Invia notifica asse                        | egnatari requisiti                |                                   |                        |                                     |                      |                          |           |            |
|                                            |                                   |                                   |                        |                                     |                      |                          |           |            |

A sinistra vi sono le **funzionalità** di:

- Ricerca su tutti i requisiti;
- Assegna tutti i selezionati;
- Copia/Incolla Autovalutazione;
- Funzioni di esportazione e controllo in CSV e PDF dei requisiti e delle UDO.

Nella parte centrale vi sono le funzionalità di:

- Visualizzazione dati della domanda;
- Aggiungi UO/UDO;
- Elimina la domanda;
- Inserimento annotazione;
- Inserimento allegati;

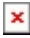

- Ricerca delle UDO nella domanda;
- Visualizzazione delle UDO inserite nella domanda, accesso alle autovalutazioni, eliminazione delle UDO dalla domanda.

Per le funzioni di Ricerca su tutti i requisiti/Assegna tutti i selezionati/Copia/Incolla Autovalutazione consultare la sezione del manuale Ricerca dei Requisiti e Gestione dei Requisiti: Assegnazioni e Risposte.

### Visualizzazione dati della domanda

La parte superiore della schermata riporta i dati identificativi della domanda. Sono indicati:

- Data di creazione;
- Tipo domanda;
- Numero Procedimento (viene assegnato automaticamente quando la domanda viene inviata alla Regione e cambia stato da Bozza a Procedimento avviato; è formato da un numero progressivo e dall'anno di invio);
- Data invio Domanda;
- Data conclusione;
- Stato (indica lo stato in cui si trova la domanda, viene aggiornato automaticamente dal sistema in relazione allo svolgimento dell'iter della domanda):

| Data creazione         | 16/06/2021              |                                     |
|------------------------|-------------------------|-------------------------------------|
| Numero<br>Procedimento |                         |                                     |
| Data invio Domanda     |                         |                                     |
| Data conclusione       |                         |                                     |
| Stato                  | BOZZA                   |                                     |
| 🕕 Nessun allegato pre  | esente                  |                                     |
| Aggiungi Udo/Uo Elir   | nina Udo/Uo selezionate |                                     |
| Copia la domanda El    | imina la domanda        |                                     |
| Annotazione            | Inseria                 | ci annotazione                      |
| * Oggetto              | selezi                  | ona tipo allegato 💌 Carica allegato |

Seguono vari **pulsanti** per eseguire **azioni** sulla **domanda**:

### Aggiungi UDO/UO

Permette di aggiungere UO/UDO alla domanda in stato di bozza o in stato di richiesta di integrazioni.

### Elimina UDO/UO

Permette di eliminare **UO/UDO** selezionate dalla **lista** dalla **domanda** in **stato** di bozza o in stato di richiesta di integrazioni.

Cliccando sul tasto, si accede a una maschera di ricerca sulle UO/UDO :

| UNIT   | UNITÀ DI OFFERTA PER IL TITOLARE AZIENDA SANITARIA DELL'ALTO ADIGE |                                                |            |                      |                             |                     |                   |                                  |  |
|--------|--------------------------------------------------------------------|------------------------------------------------|------------|----------------------|-----------------------------|---------------------|-------------------|----------------------------------|--|
| Agg    | iorna Domanda                                                      | Annulla                                        |            |                      | Sono state selezionate: 0 U | Jnità operative e 0 | Unità di Offerta  |                                  |  |
| Ele    | nco UDO                                                            |                                                |            |                      |                             |                     |                   |                                  |  |
| Codic  | e Ulss                                                             |                                                |            | Codice Ex UIss       |                             |                     |                   |                                  |  |
| Deno   | minazione                                                          |                                                |            |                      |                             |                     |                   |                                  |  |
| Tipo ( | obL                                                                |                                                |            |                      |                             |                     |                   |                                  |  |
| Disci  | plina                                                              |                                                |            | Branca               |                             |                     |                   |                                  |  |
| Sede   | Operativa                                                          |                                                |            | Unità Operativa      |                             |                     |                   |                                  |  |
| Dirett | ore                                                                |                                                |            |                      |                             |                     |                   |                                  |  |
| Codic  | e Univoco                                                          | -                                              |            |                      |                             |                     |                   |                                  |  |
| Арр    | lica filtri Pulisci                                                |                                                |            |                      |                             |                     |                   |                                  |  |
| _      |                                                                    |                                                |            |                      |                             |                     | 1                 | -                                |  |
|        | Codice Univoco                                                     | Denominazione                                  |            | Tipologia UDO        |                             |                     | Discipline/Ambiti | Branche<br>Attivita' (cod "spe") |  |
| Ε      | Comprensorio sa                                                    | anitario di Bolzano                            | (5764)     |                      |                             |                     |                   | Â                                |  |
|        | 1-97403                                                            | Centro Salute Mer                              | tale       | REGIME AMBULATORIALE |                             |                     |                   |                                  |  |
|        | 1-62447                                                            | Poliambulatori territorio Piazza Cadonna       |            | REGIME AMBULATORIALE |                             |                     |                   |                                  |  |
|        | 1-35660                                                            | Neurologia e riabilitazione dell'età evolutiva |            | REGIME AMBULATORIALE |                             |                     |                   |                                  |  |
|        | 20-70513                                                           | MEDICINA DELLO SPORT                           |            | MEDICINA DELLO SPORT |                             |                     |                   |                                  |  |
|        | 1-65671                                                            | SERVIZIO INFERI                                | MIERISTICO | REGIME AMBULATORIALE |                             |                     |                   | Ţ                                |  |

La maschera permette di selezionare le UDO/UO da aggiungere alla domanda, selezionandole dall'elenco a discesa o

selezionandole tramite l'esecuzione di una **ricerca** secondo i **parametri inseriti**. Per avviare la ricerca è necessario compilare il **campo** desiderato, cliccare su Applica filtri. Compaiono i **risultati** della ricerca fra i quali è possibile selezionare le singole **UDO** o tutte, tramite gli appositi **tasti** di **selezione**. Per cancellare i **parametri** impostati è necessario cliccare su Pulisci.

Terminata la selezione è necessario cliccare su Aggiorna Domanda per inserire le **UDO/UO** all'interno della **domanda**, mentre per annullare l'**operazione** e tornare all'home page della **domanda** è necessario cliccare sul tasto Annulla. Dopo aver effettuato l'operazione, le **UDO/UO** sono **visibili** nella domanda con le relative **liste** di **autovalutazione**.

### Elimina la domanda

Il tasto permette di cancellare definitivamente la domanda. È disponibile esclusivamente nello stato di bozza .

### Copia la domanda

Il **tasto** permette di fare una **copia** della **domanda** nella sua interezza per generarne un'altra identica. È disponibile in ogni stato della domanda. In essa sono riproposti i **documenti obbligatori allegati** alla domanda originale (visibili nella sezione allegati alla domanda) e le **risposte** ai **requisiti** (evidenziate dall'icona di una mano arancione, per segnalare il fatto che i requisiti risultano copiati, vedi funzione Copia/Incolla Autovalutazione) :

| FASCICOLO D        |                                                                                                    |                                            |                                        |                                                                                                    |                                          |                                           |                                                    |                                 |                                     |                  |                                                                                                    |                             |                      |        |
|--------------------|----------------------------------------------------------------------------------------------------|--------------------------------------------|----------------------------------------|----------------------------------------------------------------------------------------------------|------------------------------------------|-------------------------------------------|----------------------------------------------------|---------------------------------|-------------------------------------|------------------|----------------------------------------------------------------------------------------------------|-----------------------------|----------------------|--------|
|                    | JNTA                                                                                                    |                                            |                                        |                                                                                                    |                                          |                                           |                                                    |                                 |                                     |                  |                                                                                                    | 14                          | Fascicolo 51 di 53   | 1 1 1  |
| Data creazione     | 28/09/2021                                                                                                    |                                            |                                        |                                                                                                    |                                          |                                           |                                                    |                                 |                                     |                  |                                                                                                    |                             |                      |        |
| Numero Proce       | dimento                                                                                                    |                                            |                                        |                                                                                                    |                                          |                                           |                                                    |                                 |                                     |                  |                                                                                                    |                             |                      |        |
| Data Invio Don     | anda                                                                                                    |                                            |                                        |                                                                                                    |                                          |                                           |                                                    |                                 |                                     |                  |                                                                                                    |                             |                      |        |
| Data conclusio     | ne                                                                                                    |                                            |                                        |                                                                                                    |                                          |                                           |                                                    |                                 |                                     |                  |                                                                                                    |                             |                      |        |
| Stato              | BOZZA                                                                                                    |                                            |                                        |                                                                                                    |                                          |                                           |                                                    |                                 |                                     |                  |                                                                                                    |                             |                      |        |
| Genera ricevi      | ita                                                                                                    |                                            |                                        |                                                                                                    |                                          |                                           |                                                    |                                 |                                     |                  |                                                                                                    |                             |                      |        |
| 🕘 Nessuna ri       | cevuta trovata                                                                                                    |                                            |                                        |                                                                                                    |                                          |                                           |                                                    |                                 |                                     |                  |                                                                                                    |                             |                      |        |
| Agglungi Udo       | Uo Elimina Udo/Uo selezi                                                                                                    | mate                                       |                                        |                                                                                                    |                                          |                                           |                                                    |                                 |                                     |                  |                                                                                                    |                             |                      |        |
| Copia la dom       | anda Elimina la domanda                                                                                                    |                                            |                                        |                                                                                                    |                                          |                                           |                                                    |                                 |                                     |                  |                                                                                                    |                             |                      |        |
| <u> </u>           |                                                                                                    |                                            |                                        |                                                                                                    |                                          |                                           |                                                    |                                 |                                     |                  |                                                                                                    |                             |                      |        |
| Annotazione        |                                                                                                    |                                            |                                        | Inserisci annotazione                                                                                                    |                                          |                                           |                                                    |                                 |                                     |                  |                                                                                                    |                             |                      |        |
|                    |                                                                                                    |                                            |                                        |                                                                                                    |                                          |                                           |                                                    |                                 |                                     |                  |                                                                                                    |                             |                      |        |
| * Oggetto          |                                                                                                    |                                            |                                        | seleziona tipo allegato 👻 Carica a                                                                                                    | illegato                                 |                                           |                                                    |                                 |                                     |                  |                                                                                                    |                             |                      |        |
|                    |                                                                                                    |                                            |                                        |                                                                                                    |                                          |                                           |                                                    |                                 |                                     |                  |                                                                                                    |                             |                      |        |
| Documenti a        | llegati alla domanda                                                                                                    |                                            |                                        |                                                                                                    |                                          |                                           |                                                    |                                 |                                     |                  |                                                                                                    |                             |                      |        |
| Documen            | azione Prevenzione Incendi                                                                                                    | Documento Conform                          | tà Impianto Elettrico, Impianto Distri | buzione Gas Medicali, Impianto CLimatizzazione/Trattar                                                                                                    | mento Aria Immessa 💟 Documento Identit   | tà Direttore Sanitario 🔯 Titolo di Studio | Direttore Sanitario 💟 Planimetria Locali 💟 Attesta | tato Abitabilità Locali 🗾 Dichi | arazione Accettazione Inca          | rico Direttore S | ianitario 🔯 Elenco Prestazioni S                                                                                                    | anitarie con Indicazione On | ari Apertuta 🔯 Elenc |        |
| richiesta paren    | Rapporto di Verifica                                                                                                    | Atro                                       | di Bolio 💟 Elenco Personale con        | Quancie et esreni iscriziore Abtricategio Professo                                                                                                    | onale 🔯 Carla del Servizi (Modalità Ammo | ssone e Name Parzionamenio Servzi)        | Ricevula Cellela di Basilissione Relazi            | one conclusiva                  | Comunicazione avvio                 | aei procedimen   | io 🔄 celera nenesia megiazio                                                                                                    | i ceuela megrazion          | e documentazione     | Leuera |
| Documento C        | Documento Conformità Implanti "pdf                                                                                                    |                                            |                                        |                                                                                                    |                                          |                                           |                                                    |                                 | OPERATORE_TITOLARE                  | 28/09/2021       | DocumentoConformitalmplanti                                                                                                    |                             | ×                    |        |
| -                  |                                                                                                    |                                            |                                        |                                                                                                    |                                          |                                           |                                                    |                                 | -Delega Admin                       |                  |                                                                                                    |                             |                      |        |
| Documento Id       | entità Direttore Sanitario                                                                                                    | Documento identità Direttore Sanitario.pdf |                                        |                                                                                                    |                                          |                                           |                                                    |                                 | OPERATORE_TITOLARE                  | 28/09/2021       | DocumentoidentitaDirettoreSanite                                                                                                    | rio                         | *                    | - 51   |
|                    |                                                                                                    |                                            |                                        |                                                                                                    |                                          |                                           |                                                    |                                 | operatoret.operatoret               |                  |                                                                                                    |                             |                      |        |
| Planimetria Lo     | la Locali Planimetria Locali.pdf                                                                                                    |                                            |                                        |                                                                                                    |                                          |                                           |                                                    |                                 | OPERATORE_TITOLARE                  | 28/09/2021       | PlanimetriaLocal                                                                                                    |                             | ×                    |        |
|                    |                                                                                                    |                                            |                                        |                                                                                                    |                                          |                                           |                                                    |                                 | operatoret operatoret               |                  |                                                                                                    |                             |                      |        |
| Titolo di Stude    | Direttore Sanifario                                                                                                    |                                            |                                        | Titolo di Studio Direttore Sanifario.pdf                                                                                                    |                                          |                                           |                                                    |                                 | OPERATORE_TITOLARE<br>-Delega Admin | 28/09/2021       | TitoloStudioDirettoreSanitario                                                                                                    |                             | *                    |        |
| All sectors at the | A1944 1                                                                                                    |                                            |                                        | And a state of the state of the |                                          |                                           |                                                    |                                 | operatoret operatoret               |                  | Alterated a Shifehilled area                                                                                                    |                             |                      |        |
| Allesialo Alla     | lona cocar                                                                                                    |                                            |                                        | Anestato Adiabilia Locali per                                                                                                    |                                          |                                           |                                                    |                                 | -Delega Admin                       | 28/09/2021       | AdesiatoAchabikaLocal                                                                                                    |                             | <u>^</u>             |        |
| Dichiarazione      | Accettazione Incarico Direttore                                                                                                    | Sanitario                                  |                                        | Dichlarazione Accettazione Incarico Direttore San                                                                                                    | Itario.pdf                               |                                           |                                                    |                                 | operatoreLoperatoret                | 28/09/2021       | DichiarazioneAccettazioneIncario                                                                                                    | DirettoreSanitario          | *                    |        |
|                    |                                                                                                    |                                            |                                        |                                                                                                    |                                          |                                           |                                                    |                                 | -Delega Admin                       |                  |                                                                                                    |                             |                      | -      |
| -                  |                                                                                                    |                                            |                                        |                                                                                                    |                                          |                                           |                                                    |                                 | ADECADORE ADECADARE                 |                  |                                                                                                    |                             |                      | _      |
| UNITA DI OFFI      | IRTA                                                                                                    |                                            |                                        |                                                                                                    |                                          |                                           |                                                    |                                 |                                     |                  |                                                                                                    |                             |                      |        |
| Elenco UDO         | [Sono state selezionate: 0 Un                                                                                                    | ità operative e 0 Unità                    | di Offerta]                            |                                                                                                    |                                          |                                           |                                                    |                                 |                                     |                  |                                                                                                    |                             |                      |        |
| Codicaliller       |                                                                                                    |                                            |                                        |                                                                                                    | Codice Ex Liter                          |                                           |                                                    |                                 |                                     |                  |                                                                                                    |                             |                      |        |
| Denomination       |                                                                                                    |                                            |                                        |                                                                                                    | Could Ex Only                            |                                           |                                                    |                                 |                                     |                  |                                                                                                    |                             |                      |        |
| Tipo Udo           |                                                                                                    |                                            |                                        |                                                                                                    |                                          |                                           |                                                    |                                 |                                     |                  |                                                                                                    |                             |                      |        |
| Disciplina         |                                                                                                    |                                            |                                        |                                                                                                    | Branca                                   |                                           |                                                    |                                 |                                     |                  |                                                                                                    |                             |                      |        |
| Area Discipline    |                                                                                                    |                                            |                                        |                                                                                                    |                                          |                                           |                                                    |                                 |                                     |                  |                                                                                                    |                             |                      |        |
| Classificazione    | UDO                                                                                                    |                                            |                                        |                                                                                                    |                                          |                                           |                                                    |                                 |                                     |                  |                                                                                                    |                             |                      |        |
| Sede Operative     |                                                                                                    |                                            |                                        |                                                                                                    | Unità Operativa                          |                                           |                                                    |                                 |                                     |                  |                                                                                                    |                             |                      |        |
| Edificio           |                                                                                                    |                                            |                                        |                                                                                                    | Biocco                                   |                                           |                                                    |                                 |                                     |                  |                                                                                                    |                             |                      |        |
| Plano              |                                                                                                    |                                            |                                        |                                                                                                    | Progressivo                              |                                           |                                                    |                                 |                                     |                  |                                                                                                    |                             |                      |        |
| Direttore          |                                                                                                    |                                            |                                        |                                                                                                    |                                          |                                           |                                                    |                                 |                                     |                  |                                                                                                    |                             |                      |        |
| Codice Univoc      | •                                                                                                    |                                            |                                        |                                                                                                    |                                          |                                           |                                                    |                                 |                                     |                  |                                                                                                    |                             |                      |        |
| Scadenza da        |                                                                                                    |                                            |                                        | a 💌                                                                                                    |                                          |                                           |                                                    |                                 |                                     |                  |                                                                                                    |                             |                      |        |
| Mostra solo co     | n RS                                                                                                    |                                            |                                        |                                                                                                    |                                          |                                           |                                                    |                                 |                                     |                  |                                                                                                    |                             |                      |        |
| Applica filts      | Dident                                                                                                    |                                            |                                        |                                                                                                    |                                          |                                           |                                                    |                                 |                                     |                  |                                                                                                    |                             |                      |        |
| Ordinamarta        |                                                                                                    |                                            | Gerarchico                             |                                                                                                    |                                          |                                           |                                                    |                                 |                                     |                  |                                                                                                    |                             |                      |        |
| - unamento         |                                                                                                    |                                            |                                        |                                                                                                    |                                          |                                           |                                                    |                                 |                                     |                  |                                                                                                    |                             |                      |        |
|                    | and and the base of the base of the base o | 0                                          |                                        | Territorio UD D                                                                                                    |                                          | Disatelling (Ambilit                      | Branche                                            | Deserte Ma                      |                                     |                  |                                                                                                    | F-11-                       | Antoni               |        |
|                    | Joance Univoco                                                                                                    | Denominaz                                  | one                                    | Tipologia UDO                                                                                                    |                                          | Unscipline/Ambiti                         | Attivita' (cod "spe")                              | Requisiti                       |                                     |                  |                                                                                                    | ESHO                        | Azioni               |        |
|                    | trezione Generale                                                                                                    |                                            |                                        |                                                                                                    |                                          |                                           |                                                    |                                 | Autocertificazion                   | - = 1            | 1. Contraction 1. Contraction 1. Con |                             |                      |        |
|                    | equisiti Presidio - Distretto B                                                                                                    | olzano - Egna - Piazza                     | Ronatti 1 - 05 - Comprensorio san      | terio di Boltano                                                                                                    |                                          |                                           |                                                    |                                 | Autocertificazion                   | । =              |                                                                                                    |                             |                      |        |
|                    |                                                                                                    |                                            |                                        |                                                                                                    |                                          |                                           |                                                    |                                 |                                     |                  |                                                                                                    |                             |                      |        |
|                    |                                                                                                    |                                            |                                        |                                                                                                    |                                          |                                           |                                                    |                                 |                                     |                  |                                                                                                    |                             |                      | -      |
| - F                | equisiti Comprensorio - Com                                                                                                    | prensorio di Bolzano                       |                                        |                                                                                                    |                                          |                                           |                                                    |                                 | Autocertificazion                   | •==              |                                                                                                    |                             | =                    |        |

### Invia la domanda

Il tasto permette di inviare la domanda alla Provincia, e di passare dallo stato di Bozza allo stato Procedimento Avviato :

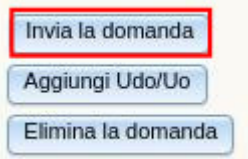

È disponibile esclusivamente quando tutti i criteri per l'invio della domanda sono soddisfatti:

- Inserimento allegati obbligatori;
- Compilazione di tutte le schede di autovalutazione;
- Se nella domanda compaiono UDO che obbligatoriamente devono avere dei posti letto e questi non sono stati registrati in Anagrafica, la domanda non può essere inviata: occorre che l'Operatore Titolare compili il campo nella Sezione Anagrafica per poter proseguire :

×

|                                                                    |                                                     | ×                                                                                                    |  |  |  |  |  |  |
|--------------------------------------------------------------------|-----------------------------------------------------|----------------------------------------------------------------------------------------------------|--|--|--|--|--|--|
| Data concl                                                         | usione                                              |                                                                                                    |  |  |  |  |  |  |
| Stato                                                              |                                                     | BOZZA                                                                                                    |  |  |  |  |  |  |
| 🔘 UDO che richiedono posti letto non hanno i posti letto impostati |                                                     |                                                                                                    |  |  |  |  |  |  |
| Aggiungi Udo/Uo Elimina Udo/Uo selezionate                         |                                                     |                                                                                                    |  |  |  |  |  |  |
| <ul> <li>Non esistono<br/>potrà prosegi</li> </ul>                 | altre <b>domande</b> non<br>uire nell'iter solo una | concluse con le stesse <b>UDO</b> , l' <b>Operatore Titolare</b> non può inviare la <b>domanda</b> . Questa<br>volta che le <b>domande</b> precedenti saranno <b>concluse</b> : |  |  |  |  |  |  |
| FASCICOLO DEL TITOL                                                | ARE AZIENDA SANITARI                                | A DELL'ALTO ADIGE                                                                                                    |  |  |  |  |  |  |
| CONGIUNTA                                                          |                                                     |                                                                                                    |  |  |  |  |  |  |
| Data creazione                                                     | 17/09/2021                                          |                                                                                                    |  |  |  |  |  |  |
| Numero<br>Procedimento                                             |                                                     |                                                                                                    |  |  |  |  |  |  |
| Data invio Domanda                                                 |                                                     |                                                                                                    |  |  |  |  |  |  |
| Data conclusione                                                   |                                                     |                                                                                                    |  |  |  |  |  |  |
| Stato                                                              | BOZZA                                               |                                                                                                    |  |  |  |  |  |  |

Esistono altre domande non concluse con le stesse UDO

| Aggiungi Udo/Uo Elin<br>Copia la domanda E | mina Udo/Uo selezionate |                                          |
|--------------------------------------------|-------------------------|------------------------------------------|
| Annotazione                                |                         | Inserisci annotazione                    |
| * Oggetto                                  |                         | seleziona tipo allegato  Carica allegato |

Quando tutti i criteri sono soddisfatti, viene visualizzato un pulsante Genera Ricevuta :

| FASCICOLO DEL TITO     | ARE AZIENDA SANITARIA DELL'ALTO AD | GE |                         |                 |
|------------------------|------------------------------------|----|-------------------------|-----------------|
| 🥖 CONGIUNTA            |                                    |    |                         |                 |
| Data creazione         | 22/09/2021                         |    |                         |                 |
| Numero<br>Procedimento |                                    |    |                         |                 |
| Data invio Domanda     |                                    |    |                         |                 |
| Data conclusione       |                                    |    |                         |                 |
| Stato                  | BOZZA                              |    |                         |                 |
| Genera ricevuta        |                                    |    |                         |                 |
| Nessuna ricevuta       | trovata                            |    |                         |                 |
| Aggiungi Udo/Uo        | imina Udo/Uo selezionate           |    |                         |                 |
| Copia la domanda       | Elimina la domanda                 |    |                         |                 |
|                        |                                    |    |                         |                 |
| Annotazione            |                                    |    | Inserisci annotazione   |                 |
|                        |                                    |    |                         |                 |
| * Oggetto              |                                    |    | seleziona tipo allegato | Carica allegato |
| 23                     |                                    | 1. |                         |                 |

Cliccando sul **pulsante**, viene scaricata la **ricevuta** in **PDF** da allegare come **ultimo documento** alla domanda :

Autocertificazione finalizzata al rilascio dell'autorizzazione sanitaria all'esercizio e dell'accreditamento istituzionale di struttura sanitaria dell'Azienda Sanitaria dell'Alto Adige ai sensi del Decreto Assessorile 2 maggio 2019 n. 05758, dell'art. 40 della Legge provinciale 5 marzo 2001 n. 7 e della Deliberazione della Giunta provinciale 17 febbraio 2003 n. 406 Provincia autonoma di Bolzano - Alto Adige Ripartizione 23 - Salute Ufficio 232- Ufficio Governo sanitario Via Canonico Michael Gamper 1 39100 Bolzano Tel.: 0471 418164 / 418167

#### II/la richiedente

|                   |           | Zaman Nama Flanian                                   |                         |                   |                |          |
|-------------------|-----------|------------------------------------------------------|-------------------------|-------------------|----------------|----------|
| Annotazione       |           |                                                      | Inserisci annotazione   |                   |                |          |
| * Oggetto         |           | ricevuta                                             | seleziona tipo allegato | Carica allega     | to             |          |
|                   | selezi    | ona tipo allegato                                    |                         |                   |                |          |
| Documenti all     | Ricevuta  | 3                                                    |                         |                   |                |          |
| Documenta un      | Planimet  | tria Locali                                          |                         |                   |                |          |
| Planimetria I     | Attestate | o Abitabilità Locali                                 |                         | Titolo di Stud    | o Direttore Sa | anitario |
| Accettazione Inca | Docume    | Intazione Prevenzione Incendi                        |                         | nutenzione        | Dati Relativ   | /i Impo: |
| Conformità Impia  | Docume    |                                                      |                         | ualifiche ed Estr | emi Iscrizione | a Albo/( |
| Carta dei Servizi | Docume    | nto Identità Direttore Sanitario                     |                         |                   |                |          |
| Orgotto           | Titolo di | Studio Direttore Sanitario                           |                         | -                 | Data M         | Tine     |
| Oggetto           | Dichiara  | zione Accettazione Incarico Direttore Sanitario      |                         | e                 |                | про      |
| UNITÀ DI OFFE     | Elenco P  | Prestazioni Sanitarie con Indicazione Orari Apertura |                         |                   |                |          |
|                   | Elenco A  | Attrezzature e Relativi Piani Manutenzione           |                         |                   |                |          |

Allegata la ricevuta, compare il tasto Invia la Domanda :

| FASCICOLO DEL TITOL                                            | ARE AZIENDA SANITARIA DELL'ALTO AD | DIGE |                         |                 |
|----------------------------------------------------------------|------------------------------------|------|-------------------------|-----------------|
| 🥖 CONGIUNTA                                                    |                                    |      |                         |                 |
| Data creazione<br>Numero<br>Procedimento<br>Data invio Domanda | 17/09/2021                         |      |                         |                 |
| Data conclusione<br>Stato                                      | BOZZA                              |      |                         |                 |
| Invia la domanda<br>Aggiungi Udo/Uo El                         | imina Udo/Uo selezionate           |      |                         |                 |
| Copia la domanda E                                             | Ilmina la domanda                  |      |                         |                 |
| Annotazione                                                    |                                    | 11.  | Inserisci annotazione   |                 |
| * Oggetto                                                      |                                    | [    | seleziona tipo allegato | Carica allegato |

Dopo aver fatto click su Invia la Domanda, la domanda passa in uno stato non modificabile, e viene presa in carico dalla Provincia.

×

Quando la domanda viene inviata gli viene associata una numerazione (numero progressivo + anno).

### Inserimento annotazioni

Permette di inserire delle **note** all'interno della **domanda**. È necessario inserire il **testo** dell'**annotazione** nell'apposita **text-box** e cliccare sul **tasto** Inserisci annotazioni :

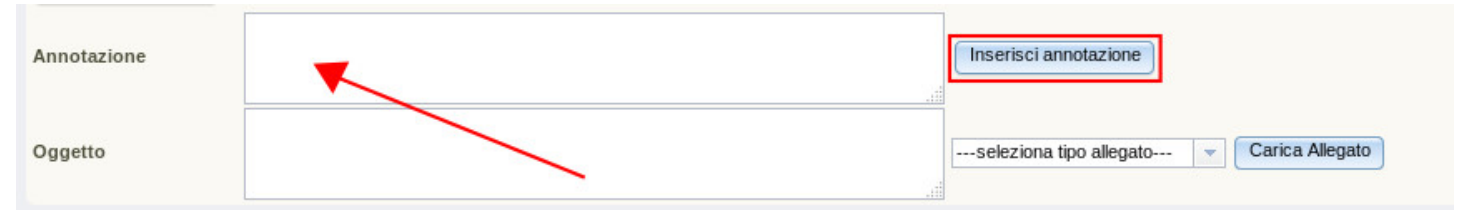

L'annotazione viene visualizzata all'interno della domanda, nell'apposita sezione. Può essere eliminata tramite l'apposita × rossa posta sotto l'etichetta Azioni :

| Annotazioni |                                            |                       |        |
|-------------|--------------------------------------------|-----------------------|--------|
| Testo       | Operatore                                  | Data 🛇                | Azioni |
| Nota        | monica.gallani8105<br>(OPERATORE_TITOLARE) | 03/07/2017 - 18:07:23 | ×      |

Per l'inserimento dell'annotazione viene inviata apposita mail di notifica al Titolare della domanda e alla Segreteria regionale.

### Inserimento allegati

Permette di inserire allegati documentali (di qualsiasi formato) all'interno della domanda :

| Annotazione | Inserisci annotazione                   |
|-------------|-----------------------------------------|
| Oggetto     | Seleziona tipo allegato Carica Allegato |

È necessario descrivere l'**allegato** nell'apposita **text-box** e dopo averlo scelto da Sfoglia, cliccare su Carica allegato. È possibile selezionare da **file system** il file da allegare. Una volta allegato, il **file** viene visualizzato nell'apposita sezione dei **documenti inseriti** :

| Documenti allegati alla domanda                                                    |                                                              |                                             |            |                    |        |
|------------------------------------------------------------------------------------|--------------------------------------------------------------|---------------------------------------------|------------|--------------------|--------|
| Planimetrie Piano di adeguamento Oneri 🔽 Relazione attività 📃 Dichiarazione di Inc | compatibilità 🦳 Certificato casellario 📃 Istruttoria 🦳 Altro |                                             |            |                    |        |
| Oggetto                                                                            | File                                                         | Operatore                                   | Data 💛     | Тіро               | Azioni |
| Allegato                                                                           | esportazionedomanda.jpg                                      | daniele.caprara8383<br>(OPERATORE_TITOLARE) | 04/07/2017 | Relazione attività | ×      |

Con la × rossa posta sotto la colonna azioni è possibile eliminare il documento allegato; mentre cliccando sull'allegato evidenziato in blu è possibile scaricare il documento che è stato allegato. È possibile allegare cartelle zippate, e l'operazione può essere ripetuta più volte, per qualsiasi documento che deve essere allegato alla domanda.

Una volta che è stato caricato almeno un **allegato**, viene visualizzata la **lista** degli **allegati obbligatori** per il tipo di **procedimento** inserito. La lista sarà **visibile** fino a quando non saranno stati caricati tutti :

| FASCICOLO DEL TITOL                                                                                                    | ARE AZIENDA SANITARIA DELL'ALTO ADIGE                                                                                                    |                        |
|----------------------------------------------------------------------------------------------------|----------------------------------------------------------------------------------------------------|------------------------|
| 🏏 CONGIUNTA                                                                                                    |                                                                                                    | Fascicolo 13 di 13 🕨 利 |
| Data creazione                                                                                                    | 22/01/2021                                                                                                    |                        |
| Numero Procedimento                                                                                                    |                                                                                                    |                        |
| Data invio Domanda                                                                                                    |                                                                                                    |                        |
| Data conclusione                                                                                                    |                                                                                                    |                        |
| Stato                                                                                                    | BOZZA                                                                                                    |                        |
| Uno dei seguenti all                                                                                                    | legati obbligatori non è stato aggiunto:                                                                                                    |                        |
| Planimetria Loc:     Attestato Abitat     Dichiarazione Ai     Elenco Prestazio     Elenco Attrezzai     Dati Relativi Im     Elenco Personal     Carta dei Serviz | ali<br>bilità Locali<br>ccettazione Incarico Direttore Sanitario<br>oni Sanitarie con Indicazione Orari Apertura<br>ture e Relativi Piani Manutenzione<br>oposta di Bollo<br>le con Qualifiche ed Estremi Iscrizione Albo/Collegio Professionale<br>di (Modalità Ammissione e Norme Funzionamento Servizi) |                        |
| Aggiungi Udo/Uo Eli                                                                                                    | imina Udo/Uo selezionate                                                                                                    |                        |
| Elimina la domanda                                                                                                    |                                                                                                    |                        |
| Annotazione                                                                                                    | Inserisci annotazione                                                                                                    |                        |
| * Oggetto                                                                                                    | seleziona tipo allegato 💌 Carica allegato                                                                                                    | •                      |

#### Per visualizzare gli allegati inseriti, cliccare sui checkbox relativi ad ogni tipologia:

×

| Documenti allegati alla domanda                                                                                                    |                                                                                                    |                                                                                                    |                                                        |                                                                           |                              |
|----------------------------------------------------------------------------------------------------|----------------------------------------------------------------------------------------------------|----------------------------------------------------------------------------------------------------|--------------------------------------------------------|---------------------------------------------------------------------------|------------------------------|
| Planimetria Locali Attestato Abitabilità Locali Doc<br>Accettazione Incarico Direttore Sanitario Elenco Prestazioni S<br>Conformità Impianto Elettrico, Impianto Distribuzione Gas Medicali<br>Carta dei Servizi (Modalità Ammissione e Norme Funzionamento So | cumentazione Prevenzione Incendi Documento Ideni<br>Sanitarie con Indicazione Orari Apertura Elenco Attrr<br>i, Impianto CLimatizzazione/Trattamento Aria Immessa<br>ervizi) Ricevuta | ità Direttore Sanitario Titolo di Stu<br>zzature e Relativi Piani Manutenzione<br>Elenco Personale con Qualifiche ed E | udio Direttore Sa<br>Dati Relativ<br>stremi Iscrizione | anitario 📄 Dichiara:<br>vi Imposta di Bollo 📄<br>e Albo/Collegio Professi | zione<br>Documento<br>ionale |
| Oggetto                                                                                                    | File                                                                                                    | Operatore                                                                                                    | Data 💛                                                 | Тіро                                                                      | Azioni                       |
| Gli <b>allegati</b> vengono visualizzati con i <b>da</b>                                                                                                    | ati di inserimento, e possono ess                                                                                                    | ere eliminati tramite il <b>t</b>                                                                                      | <b>asto</b> dell                                       | a <b>x rossa</b> :                                                        |                              |

| Planimetria Locali       Attestato Abitabilità Locali       Documentazione Prevenzione Incendi       Documento Identità Direttore Sai         Accettazione Incarico Direttore Sanitario       Elenco Prestazioni Sanitarie con Indicazione Orari Apertura       Elenco Attrezzature e Relat         Conformità Impianto Elettrico, Impianto Distribuzione Gas Medicali, Impianto CLimatizzazione/Trattamento Aria Immessa       Elenco Perso         Carta dei Servizi (Modalità Ammissione e Norme Funzionamento Servizi)       Ricevuta         Oggetto       File | nitario Titolo di Studi<br>vi Piani Manutenzione nale con Qualifiche ed Estr | io Direttore Sa<br>Dati Relativ<br>remi Iscrizione | anitario Dichiara<br>vi Imposta di Bollo<br>e Albo/Collegio Profes | azione<br>Docume<br>sionale |
|----------------------------------------------------------------------------------------------------|------------------------------------------------------------------------------|----------------------------------------------------|--------------------------------------------------------------------|-----------------------------|
| Oggetto File                                                                                                    |                                                                              | 1                                                  |                                                                    |                             |
|                                                                                                    | Operatore                                                                    | Data 🛇                                             | Тіро                                                               | Azioni                      |
| planimetria MenuGennaio.pdf                                                                                                    | operatoret.operatoret<br>(OPERATORE_TITOLARE)<br>-Delega Admin               | 22/01/2021                                         | Planimetria Locali                                                 |                             |

#### Ricerca delle UDO nella domanda e visualizzazione delle stesse

Sotto è disponibile una **maschera** di **ricerca** che permette di effettuare **ricerche** sulle **UDO** inserite all'interno della **domanda**. È necessario compilare i **campi** di interesse e cliccare su Applica filtri per avviare la **ricerca**; mentre il **tasto** Pulisci permette di cancellare i **parametri** impostati per la **ricerca** :

| UNIT   | À DI OFFERTA        |                           |                                               |                                   |                                       |                    |       |         |
|--------|---------------------|---------------------------|-----------------------------------------------|-----------------------------------|---------------------------------------|--------------------|-------|---------|
| Ele    | nco UDO [Sono stat  | e selezionate: 0 Unità op | erative e 0 Unità di Offerta]                 |                                   |                                       |                    |       |         |
| Codic  | e Ulss              |                           | Cod                                           | ice Ex Ulss                       |                                       |                    |       |         |
| Deno   | minazione           |                           |                                               |                                   |                                       |                    |       |         |
| Tipo l | Jdo                 |                           |                                               |                                   |                                       |                    |       |         |
| Discip | plina               |                           | Brar                                          | nca                               |                                       |                    |       |         |
| Area   | Discipline          |                           | -                                             |                                   |                                       |                    |       |         |
| Class  | ificazione UDO      |                           | -                                             |                                   |                                       |                    |       |         |
| Sede   | Operativa           |                           | Unit                                          | à Operativa                       |                                       |                    |       |         |
| Edific | io                  |                           | Bloc                                          |                                   |                                       |                    |       |         |
| Piano  |                     |                           | Prog                                          | gressivo                          |                                       |                    |       |         |
| Dirett | ore                 |                           |                                               |                                   |                                       |                    |       |         |
| Codic  | e Univoco           |                           |                                               |                                   |                                       |                    |       |         |
| Scade  | enza da             |                           | <b>▼</b> a                                    | *                                 |                                       |                    |       |         |
| Mostr  | a solo con RS       |                           |                                               |                                   |                                       |                    |       |         |
| Comp   | orensorio           |                           |                                               |                                   |                                       |                    |       |         |
| Арр    | lica filtri Pulisci |                           |                                               |                                   |                                       |                    |       |         |
| Ordin  | amento              | Gerarchico                | -                                             |                                   |                                       |                    |       |         |
|        |                     |                           |                                               |                                   |                                       |                    |       |         |
|        | Codice Univoco      | Denominazione             | Tipologia UDO                                 | Discipline/Ambiti                 | Branche<br>Attivita' (cod "spe")      | Requisiti          | Esito | Azioni  |
|        | Direzione General   | e                         |                                               |                                   |                                       |                    |       |         |
|        | Requisiti Presidio  | - Bolzano - via Claudia A | ugusta, 99 - 05 - Comprensorio sanitario di l | Bolzano                           |                                       | Autocertificazione |       |         |
|        | Requisiti Comprer   | nsorio - Comprensorio di  | Bolzano                                       |                                   |                                       | Autocertificazione |       |         |
|        | Azienda sanitaria   | dell'Alto Adige           |                                               |                                   |                                       | Autocertificazione |       | $\odot$ |
|        | 1-56510             | prova con comprensorio    | REGIME AMBULATORIALE - 1 - RS AMB.            | 0600 - CARDIOCHIRURGIA PEDIATRICA | 006 - Dermatologia - Dermosifilopatia | Autocertificazione |       | × 11    |
|        |                     |                           |                                               |                                   |                                       |                    |       |         |

Selezionando il **tipo** di Ordinamento (Gerarchico, Codice Univoco crescente, Codice Univoco decrescente, Tipologia Udo crescente, Tipologia Udo decrescente) l'**utente** può impostare la **ricerca** secondo le proprie **preferenze** :

| Арр   | lica filtri Pulisci |         |                                                        |   |
|-------|---------------------|---------|--------------------------------------------------------|---|
| Ordin | amento              |         | Gerarchico                                             | * |
|       |                     |         | Gerarchico                                             |   |
|       | Codice Univoco      | Den     | Codice Univoco crescente<br>Codice Univoco decrescente |   |
|       | Requisiti General   | li Azie | Tipologia Udo crescente<br>Tipologia Udo decrescente   |   |

È possibile scorrere le **UDO/UO** tramite le apposite **barre** di **scorrimento**, là dove le UDO/UO occupino più della schermata, e visualizzare l'intero **contenuto** delle UDO inserite nella **domanda** una volta selezionate (riga evidenziata in **giallo**). I **dettagli** sono visibili nella parte bassa della schermata.

Dalle **UDO** è possibile accedere all'**autovalutazione** (**tasto** Autovalutazione); le **UDO/UO** possono essere eliminate dalla **domanda** tramite l'apposita × **rossa**. Eliminando una **UO**, vengono eliminate tutte le **UDO** che dipendono da essa:

|       | Codice Univoco    | Denominazione                              | Tipologia UDO                           | Discipline           | Branche<br>Attività (cod "spe") | Requisiti       | Esito | Azioni |
|-------|-------------------|--------------------------------------------|-----------------------------------------|----------------------|---------------------------------|-----------------|-------|--------|
|       | Requisiti Genera  | li Aziendali                               |                                         |                      |                                 | Autovalutazione |       |        |
|       | Requisiti Struttu | ra - Verona - Via Del Capitel 22           |                                         |                      |                                 | Autovalutazione |       | 11     |
|       | AREA FAMIGLIA     | í.                                         |                                         |                      |                                 | Autovalutazione |       | × 11   |
|       | 10,180,-69064     | CONSULTORIO FAMILIARE - VIA<br>DEL CAPITEL | CONSULTORIO FAMILIARE - 1<br>CONS.FAM . | 10.180               | 0 - Altro                       | Autovalutazione |       | × 11   |
| Cod.  | ULSS              | 120 Codice stru                            | ittura/Denominazione 768113             | 3 - CONSULTORIO FAMI | LIARE 5 - VIA DEL CAPITEI       | L               |       |        |
| Strut | ttura Fisica      | Verona - Via Del Capitel 22                |                                         |                      |                                 |                 |       |        |
| Unită | à Operativa       | AREA FAMIGLIA                              |                                         |                      |                                 |                 |       |        |
| Sede  | e Operativa       | Verona - Via Del Capitel 22                |                                         |                      |                                 |                 |       |        |
| Indir | izzo              | Via Del Capitel 22 37100 VER               | DNA VR                                  |                      |                                 |                 |       |        |
| Punt  | o Fisico          | Territoriale                               |                                         |                      |                                 |                 |       |        |
| Edifi | cio               |                                            | Blocco                                  |                      |                                 |                 |       |        |
| Pian  | 0                 |                                            | Progressivo                             |                      |                                 |                 |       |        |
| Diret | tore Sanitario    |                                            |                                         |                      |                                 |                 |       |        |
| State | UDO               | Accreditata                                | Scadenza 24/12/2                        | 2015                 |                                 |                 |       |        |
| Mod   | ulo               | No                                         |                                         |                      |                                 |                 |       |        |

# Funzioni di esportazione e controllo in CSV e PDF dei requisiti e delle UDO

Nella sezione dedicata all'inserimento della nuova domanda, sono disponibili diverse funzioni per l'estrazione della domanda completa di requisiti o delle UDO contenute nella stessa:

| E | sporta la domanda in p  |
|---|-------------------------|
| 2 | ontrollo completezza U  |
| t | rollo completezza Udo i |
|   | Controllo posti letto   |
|   | Esporta Udo in csv      |

No

×

Week Fattori produttivi Discipline Note

• Esporta selezione in pdf: Permette di generare un pdf contenente le UDO/UO selezionate tramite gli appositi check-box di selezione. Il pdf contiene i dati delle UDO e i dati relativi ai requisiti:

| UO:                    | Ambulatorio di Anestesia Belluno                                                                                                    |                                                                   |        |               |                      |             |      |
|------------------------|----------------------------------------------------------------------------------------------------|-------------------------------------------------------------------|--------|---------------|----------------------|-------------|------|
| UDO:                   | 10.100. AMBULATORIO<br>SPECIALISTICO                                                                                                    | 10.100<br>88279                                                   |        | Ambu<br>Anesi | ulatorio<br>tesia Be | di<br>Iluno |      |
| Disciplina<br>Branca:  | 82 - Anestesia                                                                                                    |                                                                   |        |               |                      |             |      |
| Sede<br>operativa:     | Ospedale S.Martino di Belluno                                                                                                    | 2                                                                 | 103    | 2             |                      | -           |      |
| Indirizzo<br>interno:  |                                                                                                    |                                                                   |        |               |                      |             |      |
| Fattori<br>produttivi: |                                                                                                    |                                                                   |        | 0.            |                      | 90.<br>A    | 1.0  |
| ld<br>Univoco<br>REQ   | Testo requisito                                                                                                    | A                                                                 | lssegr | naz           | Autov                | Evidenze    | Note |
| AMB.SPE<br>C.AU.1.2.9  | - spazio/locale per deposito materiale<br>sporco e materiale per pulizie                                                                                                    |                                                                   |        |               |                      |             |      |
| AMB.SPE<br>C.AU.1.2.8  | - spazio/locale deposito materiale puli                                                                                                    | to                                                                |        |               |                      |             |      |
| AMB.SPE<br>C.AU.3.7    | Si registrano su cartella ambulatoriale<br>generalità dei pazienti                                                                                                    | le                                                                |        |               |                      |             |      |
| AMB.SPE<br>C.AU.1.1    | l locali e gli spazi sono coerenti alla<br>tipologia e al volume delle prestazioni<br>erogate. Elementi/Indicatori/Note: (piar<br>terra/zona piastra dei servizi/zona<br>prossima all'ingresso) con rampe<br>daccesso o in altra collocazione con<br>ascensore o servizio alternativo                                                                                                    | 10                                                                |        |               |                      |             |      |
| AMB.SPE                | La dotazione minima degli ambienti pe                                                                                                    | r i                                                               |        |               |                      |             |      |
| AMB.SPE<br>C.AU.1.2.1  | <ul> <li>sala per l'esecuzione delle prestazior<br/>dhe garantisca il rispetto della privacy<br/>dell'utente e in particolare, con spazio v<br/>e consultazione, con area separata per<br/>spogliarsi o area schermata. CIAO<br/>MODIFICO IL REQUISITO.</li> </ul>                                                                                                    | ni,<br>visita                                                     |        |               |                      |             |      |
| AMB.SPE<br>C.AU.1.2.2  | <ul> <li>è collocato in modo da favorire l'afflu<br/>di pazienti.</li> </ul>                                                                                                    | sso                                                               |        |               |                      |             |      |
| AMB.SPE<br>C.AU.1.2.5  | - spazio accettazione                                                                                                    |                                                                   |        |               |                      |             |      |
| AMB.SPE<br>C.AU.1.2.6  | <ul> <li>servizi igienici per gli utenti anche co<br/>handicap (dotati di antibagno se in<br/>comunicazione diretta con il locale aditi<br/>ad ambulatorio. L'antibagno non è<br/>obligatorio qualora i servizi siano dota<br/>idoneo dispositivo di estrazione d'aria).<br/>Elementi/Indicatori/Note: Il servizio igie<br/>può essere unico per la struttura con u<br/>dotazione di ambulatori fino a 4. Per og<br/>ambulatori presenti la struttura deve av<br/>n. 2 servizi igienici con le medesime<br/>caratteristiche e distinti per maschi e<br/>femmine. Per le strutture con più di 10<br/>addetti presenti contemporaneamente<br/>bcali spogliatoio devono essere dotati<br/>servizi igienici per il personale distinti p<br/>sesso.</li> </ul> | n<br>hito<br>hito<br>nico<br>na<br>yni 5<br>yere<br>i<br>di<br>er |        |               |                      |             |      |
| AMB.SPE<br>C.AU.1.2.7  | - spazio archivio                                                                                                    |                                                                   |        |               |                      |             |      |
| AMB.SPE<br>C.AU.1.2.3  | - spazio per attività amministrative                                                                                                    |                                                                   |        |               |                      |             |      |
| AMB.SPE<br>C.AU.1.2.4  | <ul> <li>spazio attesa adeguatamente arreda<br/>con numero di posti a sedere rapportat<br/>volumi di attività</li> </ul>                                                                                                    | to e<br>o ai                                                      |        |               |                      |             |      |

• Esporta la domanda in pdf: Permette di generare un pdf contenente tutte le UDO/UO inserite nella domanda. Il pdf contiene i dati delle UDO e i dati relativi ai requisiti:

| UO:                    | UOC Med                                   | icina                                                                 |                    |           |        |                      |           |      |
|------------------------|-------------------------------------------|-----------------------------------------------------------------------|--------------------|-----------|--------|----------------------|-----------|------|
| UDO:                   | 10.200.                                   | DEGENZA                                                               | 10.3<br>077        | 200<br>91 | Nutria | zione Ar<br>ulatorio | tificiale |      |
| Disciplina<br>Branca:  |                                           |                                                                       |                    |           |        |                      |           |      |
| Sede<br>operativa:     | Ospedale                                  | di Montecchio Mag                                                     | glore              |           |        |                      |           |      |
| indirizzo<br>Interno:  |                                           |                                                                       |                    |           | 1      |                      |           |      |
| Fattori<br>produttivi: |                                           |                                                                       |                    |           |        |                      |           |      |
| ld<br>Univoco<br>REQ   | Testo req                                 | ulsito                                                                |                    | Asse      | gnaz   | Autov                | Evidenze  | Note |
| DEG.AU.1.<br>1         | L'area di di<br>seguenti lo               | egenza dispone aime<br>icali:                                         | no del             |           |        | No                   |           |      |
| DEG.AU.1.<br>10        | Per le deg<br>per accom                   | jenze pediatriche é pi<br>pagnatore                                   | revisto II PL      |           |        | No                   |           |      |
| DEG.AU.1.<br>1.1       | - locale pe                               | er visita e medicazion                                                | I                  |           |        | 60                   |           |      |
| DEG.AU.1.<br>11        | Nel loc.dl<br>l'adeg. alla<br>modifiche ( | deg. per mai. infettive<br>L. 135/90 e success<br>ed integrazioni     | e è attuato<br>Ive |           |        |                      |           |      |
| DEG.AU.1.<br>1.10      | - locale pe                               | er osservazione / sost                                                | a saime            |           |        | No                   |           |      |
| DEG.AU.1.<br>1.2       | - ambienti<br>assistenza<br>infermieri,   | di lavoro per il perso<br>diretta (spazio capos<br>locali per medici) | nale di<br>sala e  |           |        |                      |           |      |
| DEG.AU.1.<br>12        | Caratterisi<br>temperatur<br>> 26° C In   | tiche igrotermiche: La<br>ra interna inv. non é «<br>estate           | a 20" C e          |           |        |                      |           |      |
| DEG.AU.1.<br>1.3       | - locale/zo                               | na soggiorno                                                          |                    |           |        | No                   |           |      |
| DEG.AU.1.<br>13        | Implanto e                                | elettrico:                                                            |                    |           |        |                      |           |      |

• Esporta Udo in csv: Genera un **report** in **CSV** che contiene la **lista** completa delle **UDO** contenute all'interno della **domanda** e i loro **dati** di **registrazione**. Le **UDO** sono organizzate in base alla **Uo** di appartenenza.

È possibile scorrere all'interno dei **fascicoli** delle **domande** tramite le apposite **freccette** di **scorrimento**, e ogni **fascicolo** ha un **numero** di **posizione** che viene indicato vicino alle stesse:

| FASCICOLO DEL TITOL | ARE AZIENDA SANITARIA DELL'ALTO ADIGE |                        |
|---------------------|---------------------------------------|------------------------|
| CONGIUNTA           |                                       | Fascicolo 46 di 51 🕨 🕅 |
| Data creazione      | 17/09/2021                            |                        |
| Numero Procedimento | 114/2021                              |                        |
| Data invio Domanda  | 17/09/2021                            |                        |
| Data conclusione    | 17/09/2021                            |                        |
| Stato               | PROCEDIMENTO CONCLUSO                 |                        |

# Gestione dei Requisiti: Assegnazioni e Risposte

### Assegnazione dei requisiti

Dopo aver provveduto a creare la **domanda**, gli utenti troveranno per ogni **UO** e **UDO** selezionate una apposita **sezione** denominata Autocertificazione, contenente le **Liste** di **Requisiti** create in automatico dall'applicativo, sulla base del tipo **UDO** e del **procedimento** selezionato. L'**autocertificazione** è visibile all'interno del **fascicolo** della **domanda**, cliccando sul **tasto** Autocertificazione :

×

| MENT                                        |                |                      |                 |                                | 111170 10105                      |                          |                                   |                   |                                       |           |                    |        |                       |
|---------------------------------------------|----------------|----------------------|-----------------|--------------------------------|-----------------------------------|--------------------------|-----------------------------------|-------------------|---------------------------------------|-----------|--------------------|--------|-----------------------|
| Home                                        |                | FASCICOL             | D DEL TITOLA    | RE AZIENDA SANITARIA DEL       | LL'ALTO ADIGE                     |                          |                                   |                   |                                       |           |                    |        |                       |
| Domande con azion                           | ni da eseguire | - 💛 COM              | IGIUNTA         |                                |                                   |                          |                                   |                   |                                       |           |                    | 🔣 🛃 Fa | iscicolo 49 di 51 🕨 🕨 |
| Inserimento nuova o                         | domanda        | Data creazi          | one             | 28/09/2021                     |                                   |                          |                                   |                   |                                       |           |                    |        |                       |
| Lopout                                      | anagranca      | Numero Pro           | ocedimento      |                                |                                   |                          |                                   |                   |                                       |           |                    |        |                       |
|                                             |                | Data invio I         | Domanda         |                                |                                   |                          |                                   |                   |                                       |           |                    |        |                       |
| Ricerca su tutti i r                        | requisiti      | Data conclu<br>Stato | Isione          | BOZZA                          |                                   |                          |                                   |                   |                                       |           |                    |        |                       |
| Id univoco REQ                              |                | O Nessun             | allegato pres   | ente                           |                                   |                          |                                   |                   |                                       |           |                    |        |                       |
| Tipo requisito                              | · ·            | Aggiungi I           | Udo/Uo Eli      | mina Udo/Uo selezionate        |                                   |                          |                                   |                   |                                       |           |                    |        |                       |
| Testo requisito                             |                | Copia la d           | lomanda E       | limina la domanda              |                                   |                          |                                   |                   |                                       |           |                    |        |                       |
| Denominazione<br>UO/UDO                     |                | Annotazion           | e               |                                |                                   | Inserisci ann            | notazione                         |                   |                                       |           |                    |        |                       |
| Tipologia UDO                               |                |                      |                 |                                |                                   |                          |                                   |                   |                                       |           |                    |        |                       |
| Edificio                                    |                | * Oggetto            |                 |                                |                                   | seleziona ti             | tipo allegato 🛛 👻 🛛 Carica allega | σ                 |                                       |           |                    |        |                       |
| Blocco                                      |                | _                    |                 |                                |                                   |                          |                                   |                   |                                       |           |                    |        |                       |
| Piano                                       |                | UNITÀ DI C           | FFERTA          |                                |                                   |                          |                                   |                   |                                       |           |                    |        |                       |
| Progressivo                                 |                | Elenco U             | DO [Sono stat   | e selezionate: 0 Unità Operati | ive 1 Unità di Offerta]           |                          |                                   |                   |                                       |           |                    |        |                       |
| Sede Operativa                              |                | Codice Ulse          |                 |                                |                                   |                          | Codice Ex Ulss                    |                   |                                       |           |                    |        |                       |
| Assegnazione                                |                | Denominaz            | ione            |                                |                                   |                          |                                   |                   |                                       |           |                    |        |                       |
| Autocertificazione                          |                | Tipo Udo             |                 |                                |                                   |                          |                                   |                   |                                       |           |                    |        |                       |
| note                                        |                | Area Discip          | line            |                                | v                                 |                          | Branca                            |                   |                                       |           |                    |        |                       |
| Verificatore                                |                | Classificazi         | one UDO         |                                |                                   |                          |                                   |                   |                                       |           |                    |        |                       |
| Valutazione                                 |                | Sede Opera           | tiva            |                                |                                   |                          | Unità Operativa                   |                   |                                       |           |                    |        |                       |
| Note Verificatore                           |                | Edificio             |                 |                                |                                   |                          | Blocco                            |                   |                                       |           |                    |        |                       |
| Modalità di                                 |                | Piano                |                 |                                |                                   |                          | Progressivo                       |                   |                                       |           |                    |        |                       |
| adeguamento<br>Tempi di                     |                | Codice Unit          | /000            |                                |                                   |                          |                                   |                   |                                       |           |                    |        |                       |
| adeguamento                                 |                | Scadenza d           | a               |                                | ×                                 | a                        | ×                                 |                   |                                       |           |                    |        |                       |
| Senza risposta                              |                | Mostra solo          | con RS          |                                |                                   |                          |                                   |                   |                                       |           |                    |        |                       |
| Non assegnati                               |                | Comprenso            | rio             |                                |                                   |                          |                                   |                   |                                       |           |                    |        |                       |
| Senza risposta<br>verificatore              |                | Applica fil          | ri Pulisci      |                                |                                   |                          |                                   |                   |                                       |           |                    |        |                       |
| Non assegnati<br>verifica                   |                | Ordinament           | 10              |                                | Gerarchico                        |                          |                                   |                   |                                       |           |                    |        |                       |
| Piano di<br>Intervento "SI"                 |                |                      | odice Univoco   | Denominazione                  | Tipologia U                       | 0                        | Discipline/Ambiti                 |                   | Branche<br>Attivita' (cod "spe")      | Requisiti |                    | Esito  | Azioni                |
| Requisiti<br>irrinunciabili                 |                |                      | irezione Gene   | rale                           | I                                 |                          |                                   |                   |                                       |           | Autocertificazione |        |                       |
| Requisiti Copiati<br>Non Validati           |                |                      |                 |                                |                                   |                          |                                   |                   |                                       |           |                    | _      |                       |
| Data di Scadenza<br>Adeguamento             |                | E R                  | equisiti Presid | io - Bolzano - via Claudia Aug | gusta, 99 - 05 - Comprensorio san | tario di Bolzano         |                                   |                   |                                       |           | Autocertificazione |        |                       |
| Prescrizione Per<br>Adeguamento<br>Inserita |                | - R                  | equisiti Comp   | rensorio - Comprensorio di B   | olzano                            |                          |                                   |                   |                                       |           | Autocertificazione |        |                       |
| Applic                                      | ca fitr        |                      | zienda sanitar  | ia dell'Alto Adige             |                                   |                          |                                   |                   |                                       |           | Autocertificazione |        | * II                  |
| Assegna tutti i se                          | lezionati      | <b>Z</b> 1-          | 56510           | prova con compre               | ensorio REGINE AMI                | ULATORIALE - 1 - RS AMB. | 0600 - CARDIOCH                   | RURGIA PEDIATRICA | 006 - Dermatologia - Dermosifilopatia |           | Autocertificazione |        | × =                   |
| UO                                          |                |                      |                 |                                |                                   |                          |                                   |                   |                                       |           |                    |        |                       |
| Persona                                     |                |                      |                 |                                |                                   |                          |                                   |                   |                                       |           |                    |        |                       |
| Asse                                        | egna           |                      |                 |                                |                                   |                          |                                   |                   |                                       |           |                    |        |                       |

Sui **requisiti** è possibile effettuare due diversi **tipi** di **operazione**:

- Assegnare il requisito al binomio Ufficio/Persona che è stata designata per dare risposta allo stesso;
- Dare risposta al requisito; aggiungendo eventualmente evidenze e note sullo stesso.

**N.B**: Per l'assegnazione, l'applicativo carica tutte le **UO** del **titolare** che presenta la **domanda** (visibili nella prima tendina) e sulla base di queste UO aggancia tutti gli **utenti** legati ad esse (visibili nella seconda tendina). Il possibile assegnatario per comparire nell'**elenco** dunque deve essere legato a un'**Unità organizzativa** in Gestisci Utente lato **anagrafica**.

L'assegnazione può essere effettuata secondo due diverse modalità:

- Massiva, per più UO/UDO contemporaneamente;
- Per più requisiti contemporaneamente;
- Per singolo requisito.

L'assegnazione massiva per UDO e UO può essere fatta direttamente dal fascicolo della domanda. È necessario selezionare dalla lista tutte le UDO/UO, i cui requisiti devono essere assegnati alla medesima persona, e poi selezionare U0 e Persona dall'apposita tendina posta a sinistra della pagina.

| UO      | <br>- |
|---------|-------|
| Persona | <br>+ |

|         |                                                                   | Scadenza da                                                   |                                     | 👻 a                       |                       | •                      |
|---------|-------------------------------------------------------------------|---------------------------------------------------------------|-------------------------------------|---------------------------|-----------------------|------------------------|
| Asseg   | na tutti i selezionati                                            | Applica filtri Pulisci                                        |                                     |                           |                       |                        |
|         |                                                                   | Ordinamento                                                   | Gerarchico                          | *                         |                       |                        |
| 00      | X                                                                 |                                                               |                                     |                           |                       |                        |
| Persona |                                                                   |                                                               |                                     |                           |                       | and the second second  |
| -       | Ambulatorio Oculistica                                            |                                                               |                                     |                           |                       | Tipologia UDO          |
| As      | s Ambulatorio Oculistica Poliamb                                  | ulatorio Territoriale Pieve di Cadore                         | e                                   |                           |                       |                        |
|         | Ambulatorio Ortopedia e Traun                                     | natologia Poliambulatorio Territorial                         | e Pieve di Cadore                   |                           |                       |                        |
|         | Ambulatorio Otorinolaringoiatra                                   | Poliambulatorio Territoriale Pieve (                          | di Cadore                           |                           |                       |                        |
| Copia/  | Ambulatorio Otorinolaringoiatra                                   | Poliambulatorio Territoriale Pieve (                          | di Cadore                           | io Territoriale Pieve di  | Cadore                |                        |
| Copiare | Ambulatorio Otorinolaringoiatria                                  | 1                                                             |                                     |                           |                       |                        |
| tran    | il Ambulatorio Urologia Poliambul                                 | atorio Territoriale Pieve di Cadore                           |                                     |                           |                       |                        |
|         | Ambulatorio Anestesia - Osp. E                                    | Selluno                                                       |                                     | Poliambulatorio Territori | ale Pieve di Cadore   | AMBULATORIO SPEC       |
| E       | s Ambulatorio Cardiologia Agordo                                  | )                                                             |                                     | -                         |                       |                        |
| Es      | Ambulatorio Dermatologia Polia                                    | imbulatorio Territoriale Cortina d'Ar                         | npezzo                              |                           |                       |                        |
|         | Ambulatorio Laboratorio Analisi                                   | Chico Cliniche SERT Auranzo                                   |                                     |                           |                       |                        |
|         | Ambulatorio Laboratorio Analisi                                   | Chimico Cliniche                                              |                                     |                           |                       |                        |
| Contro  | Ambulatorio Laboratorio Analisi                                   | Chimico Cliniche                                              |                                     |                           |                       |                        |
|         | Ambulatorio Laboratorio Analisi                                   | Chimico Cliniche Polimabulatorio /                            | Alleghe                             |                           |                       |                        |
|         | Ambulatorio Laboratorio Analisi                                   | Chimico Cliniche S.E.R. I. BELLUI                             | NO                                  |                           |                       |                        |
|         | Ambulatorio Laboratorio Analisi                                   | Chimico Cliniche SERT Auronzo                                 |                                     |                           |                       |                        |
| Esp     | Ambulatorio Laboratorio Analisi                                   | Clinico Chimiche Poliambulatorio                              | Territoriale Canale d'Agordo        |                           |                       |                        |
|         | Ambulatorio Laboratorio Analisi                                   | Clinico Chimiche Poliambulatorio                              | Territoriale n.2 Canale d'Agordo    | ura/Denominazione         | 000601 - POLIAM       | B. TERRIT. PIEVE DI C. |
|         | Ambulatorio Laboratorio Analisi                                   | chimico clininiche Poliambulatorio                            | Territoriale N-2 Canale d'Agordo    | di Cadore                 |                       |                        |
|         | Ambulatorio Laboratorio Analisi                                   | chimico cilniniche Poliambulatorio                            | Territoriale N.2 Canale d'Agordo    | atologia Poliambulatorio  | Territoriale Pieve di | Cadore                 |
|         | Ambulatorio Laboratorio Analisi                                   | chimico clininiche Poliambulatorio                            | Territoriale N.2 Canale d'Agordo    | di Cadore                 |                       |                        |
|         | Ambulatorio Laboratorio Analisi<br>Ambulatorio Medicine Cinice el | l clinico chimiche Poliambulatoro Si<br>Dishilitativa         | anto Stefano                        | DI CADORE BL              |                       |                        |
|         | Ambulatorio Medicina Fisica e                                     | Riabilititi ca                                                |                                     |                           |                       |                        |
|         | Ambulatorio Medicina Fisica e                                     | Riabiliuliva                                                  |                                     | Blacca                    | 1                     |                        |
|         | Ambulatorio Oculistica Polialitu<br>Ambulatorio Odontestematelea  | ia                                                            | :220                                | Diocco                    | -                     |                        |
|         | Ambulatorio Odontostomatolog                                      | ia<br>Chirurgia Maxillo facciale                              |                                     | Progressivo               | -                     |                        |
|         | Ambulatorio Odontostomatolog                                      | ia Chirurgia Maxillo facciale Deliam                          | shulatorio n 2 Alleghe              |                           |                       |                        |
|         | Ambulatorio Odontostomatolog                                      | ia Chirurgia maxillo facciale Poliam                          | obulatorio Territoriale n. 2 Canale | Scadenza                  | 25/11/2014            |                        |
| 5       | Ambulatorio Odontostomatolog                                      | ia chirurgia maxiio lacciale Poliali<br>ia via Eeltre Relluno | iouiatono remitonare n2 Ganare      | -                         |                       |                        |
|         | Ambulatorio Oncologia Medica                                      | via Feltre Belluno                                            |                                     |                           |                       |                        |

La **tendina** permette di selezionare una **UO** fra quelle inserite, e di visualizzare, nella tendina sotto, i **nominativi** collegati in **anagrafica** a quella **UO**; se invece si cerca di impostare l'**assegnazione** per **Persona**, l'applicativo apre nuovamente la **tendina** con l'**elenco** delle **persone** a cui è possibile assegnare l'**autovalutazione** della **UDO** selezionata, ma non fa vedere a quale UO (tendina sopra) il nominativo è collegato. Assegnando (clic sul tasto Assegna) l'**autovalutazione** ad un **utente** (Persona) è possibile vedere nella **schermata** successiva (**Finestra** Autovalutazione), nella **colonna** Assegnazione il **nominativo** della **persona** e la **UO** cui è collegata.

| AUT  | OCERTIFICAZIONE          |                                                                                                    |                                         |                  |          |       |                        |                            |                         |                         |                             |               |    |
|------|--------------------------|----------------------------------------------------------------------------------------------------|-----------------------------------------|------------------|----------|-------|------------------------|----------------------------|-------------------------|-------------------------|-----------------------------|---------------|----|
| Li   | sta dei Requisiti        |                                                                                                    |                                         |                  |          |       |                        |                            |                         |                         | I I P                       | ag 1 di 7 🕨 🤇 | M  |
| Sed  | e Operativa              | Bolzano - via Claudia Augusta, 99                                                                                                    |                                         |                  |          |       |                        |                            |                         |                         |                             |               |    |
| Unit | à Organizzativa          | Azienda sanitaria dell'Alto Adige                                                                                                    |                                         |                  |          |       |                        |                            |                         |                         |                             |               |    |
| Unit | tà di Offerta            | 1-56510 prova con comprensorio                                                                                                    | REGIME AMBULATORIA                      | LE - 1 - RS AMB. |          |       |                        |                            |                         |                         |                             |               |    |
| Disc | ciplina-Ambito/Branca    | B- Area Chirurgica 0600 - CARDIOCHIRURGIA PEDIATRICA, tipo PL:<br>ATTUATI                                                                            | 006 - Dermatologia - Derm               | nosifilopatia    |          |       |                        |                            |                         |                         |                             |               |    |
| Fatt | ori produttivi           |                                                                                                    |                                         |                  |          |       |                        |                            |                         |                         |                             |               |    |
| Indi | rizzo interno            | Edificio: 05 - Comprensorio sanitario di Bolzano                                                                                                    | Blocco:                                 | Piano: 2         | Progress | sivo: |                        |                            |                         |                         |                             |               |    |
|      | Id Univoco REQ           | Testo Requisito                                                                                                    | Assegnazione                            | Risposta         | evidenze | note  | Piano di<br>intervento | Modalità di<br>adeguamento | Tempi di<br>adeguamento | Scadenza<br>Adeguamento | Prescrizioni<br>Adeguamento | storia Azion  | ni |
|      | RG-0                     | REQUISITI GENERALI PER L'AUTORIZZAZIONE E L'ACCREDITAMENTO<br>STRUTTURE SANITARIE OSPEDALIERE                                                        | Ospedale di Bolzano<br>OPERATORE TITOLA |                  | 1        | 1     | No                     | /                          |                         |                         |                             |               |    |
|      | RS Amb SA Amb01_0        | REQUISITI STRUTTURALI                                                                                                    | Ospedale di Bolzano<br>OPERATORE TITOLA |                  | 1        | 1     | No                     |                            |                         |                         |                             |               |    |
|      | RG-01_0                  | REQUISITI STRUTTURALI                                                                                                    | Ospedale di Bolzano<br>OPERATORE TITOLA |                  | 1        | 1     | No 🔻                   | /                          |                         |                         |                             |               |    |
|      | RS Amb SA Amb01_00       | Edilizia e urbanistica                                                                                                    | Ospedale di Bolzano<br>OPERATORE TITOLA |                  | 1        | 1     | No 🔻                   | /                          |                         |                         |                             |               |    |
|      | RG-01_00                 | Edilizia e urbanistica                                                                                                    | Ospedale di Bolzano<br>OPERATORE TITOLA |                  | 1        | 1     | No 🔻                   | /                          |                         |                         |                             |               |    |
|      | RG-01_00_01              | La struttura deve disporre della licenza d'uso o devono essere state attivate<br>le procedure per ottenerla.                                         | Ospedale di Bolzano<br>OPERATORE TITOLA | 💌                | 1        | 1     | No 🔻                   | /                          |                         |                         |                             |               |    |
|      | RG-01_00_02              | Se la struttura è ubicata in zona sismica deve disporre della dichiarazione di<br>rispondenza ai requisiti di protezione antisismica.                | Ospedale di Bolzano<br>OPERATORE TITOLA |                  | 1        | 1     | No                     | ]                          |                         | •                       |                             |               |    |
|      | RG-01_00_03              | Devono essere rispettati i requisiti previsti dalla normativa vigente in materia<br>di barriere architettoniche.                                     | Ospedale di Bolzano<br>OPERATORE TITOLA | 💌                | 1        | 1     | No                     | ]                          |                         | •                       |                             |               |    |
|      | RG-01_00_04              | La struttura deve rispondere ai criteri di protezione acustica anche ai fini della<br>tutela della privacy.                                          | Ospedale di Bolzano<br>OPERATORE TITOLA | 💌                | 1        | 1     | No                     | ]                          |                         | •                       |                             |               |    |
|      | RG-01_00_04_01           | Devono essere rispettati i limiti massimi di Leq previsti dalla normativa per<br>aree particolarmente protette.                                      | Ospedale di Bolzano<br>OPERATORE TITOLA | 💌                | 1        | 1     | No                     | ]                          |                         |                         |                             |               |    |
|      | RS Amb SA Amb01_01       | Locali e spazi                                                                                                    | Ospedale di Bolzano<br>OPERATORE TITOLA |                  | /        | 1     | No                     | /                          |                         |                         |                             |               |    |
|      | RG-01_01                 | Locali e spazi                                                                                                    | Ospedale di Bolzano<br>OPERATORE TITOLA |                  | 1        | 1     | No                     | /                          |                         |                         |                             |               |    |
|      | RS Amb SA<br>Amb01 01 01 | I locali e gli spazi devono essere correlati alla tipologia ed al volume delle<br>prestazioni erogate. La dotazione di spazi e locali è la seguente: | Ospedale di Bolzano<br>OPERATORE TITOLA |                  | 1        | 1     | No 🔻                   | /                          |                         |                         |                             |               |    |

| Provincia a                         | autonoma d        | Bolza               | no - Autor           | izzazione e Accre              | editamento                                          |                           |                              |                                       |           | OPERATORE TITO     | ARE OPERATO | RE TITOLARE Deuts     |
|-------------------------------------|-------------------|---------------------|----------------------|--------------------------------|-----------------------------------------------------|---------------------------|------------------------------|---------------------------------------|-----------|--------------------|-------------|-----------------------|
| MENU                                |                   | FASCK               | OLO DEL TITOL        | ARE AZIENDA SANITARIA DE       | ELL'ALTO ADIGE                                      |                           |                              |                                       |           |                    |             |                       |
| Home<br>Domande con azior           | 1i da eseguire    | 1                   | CONGIUNTA            |                                |                                                     |                           |                              |                                       |           |                    | II I Fa     | iscicolo 49 di 51 🕨 利 |
| Inserimento nuova e                 | domanda           | Data cr             | eazione              | 28/09/2021                     |                                                     |                           |                              |                                       |           |                    |             |                       |
| ·Torna alla sezione a               | anagrafica        | Numero              | Procedimento         |                                |                                                     |                           |                              |                                       |           |                    |             |                       |
| Logout                              |                   | Data in             | vio Domanda          |                                |                                                     |                           |                              |                                       |           |                    |             |                       |
|                                     |                   | Data co             | nclusione            |                                |                                                     |                           |                              |                                       |           |                    |             |                       |
| Ricerca su tutti i                  | requisiti         | Stato               |                      | BOZZA                          |                                                     |                           |                              |                                       |           |                    |             |                       |
| Id univoco REQ                      |                   | O Nes               | sun allegato pre     | sente                          |                                                     |                           |                              |                                       |           |                    |             |                       |
| Tipo requisito                      | ¥                 | Aggiu               | ngi Udo/Uo E         | limina Udo/Uo selezionate      |                                                     |                           |                              |                                       |           |                    |             |                       |
| Testo requisito                     |                   | Copia               | la domanda           | Elimina la domanda             |                                                     |                           |                              |                                       |           |                    |             |                       |
| UO/UDO                              |                   | Annota              | zione                |                                |                                                     | Inserisci annotazione     |                              |                                       |           |                    |             |                       |
| Tipologia UDO                       |                   |                     |                      |                                |                                                     |                           |                              |                                       |           |                    |             |                       |
| Edificio                            |                   | * Ogget             | to                   |                                |                                                     | seleziona tipo allegato 💌 | Carica allegato              |                                       |           |                    |             |                       |
| Blocco                              |                   | -                   |                      |                                |                                                     |                           |                              |                                       |           |                    |             |                       |
| Piano                               |                   | UNITA               | DI OFFERTA           |                                |                                                     |                           |                              |                                       |           |                    |             |                       |
| Progressivo                         |                   | Elenc               | o UDO [Sono str      | te selezionate: 0 Unità Operat | tive 1 Unità di Offerta]                            |                           |                              |                                       |           |                    |             |                       |
| Sede Operativa                      |                   | Codice              | Ulss                 |                                |                                                     | Codice Ex Ulss            |                              |                                       |           |                    |             |                       |
| Assegnazione                        |                   | Denomi              | nazione              |                                |                                                     |                           |                              |                                       |           |                    |             |                       |
| Autocertificazione                  |                   | Tipo Ud             | lo                   |                                |                                                     |                           |                              |                                       |           |                    |             |                       |
| note                                |                   | Discipli<br>Area Di | na                   |                                |                                                     | Branca                    |                              |                                       |           |                    |             |                       |
| Verificatore                        |                   | Classifi            | cazione UDO          |                                |                                                     |                           |                              |                                       |           |                    |             |                       |
| Valutazione                         |                   | Sede O              | perativa             |                                |                                                     | Unità Operativa           |                              |                                       |           |                    |             |                       |
| Venticatore                         |                   | Edificio            |                      |                                |                                                     | Blocco                    |                              |                                       |           |                    |             |                       |
| Node Vernicatore                    |                   | Piano               |                      |                                |                                                     | Progressivo               |                              |                                       |           |                    |             |                       |
| adeguamento                         |                   | Direttor            | e                    |                                |                                                     |                           |                              |                                       |           |                    |             |                       |
| Tempi di<br>adeguamento             | •                 | Codice              | Univoco              |                                |                                                     |                           |                              |                                       |           |                    |             |                       |
| Senza risposta                      |                   | Mostra              | za da<br>solo con RS |                                |                                                     |                           |                              |                                       |           |                    |             |                       |
| Non assegnati                       |                   | Compre              | insorio              |                                |                                                     |                           |                              |                                       |           |                    |             |                       |
| Senza risposta<br>verificatore      |                   | Applic              | a filtri Pulisci     | )                              |                                                     |                           |                              |                                       |           |                    |             |                       |
| Non assegnati                       |                   | Ordinar             | nento                |                                | Gerarchico                                          |                           |                              |                                       |           |                    |             |                       |
| Piano di                            |                   |                     | a                    |                                | - Martinet Imm                                      |                           | -P IabM                      | Branche                               | Restant   |                    | Web -       | a start               |
| Requisiti                           |                   |                     | Codice Univo         | Denominazione                  | e Tipologia UDO                                     | Disci                     | pinerAmoru                   | Attivita' (cod "spe")                 | Requisiti |                    | Esito       | Azioni                |
| irrinunciabili<br>Reguisiti Conisti |                   |                     | Direzione Gen        | erale                          |                                                     |                           |                              |                                       |           | Autocertificazione |             |                       |
| Non Validati                        |                   | _                   | Requisiti Presi      | dio - Bolzano - via Claudia Au | ugusta. 99 - 05 - Comprensorio sanitario di Bolzano |                           |                              |                                       |           | Autocertificazione |             |                       |
| Adeguamento                         |                   |                     |                      |                                |                                                     |                           |                              |                                       |           |                    |             |                       |
| Adeguamento<br>Inserita             |                   |                     | Requisiti Com        | prensorio - Comprensorio di E  | Bolzano                                             |                           |                              |                                       |           | Autocertificazione |             |                       |
| Applic                              | ca filtri         |                     | Azienda sanitz       | ria dell'Alto Adige            |                                                     |                           |                              |                                       |           | Autocertificazione |             | * II                  |
| Assegna tutti i se                  | lezionati         |                     | 1-56510              | prova con compr                | rensorio REGIME AMBULATORIALE - 1 - R               | AMB. 0600                 | - CARDIOCHIRURGIA PEDIATRICA | 006 - Dermatologia - Dermosifilopatia |           |                    |             | × 88                  |
| UO Ospedale                         | e di Bolzano (5 🔍 | -                   |                      |                                |                                                     |                           |                              |                                       |           | <u> </u>           |             |                       |
| Persona OPERAT                      | ORE TITOLAE       |                     |                      |                                |                                                     |                           |                              |                                       |           |                    |             |                       |
|                                     |                   |                     |                      |                                |                                                     |                           |                              |                                       |           |                    |             |                       |
| Ass                                 | egna              |                     |                      |                                |                                                     |                           |                              |                                       |           |                    |             |                       |

I **requisiti** possono essere assegnati singolarmente o a **gruppi** con lo stesso meccanismo. L'**operatore** entra direttamente nell'**Autovalutazione** (click sul **tasto** Autovalutazione ) e seleziona i **requisiti** che vuole assegnare (uno, tutti tramite l'apposito **check-box**, o più spuntandoli dall'elenco), attribuendoli poi tramite la **tendina UO/Persona**, dalla quale è possibile selezionare, in base alla **UO**, l'**utente** al quale assegnare i **requisiti** selezionati.

| Rispon                           | di a tutti i sel  | lezionati                 | AUT    | OCERTIFICAZIONE          |                                                                                                    |                                         |                 |      |          |        |                      |                            |                        |    |                         |                             |            |          |
|----------------------------------|-------------------|---------------------------|--------|--------------------------|----------------------------------------------------------------------------------------------------|-----------------------------------------|-----------------|------|----------|--------|----------------------|----------------------------|------------------------|----|-------------------------|-----------------------------|------------|----------|
|                                  | ····· 👻           | Applica                   | Lis    | sta dei Requisiti        |                                                                                                    |                                         |                 |      |          |        |                      |                            |                        |    |                         |                             | Pag 1 di 7 |          |
| *L'operat                        | zione ha effett   | to solamente per          | Sed    | e Operativa              | Bolzano - via Claudia Augusta, 99                                                                                                    |                                         |                 |      |          |        |                      |                            |                        |    |                         |                             |            | <b>^</b> |
| E Opera                          | requisiti di tipo | o 'Si/No'                 | Unit   | tà Organizzativa         | Azienda sanitaria dell'Alto Adige                                                                                                    |                                         |                 |      |          |        |                      |                            |                        |    |                         |                             |            |          |
| Rispon                           | dio tutti i col   | lazionati                 | Unit   | tà di Offerta            | 1-56510 prova con comprensorio                                                                                                    | REGIME AMBULATORIA                      | LE - 1 - RS AMB | 8.   |          |        |                      |                            |                        |    |                         |                             |            |          |
| Tuspon                           |                   | CETOTIAL                  | Disc   | ciplina-Ambito/Branca    | B- Area Chirurgica 0600 - CARDIOCHIRURGIA PEDIATRICA, tipo PL: ATTUATI                                                                               | 006 - Dermatologia - Der                | nosifilopatia   |      |          |        |                      |                            |                        |    |                         |                             |            |          |
|                                  |                   | Applica                   | Fatte  | ori produttivi           |                                                                                                    |                                         |                 |      |          |        |                      |                            |                        |    |                         |                             |            | _        |
| *L'opera:                        | zione ha effett   | to solamente per          | India  | rizzo interno            | Edificio: 05 - Comprensorio sanitario di Bolzano                                                                                                    | Blocco:                                 | Piano: 2        | Prog | pressivo | D:     |                      |                            |                        |    |                         |                             |            | _        |
|                                  | requisiti di tipo | o 'Soglia'                | $\Box$ | Id Univoco REQ           | Testo Requisito                                                                                                    | Assegnazione                            | Risposta        | evid | enze n   | ote ir | hano di<br>ntervento | Modalità di<br>adeguamento | Tempi di<br>adeguament | to | Scadenza<br>Adeguamento | Prescrizioni<br>Adeguamento | storia     | Azioni   |
| Filtra                           |                   |                           |        | RG-0                     | REQUISITI GENERALI PER L'AUTORIZZAZIONE E L'ACCREDITAMENTO STRUTTURE SANITARIE<br>OSPEDALIERE                                                        | Ospedale di Bolzano<br>OPERATORE TITOLA |                 | -    |          | /      | No                   |                            |                        | •  | -                       |                             |            |          |
| Id univoc                        | o REQ             |                           |        | RS Amb SA Amb01_0        | REQUISITI STRUTTURALI                                                                                                    | Ospedale di Bolzano<br>OPERATORE TITOLA |                 |      | •        | /      | No                   |                            |                        | -  | -                       |                             |            |          |
| Tipo requ                        | Jisito            | *                         |        | RG-01_0                  | REQUISITI STRUTTURALI                                                                                                    | Ospedale di Bolzano<br>OPERATORE TITOLA |                 |      |          | /      | No                   |                            |                        | -  |                         |                             |            |          |
| Testo req<br>Assegna             | uisito<br>zione   |                           |        | RS Amb SA Amb01_00       | Edilizia e urbanistica                                                                                                    | Ospedale di Bolzano<br>OPERATORE TITOLA |                 |      |          | /      | No                   |                            |                        | -  | •                       |                             |            |          |
| Autocerti                        | ificazione        |                           |        | RG-01_00                 | Edilizia e urbanistica                                                                                                    |                                         |                 |      |          | /      | No                   |                            |                        | -  | -                       |                             |            |          |
| note                             |                   |                           |        |                          |                                                                                                    |                                         |                 |      |          |        |                      |                            |                        |    |                         |                             |            |          |
| Verificato                       | ore               |                           |        | NG-01_00_01              | La struttura deve disporre della licenza d'uso o devono essere state attivate le procedure per otteneria.                                            |                                         |                 | · ·  | · ·      |        | NO                   |                            |                        | -  | · · · ·                 |                             |            |          |
| Valutazio<br>Verificato          | ore               |                           |        | RG-01_00_02              | Se la struttura è ubicata in zona sismica deve disporre della dichiarazione di rispondenza ai requisiti di<br>protezione antisismica.                |                                         |                 | -    | <b>^</b> | /      | No                   | · /                        |                        | -  | *                       |                             |            |          |
| Note Veri                        | ificatore         |                           |        | RG-01_00_03              | Devono essere rispettati i requisiti previsti dalla normativa vigente in materia di barriere architettoniche.                                        |                                         |                 | - /  | <b>^</b> | /      | No                   | /                          |                        | -  | *                       |                             |            |          |
| adeguam                          | ai<br>iento       |                           |        | RG-01_00_04              | La struttura deve rispondere ai criteri di protezione acustica anche ai fini della tutela della privacy.                                             |                                         |                 | - 4  | •        | / !    | NO                   |                            |                        | -  | •                       |                             |            |          |
| adeguam                          | iento             |                           |        | RG-01_00_04_01           | Devono essere rispettati i limiti massimi di Leq previsti dalla normativa per aree particolarmente protette.                                         |                                         |                 | - 4  | •        | /      | No                   | · /                        |                        | -  | -                       |                             |            |          |
| Non asse                         | egnati            |                           |        | RS Amb SA Amb01_01       | Locali e spazi                                                                                                    |                                         |                 | -    |          | / !    | NO                   |                            |                        | -  | *                       |                             |            |          |
| Senza ris                        | posta             |                           |        | RG-01_01                 | Locali e spazi                                                                                                    |                                         |                 |      | · ·      | / [    | No                   | · /                        |                        | -  | ×                       |                             |            | ==       |
| verificato<br>Non asse           | egnati            |                           |        | RS Amb SA<br>Amb01_01_01 | I locali e gli spazi devono essere correlati alla tipologia ed al volume delle prestazioni erogate. La dotazione di<br>spazi e locali è la seguente: |                                         |                 | - 4  |          | /      | No                   |                            |                        | -  |                         |                             |            |          |
| verifica<br>Piano di I           | Intervento        |                           |        | RG-01_01_01              | I locali e gli spazi devono essere correlati alla tipologia e al volume delle attività erogate.                                                      |                                         |                 | - /  | •        | /      | NO                   |                            |                        | -  | •                       |                             |            |          |
| "SI"<br>Requisiti                |                   |                           |        |                          |                                                                                                    |                                         |                 |      |          |        |                      |                            |                        |    |                         |                             | Pag 1 di 7 |          |
| Beguicit                         | Conisti           |                           |        |                          |                                                                                                    |                                         |                 |      |          |        |                      |                            |                        |    |                         |                             |            |          |
| Non Valio                        | dati              |                           |        |                          |                                                                                                    |                                         |                 |      |          |        |                      |                            |                        |    |                         |                             |            |          |
| Adeguan                          | nento             |                           |        |                          |                                                                                                    |                                         |                 |      |          |        |                      |                            |                        |    |                         |                             |            |          |
| Prescrizi<br>Adeguan<br>Inserita | one Per<br>nento  |                           |        |                          |                                                                                                    |                                         |                 |      |          |        |                      |                            |                        |    |                         |                             |            |          |
| 1                                | Applica filtri    | Pulisci                   |        |                          |                                                                                                    |                                         |                 |      |          |        |                      |                            |                        |    |                         |                             |            |          |
| Assegn<br>UO<br>Persona          | operator          | cionati<br>TITOLAF V<br>a |        |                          |                                                                                                    |                                         |                 |      |          |        |                      |                            |                        |    |                         |                             |            |          |

L'assegnazione massiva si può effettuare anche sui risultati di una ricerca: dopo aver effettuato una ricerca dei risultati, comparirà sulla pagina il medesimo box di assegnazione per ufficio/persona, nel quale è possibile selezionare l'utente desiderato e procedere come sopra.

L'assegnazione del requisito viene indicata nell'apposito campo Assegnazione. Il procedimento di assegnazione dei requisiti può essere effettuato più volte, e viene mappato all'interno della Storia del documento.

| Elenco Attività                                                              |                     |                    |
|------------------------------------------------------------------------------|---------------------|--------------------|
| Azione                                                                       | Operatore           | Data               |
| Assegnatario:<br>Ospedale di Bolzano - OPERATORE TITOLARE OPERATORE TITOLARE | Ospedale di Bolzano | 29/09/2021 - 12:30 |
| Assegnatario:<br>Comprensorio sanitario di Bolzano - poi op                  | Ospedale di Bolzano | 29/09/2021 - 12:44 |

Prima dell'assegnazione dei requisiti, l'icona raffigurante l'assegnazione è in colore rosso —, ad indicare che i requisiti non sono stati assegnati o che non sono stati assegnati completamente.

Quando la loro **assegnazione** è completata, l'**icona** diventa **verde** *A*, indicando che tutti i **requisiti** della **lista** sono stati assegnati.

Dopo aver effettuato l'**assegnazione** dei **requisiti**, è possibile inviare una **mail** di **notifica** agli **utenti** ai quali questi sono stati assegnati, per avvisarli dell'**assegnazione** e invitarli a collegarsi all'applicativo al fine di rispondere. Per inviare la **notifica** è sufficiente cliccare sul **tasto** Invia Notifica Assegnatari Requisiti:

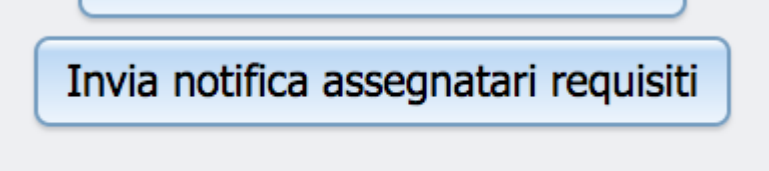

Viene automaticamente inviata una **mail** di **notifica** agli **assegnatari** dei **requisiti**. La procedura può essere ripetuta più volte, nel caso in cui siano state effettuate modifiche alle **assegnazioni** dei **requisiti** effettuate.

## Risposte ai requisiti

La **risposta** al **requisito** assegnato deve essere fornita all'interno della **lista** dei requisiti, alla quale l'**utente** accede dal **tasto** Autovalutazione. Viene data dall'utente al quale sono stati assegnati i **requisiti**.

Le risposte sono contenute nel campo Autovalutazione e possono essere di diversi tipi:

- Sì/No/NON APPLICABILE;
- Soglia ovvero una percentuale (0%, 60%, 100%);
- Quantitativo , ovvero un campo numerico/testuale all'interno del quale scrivere la propria risposta;
- Titolo (ma non richiede nessun tipo di risposta).

La **tipologia** di **risposta** per ogni **tipo** di requisito viene calcolata direttamente dall'applicativo, e viene mostrata nelle **tendine** poste sotto l'**etichetta** Autovalutazione.

| Rispondi a tutti i selezionati            | AU | TOCERTIFICAZIONE               |                                                                                                    |              |                |             |         |                          |                            |                         |                         |                             |            |        |    |
|-------------------------------------------|----|--------------------------------|----------------------------------------------------------------------------------------------------|--------------|----------------|-------------|---------|--------------------------|----------------------------|-------------------------|-------------------------|-----------------------------|------------|--------|----|
| Applica                                   | L  | ista dei Requisiti             |                                                                                                    |              |                |             |         |                          |                            |                         |                         | I I F                       | 'ag 1 di 7 | , Þ    | ×1 |
| *L'operazione ha effetto solamente per    |    | Id Univoco REQ                 | Testo Requisito                                                                                                    | Assegnazione | Risposta       | eviden      | nze not | e Piano di<br>intervento | Modalità di<br>adeguamento | Tempi di<br>adeguamento | Scadenza<br>Adeguamento | Prescrizioni<br>Adeguamento | storia     | Azioni | 1  |
| requisiti di tipo 'Si/No'                 |    | RS1 mb SA<br>Am 01_01_01       | I locali e gli spazi devono essere correlati alla tipologia ed al volume delle<br>prestazioni erogate. La dotazione di spazi e locali è la seguente:                                                                                                |              |                | -~          | 1       | No                       | - /                        |                         | •                       |                             |            |        |    |
| Rispondi a tutti i selezionati            |    | RG-01_1_01                     | I locali e gli spazi devono essere correlati alla tipologia e al volume delle attività erogate.                                                                                                    |              | Si/Ja          |             |         | No                       | - /                        |                         |                         |                             |            |        |    |
| ti anaraziene ha effette selamente per    |    | RS Amb S<br>Amb01 01 1 01      | <ul> <li>spazi per l'attesa dotati di un adeguato numero di posti a sedere rispetto ai<br/>picchi di freguenza degli accessi e differenziati rispetto agli spazi di percorso;</li> </ul>                                                            |              | No/Nein        | Whicht rute | reffend | No                       | - /                        |                         | -                       | ]                           |            |        |    |
| requisiti di tipo 'Soglia'                |    | RS Amb SA<br>Amb01 01 01 0     | ~ servizi igienici per gli utenti, collocati sullo stesso piano della sala d?attesa<br>e facilmente rangiungibili:                                                                                                    | ,            | Parzialmente/1 | eilweise    |         | No                       | - /                        |                         | -                       | -                           |            |        | 1  |
| Filtra                                    |    | RS Amb SA<br>Amb01 01 01 02 01 | ~ almeno un servizio igienico accessibile ai disabili;                                                                                                    |              |                | 1           | / ,     |                          | - /                        |                         | -                       |                             |            |        | 1  |
| Id univoco REQ                            |    | RS Amb SA<br>Amb01_01_01_03    | <ul> <li>locale/spazio per l'accettazione ed il disbrigo di tutte le attività<br/>amministrative (per esempio incasso del ticket, prenotazione delle<br/>prestazioni, consegna dei referti, ecc.);</li> </ul>                                       |              |                | - /         | /       | No                       | - /                        |                         |                         | •                           |            |        |    |
| Tipo requisito                            |    | RS Amb SA<br>Amb01_01_01_04    | <ul> <li>cale/spazio per la refertazione, ove necessario, ed archivio per<br/>l'archiviazione della documentazione sanitaria;</li> </ul>                                                                                                    |              |                |             | 1       | No                       | • •                        |                         | •                       | •                           |            |        |    |
| Assegnazione                              |    | RS Amb SA<br>Amb01_01_01_05    | ~ spazi specifici per le funzioni direzionali, in caso di complesso<br>ambulatoriale autonomo;                                                                                                    |              |                | - /         | 1       | No                       |                            |                         | -                       |                             |            |        |    |
| Autocertificazione                        |    | RS Amb SA<br>Amb01_01_01_06    | ~ locale per il personale infermieristico.                                                                                                    |              |                | . /         | 1       | No                       | - /                        |                         | -                       |                             |            |        |    |
| note                                      |    | RS Amb SA<br>Amb01_01_01_07    | ~ servizi igienici per il personale;                                                                                                    |              |                | - /         | 1       | No                       | - /                        |                         | -                       |                             |            |        |    |
| Verificatore                              |    | RS Amb SA<br>Amb01_01_01_08    | ~ spazio/locale spogliatoio qualora non centralizzato.                                                                                                    |              |                | - /         | 1       | No                       | - /                        |                         | -                       |                             |            |        |    |
| Verificatore                              |    | RS Amb SA<br>Amb01_01_01_09    | ~ spazio/locale per deposito di materiale pulito;                                                                                                    |              |                | - /         | 1       | No                       | - /                        |                         | -                       |                             |            |        |    |
| Modalità di                               |    | RS Amb SA<br>Amb01_01_01_10    | ~ locale per deposito di materiale sporco/vuotatoio;                                                                                                    |              |                | - /         | 1       | No                       | - /                        |                         | ·                       |                             |            | =      |    |
| Tempi di<br>adeguamento                   |    | RS Amb SA<br>Amb01_01_01_11    | ~ spazi o armadi per il deposito di materiali d'uso e consumo, dei farmaci,<br>delle attrezzature e delle strumentazioni, un frigorifero e una cassaforte per i<br>farmaci stupefacenti, qualora l'attività ne preveda l'uso;                       |              |                |             | /       | No                       | - /                        |                         |                         |                             |            | ==     |    |
| Senza risposta                            |    | RS Amb SA                      | ~ spazi o locali per la pulizia e disinfezione/sterilizzazione della<br>strumentazione e delle apparecchiature implegate qualora la struttura                                                                                                    |              |                |             |         | No                       |                            |                         |                         |                             |            |        |    |
| Non assegnati                             |    | Amb01_01_01_12                 | erogante non sia dotata di servizi centralizzati oppure non si avvalga di<br>aziende specializzate esterne;                                                                                                    |              |                |             |         | NO                       |                            |                         |                         |                             |            |        |    |
| verificatore<br>Non assegnati<br>verifica |    | RS Amb SA<br>Amb01_01_01_13    | Nelle strutture complesse gli spazi per l'attesa, l'accettazione, le attività<br>amministrative e per il personale, possono essere in comune per le diverse<br>tipologie di prestazioni erogate nel presidio purché opportunamente<br>dimensionati. |              |                | . /         | /       | No                       | - /                        |                         |                         |                             |            |        |    |
| Piano di Intervento<br>"SI"               |    | RS Amb SA                      | ~ locali/ambulatori per l'esecuzione delle prestazioni, che garantiscano il<br>rispetto della privacy dell'utente, in particolare con area separata per                                                                                             |              |                |             |         |                          |                            |                         |                         |                             |            |        | -  |

L'operatore assegnatario dei requisiti provvede a inserire le risposte sui singoli requisiti. Una volta terminata l'operazione di

#### inserimento della risposta l'operatore deve effettuare il salvataggio di guanto inserito. Ha a disposizione tre diversi pulsanti:

×

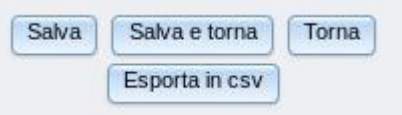

- Salva: Permette di salvare quanto inserito, e di rimanere all'interno della schermata di inserimento dell'autovalutazione che si sta compilando;
- Salva e torna: Permette di salvare quanto inserito, e di ritornare al fascicolo della domanda, alla quale appartiene l'autovalutazione;
- Torna: Permette di tornare al fascicolo della domanda, senza salvare quanto eventualmente inserito (a meno che non si sia utilizzato il tasto Salva );
- Esporta in csv: Permette di esportare i dati in csv.

Solamente per i requisiti che richiedono una risposta di tipo Sì/No/NON APPLICABILE è possibile rispondere in modalità massiva (ovvero rispondere contemporaneamente a più requisiti). In questo caso è necessario selezionare tutti (apposito tasto check-box) o solo alcuni dei requisiti e utilizzare il box Rispondi a tutti i selezionati. Nel box deve essere selezionata la risposta che deve essere data (Sì/No/NON APPLICABILE), che sarà automaticamente assegnata a tutti i requisiti selezionati, dopo aver premuto il tasto Applica. L'utente dovrà provvedere a salvare questa assegnazione, tramite il tasto Salva (rimane nella stessa schermata, ma applica le modifiche) o Salva e torna (salva le modifiche e torna alla schermata precedente). La risposta assegnata viene riportata nel campo Autovalutazione. L'operazione può essere ripetuta più volte, e viene storicizzata all'interno della storia del singolo requisito. Quando il requisito riceve una risposta (a

prescindere dal valore), il suo colore viene modificato e diventa verde all'interno della lista:

|   | Id Univoco REQ     | Testo Requisito                                                                                                    | Assegnazione                             | Autovalutazione | Evidenze | Note | Storia | Azioni |
|---|--------------------|----------------------------------------------------------------------------------------------------|------------------------------------------|-----------------|----------|------|--------|--------|
|   | AMB.SPEC.AU.1.1    | I locali e gli spazi sono coerenti alla tipologia e al volume delle prestazioni erogate. Elementi/Indicatori/Note: (piano<br>terra/zona piastra dei servizi/zona prossima all'ingresso) con rampe d'accesso o in altra collocazione con<br>ascensore o servizio alternativo | Medicina Generale de<br>De Ronchi Asmara | Si 👻            | 1        | 1    | storia | 11     |
|   | AMB.SPEC.AU.1.1    | I locali e gli spazi sono coerenti alla tipologia e al volume delle prestazioni erogate. Elementi/Indicatori/Note: (piano terra/zona piastra dei servizi/zona prossima all'ingresso) con rampe d'accesso o in altra collocazione con ascensore o servizio alternativo       | Medicina Generale de<br>De Ronchi Asmara | Si              | 1        | 1    | storia | =      |
|   | AMB.SPEC.AU.1.2    | La dotazione minima degli ambienti per l'attività ambulatoriale è la seguente:                                                                                                    | Medicina Generale de<br>De Ronchi Asmara |                 | 1        | 1    | storia |        |
|   | AMB.SPEC.AU.1.2    | La dotazione minima degli ambienti per l'attività ambulatoriale è la seguente:                                                                                                    | Medicina Generale de<br>De Ronchi Asmara |                 | 1        | 1    | storia |        |
| 3 | AMB.SPEC.AU.1.2.1  | <ul> <li>sala per l'esecuzione delle prestazioni, che garantisca il rispetto della privacy dell'utente e in particolare, con<br/>spazio visita e consultazione, con area separata per spogliarsi o area schermata. CIAO MODIFICO IL<br/>REQUISITO.</li> </ul>               | Medicina Generale de<br>Capponi Antonio  | Si 💌            | 1        | 1    | storia | 11     |
|   | AMB.SPEC.AU.1.2.1  | <ul> <li>sala per l'esecuzione delle prestazioni, che garantisca il rispetto della privacy dell'utente e in particolare, con<br/>spazio visita e consultazione, con area separata per spogliarsi o area schermata. CIAO MODIFICO IL<br/>REQUISITO.</li> </ul>               | Medicina Generale de<br>Capponi Antonio  | Si              | 1        | 1    | storia |        |
|   | AMB.SPEC.AU.1.2.10 | ) - spazi o armadi per deposito materiale d'uso, attrezzature, strumentazioni                                                                                                    | Medicina Generale de<br>Capponi Antonio  |                 | 1        | 1    | storia |        |
|   | AMB.SPEC.AU.1.2.10 | ) - spazi o armadi per deposito materiale d'uso, attrezzature, strumentazioni                                                                                                    | Medicina Generale de<br>Capponi Antonio  |                 | 1        | 1    | storia |        |

Anche in questo caso una icona posta sulla UO/UDO alla quale è associata l'autovalutazione informa sullo stato delle risposte date ai requisiti. Il colore rosso indica che non sono state date tutte le risposte alla lista di autovalutazione;

| Codice Univoco   | Denominazione                                                                            | Tipologia UDO                                          | Discipline | Branche<br>Attività (cod "spe")   | Requisiti       | Esito | Azioni |
|------------------|------------------------------------------------------------------------------------------|--------------------------------------------------------|------------|-----------------------------------|-----------------|-------|--------|
| Requisiti Genera | li Aziendali                                                                             |                                                        |            |                                   | Autovalutazione |       | -      |
| Ambulatorio Ort  | opedia e Traumatologia Poliambu                                                          | latorio Territoriale Pieve di (                        | Cadore     |                                   | Autovalutazione |       | × II   |
| 10.10089507      | Ambulatorio Ortopedia e<br>Traumatologia Poliambulatorio<br>Territoriale Pieve di Cadore | AMBULATORIO<br>SPECIALISTICO - 10.100.<br>- AMB.SPEC . |            | 36 - Ortopedia e<br>traumatologia | Autovalutazione |       | × II   |

il colore verde indica che tutti i requisiti di quella lista hanno ricevuto risposta:

| Codice Univoco   | Denominazione                                                                            | Tipologia UDO                                          | Discipline | Branche<br>Attività (cod "spe")   | Requisiti       | Esito | Azioni      |
|------------------|------------------------------------------------------------------------------------------|--------------------------------------------------------|------------|-----------------------------------|-----------------|-------|-------------|
| Requisiti Genera | li Aziendali                                                                             |                                                        |            |                                   | Autovalutazione |       |             |
| Ambulatorio Ort  | opedia e Traumatologia Poliambu                                                          | latorio Territoriale Pieve di (                        | Cadore     |                                   | Autovalutazione |       | × II        |
| 10.10089507      | Ambulatorio Ortopedia e<br>Traumatologia Poliambulatorio<br>Territoriale Pieve di Cadore | AMBULATORIO<br>SPECIALISTICO - 10.100.<br>- AMB.SPEC . |            | 36 - Ortopedia e<br>traumatologia | Autovalutazione |       | <b>x</b> II |

Oltre alle assegnazioni e alle risposte, sui **requisiti** sono possibili altre **operazioni**:

- Compilazione delle Evidenze;
- Compilazione delle Note.

| tazione | e Evidenze | Note | Storia |
|---------|------------|------|--------|
| -       | evidenze   | 1    | storia |
| -       | /          | 1    | storia |
| -       | 1          | 1    | storia |
| _       |            |      |        |

Il **campo** delle **evidenze**, accessibile cliccando sulla matita posta sul **singolo requisito**, permette di inserire per ogni singolo requisito **documentazione** e **note** sulla documentazione, inserita a corredo della **risposta** al requisito stesso. È possibile allegare uno o più **file** tramite l'apposito **pulsante** Carica allegato, scrivendo una **nota** a riguardo nell'apposito **campo** delle **evidenze**:

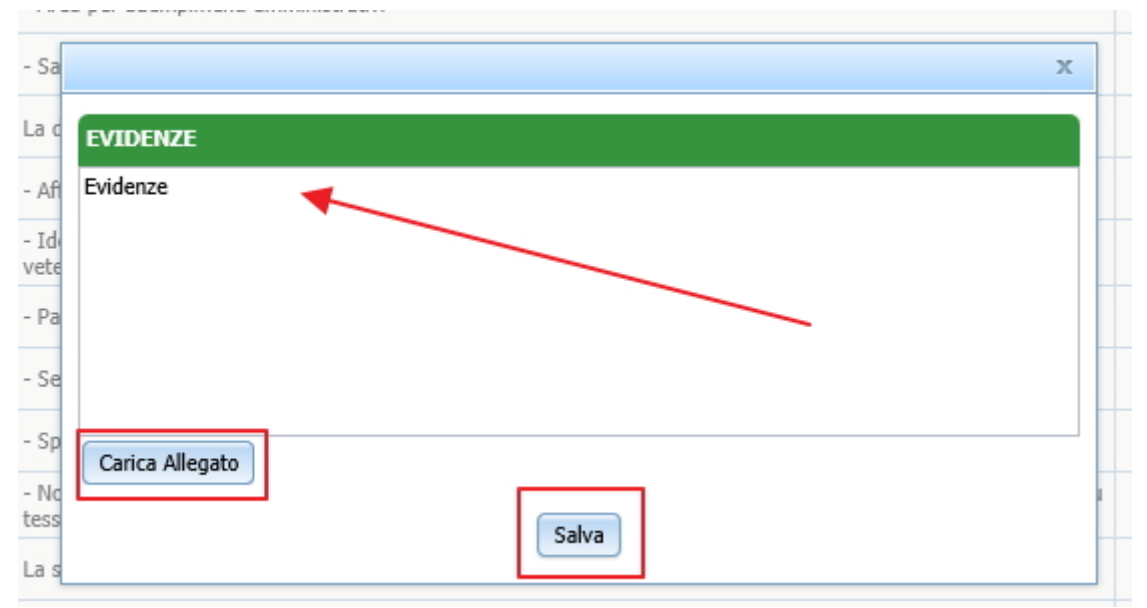

Cliccando su Salva il file viene salvato associandolo al singolo requisito:

| VIDENZE                                                   |                                                      |        |
|-----------------------------------------------------------|------------------------------------------------------|--------|
| videnze                                                   |                                                      |        |
|                                                           |                                                      |        |
|                                                           |                                                      |        |
|                                                           |                                                      |        |
|                                                           |                                                      |        |
|                                                           |                                                      |        |
|                                                           |                                                      |        |
| Elenco Documenti                                          |                                                      |        |
| Elenco Documenti<br>Id Univoco REQ                        | File                                                 | Azioni |
| Elenco Documenti<br>Id Univoco REQ<br>STUDIO.VET.AU.1.1.2 | File         PROGETTO DI INNOVAZIONE_rivisto_LT.pptx | Azioni |

È possibile cancellare l'allegato cliccando sulla × rossa, o vedere la sua storia (cliccando sul tasto relativo alle Info).

Le note sono campi testuali che permettono di aggiungere annotazioni sul singolo requisito. Si accede all'inserimento della nota sempre dall'apposito simbolo della matita:

| ЮТЕ |         |  |
|-----|---------|--|
| OTE | _       |  |
|     |         |  |
|     |         |  |
|     |         |  |
|     |         |  |
|     |         |  |
|     |         |  |
|     | (Salva) |  |

Inserita la **nota**, è necessario cliccare su Salva per provvedere a salvare la stessa.

Per visualizzare **note** ed **evidenze** inserite, è sufficiente cliccare sul **link blu** che compare su ogni **requisito** per il quale sono state aggiunte note o evidenze:

| Autovalutazione | Evidenze     | Note | Storia |
|-----------------|--------------|------|--------|
| Sì              | evidenze     | note | storia |
|                 | and a second |      |        |

L'utente può inoltre consultare la storia del singolo requisito, che riassume tutte le operazioni in ordine cronologico effettuate sul requisito, sia a livello di assegnazioni, sia a livello di risposte, cliccando sul link blu posto sotto l'etichetta storia :

| נסי |                    |                 | х                  |
|-----|--------------------|-----------------|--------------------|
| נסו | STORIA REQUISITO   |                 |                    |
| D   | Elenco Attività    |                 |                    |
|     | Azione             | Operatore       | Data               |
| נסי | Valutazione:<br>Si | Boschetto Renzo | 18/06/2014 - 17:59 |

Vengono riportate le **informazioni** sull'**utente** che ha effettuato l'**operazione**, sull'**orario** e sulla **tipologia** di **operazione** effettuata.

La **domanda** può essere inviata esclusivamente quando tutte le **autovalutazioni** previste per questa sono state compilate.

Vi sono poi le **sezioni** relative a:

- Piano di intervento: SI/N0 (scelta da tendina);
- Modalità di adeguamento: Campo libero;
- Tempi di adeguamento: Scelta valori da tendina.

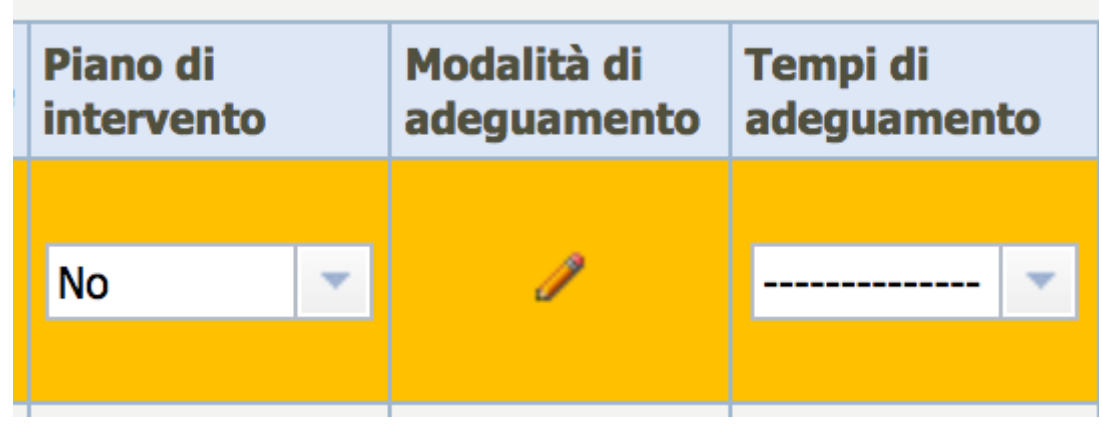

Se il **requisito** ha ricevuto **risposta** No o Parzialmente, il campo **Piano di Intervento** deve obbligatoriamente essere settato a SI, mentre le **modalità** e i **tempi** di **adeguamento** devono essere **compilati**. L'applicativo effettua un **controllo** di questo tipo

### all'atto del **salvataggio**.

Vi sono poi dei **requisiti** denominati Irrinunciabili che vengono visualizzati in questa **modalità**:

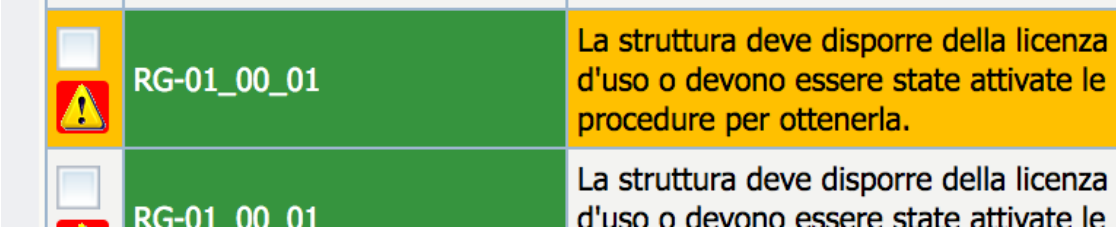

E che obbligatoriamente devono avere **risposta** settata a SI .

### Esportazione in CSV della scheda di autovalutazione

La scheda di autovalutazione può essere esportata in formato CSV, comprensiva della descrizione dei requisiti, delle risposte, delle assegnazioni, delle note e delle evidenze. È necessario cliccare sul tastoEsporta in CSV :

|                                                                                                    |                                                                                                    | de                                                                                                    | vono essere dota                                                                                                    | ati di servizi igie                                                                                                    | enici per il pers                                                                                                    | onale distinti p                                    | er sesso.                                                                                                    |                  |                                                                                                    |                                                                                                    |                                                                                                    |                                                                                                    |                                                                                                    |                                                                                                    |                                                                                                    |                                                                                                    |                     |
|----------------------------------------------------------------------------------------------------|----------------------------------------------------------------------------------------------------|----------------------------------------------------------------------------------------------------|----------------------------------------------------------------------------------------------------|----------------------------------------------------------------------------------------------------|----------------------------------------------------------------------------------------------------|-----------------------------------------------------|----------------------------------------------------------------------------------------------------|------------------|----------------------------------------------------------------------------------------------------|----------------------------------------------------------------------------------------------------|----------------------------------------------------------------------------------------------------|----------------------------------------------------------------------------------------------------|----------------------------------------------------------------------------------------------------|----------------------------------------------------------------------------------------------------|----------------------------------------------------------------------------------------------------|----------------------------------------------------------------------------------------------------|---------------------|
| Copia/Incolla Note/Evidenze                                                                                                    |                                                                                                    | 01 02 07                                                                                                    |                                                                                                    |                                                                                                    |                                                                                                    |                                                     |                                                                                                    |                  |                                                                                                    |                                                                                                    | c:                                                                                                    |                                                                                                    |                                                                                                    | 1                                                                                                    | -                                                                                                    |                                                                                                    |                     |
| Note Evidenze                                                                                                    | AMD.SPEC.AU.                                                                                                    | .01.02.07 -sp                                                                                                    | azio archivio                                                                                                    |                                                                                                    |                                                                                                    |                                                     |                                                                                                    |                  |                                                                                                    |                                                                                                    | 51                                                                                                    | · ·                                                                                                    |                                                                                                    | -                                                                                                    | storia                                                                                                    |                                                                                                    |                     |
| Selezionare almeno una opzione di<br>copia: Note e/o Evidenze                                                                                                    | AMB.SPEC.AU.                                                                                                    | .01.02.08 <mark>-sp</mark>                                                                                                    | azio/locale depo                                                                                                    | osito materiale p                                                                                                    | pulito                                                                                                    |                                                     |                                                                                                    |                  |                                                                                                    |                                                                                                    | Sî                                                                                                    | v                                                                                                    | evidenze                                                                                                    | note                                                                                                    | storia                                                                                                    |                                                                                                    |                     |
| Salva Salva e torna Torna                                                                                                    | AMB.SPEC.AU.                                                                                                    | .01.02.09 - s                                                                                                    | pazio/locale per                                                                                                    | deposito materi                                                                                                    | iale sporco e n                                                                                                    | nateriale per pu                                    | lizie                                                                                                    |                  |                                                                                                    |                                                                                                    | Sì                                                                                                    | •                                                                                                    | evidenze                                                                                                    | note                                                                                                    | storia                                                                                                    |                                                                                                    |                     |
| Esporta in csv                                                                                                    | AMB.SPEC.AU.                                                                                                    | .01.02.10 - s                                                                                                    | pazi o armadi pe                                                                                                    | er deposito mate                                                                                                    | eriale d'uso, at                                                                                                    | trezzature, stru                                    | mentazioni                                                                                                    |                  |                                                                                                    |                                                                                                    | Sì                                                                                                    | -                                                                                                    | evidenze                                                                                                    | note                                                                                                    | storia                                                                                                    |                                                                                                    |                     |
|                                                                                                    | AMB.SPEC.AU.                                                                                                    | .01.03 I la                                                                                                    | ocali adibiti ad ar<br>lle prestazioni.El                                                                                                    | mbulatorio hanr<br>ementi/Indicato                                                                                           | no superficie a<br>ori/Note: indica                                                                                                    | deguata in funz<br>tivamente non                    | ione della tipolo<br>inferiore a 9 mg                                                                                                    | gia e del volume | e                                                                                                    |                                                                                                    | Sì                                                                                                    | -                                                                                                    | evidenze                                                                                                    | note                                                                                                    | storia                                                                                                    |                                                                                                    |                     |
|                                                                                                    |                                                                                                    | Per                                                                                                    | r lo svolaimento                                                                                                    | di attività cruer                                                                                                    | nte che compo                                                                                                    | rtano l'istallazio                                  | ne di attrezzatu                                                                                                    | re innombranti l | 0                                                                                                    |                                                                                                    |                                                                                                    |                                                                                                    |                                                                                                    |                                                                                                    |                                                                                                    |                                                                                                    |                     |
| Viene prodotto un C                                                                                                    | <b>5V</b> che può e                                                                                                    | ssere s                                                                                                    | caricato                                                                                                    | dal <b>bro</b>                                                                                                    | owser,                                                                                                    | e apert                                             | o con <b>E</b> x                                                                                                    | cel o L          | ibre (                                                                                                    | Office:                                                                                                    |                                                                                                    |                                                                                                    |                                                                                                    |                                                                                                    |                                                                                                    |                                                                                                    |                     |
|                                                                                                    |                                                                                                    |                                                                                                    |                                                                                                    |                                                                                                    |                                                                                                    | Park-Harden                                         |                                                                                                    | •<br>••• •••••   | -#1-                                                                                                    |                                                                                                    |                                                                                                    |                                                                                                    |                                                                                                    | _                                                                                                    | -                                                                                                    | -                                                                                                    | +                   |
| AMB.SP                                                                                                    | EC.AU.01.04 Per l<br>spazi                                                                                                    | io svoigimei<br>io disponibi                                                                                                    | nto di attivita<br>ile consente a                                                                                                    | cruente cne<br>agevoli sposta                                                                                                | comportano<br>amenti del p                                                                                                    | ersonale.                                           | e di attrezzatu                                                                                                    | ire ingombrai    | nti lo                                                                                                    |                                                                                                    |                                                                                                    | Sì                                                                                                    | -                                                                                                    |                                                                                                    | P                                                                                                    | 1                                                                                                    | 5                   |
|                                                                                                    | EC ALLOL OF Sond                                                                                                    | garantite                                                                                                    | condizioni ter                                                                                                    | moigrometric                                                                                                    | che accettab                                                                                                    | ili: non men                                        | o di 20°C d'in                                                                                                    | verno e non j    | più di                                                                                                    |                                                                                                    |                                                                                                    | 67                                                                                                    |                                                                                                    |                                                                                                    | 1                                                                                                    |                                                                                                    | t,                  |
| AMD.SP                                                                                                    | 27°C                                                                                                    | C d'estate                                                                                                    |                                                                                                    |                                                                                                    |                                                                                                    |                                                     |                                                                                                    |                  |                                                                                                    |                                                                                                    |                                                                                                    | 3                                                                                                    |                                                                                                    |                                                                                                    |                                                                                                    | -                                                                                                    | -                   |
| AMB.SP                                                                                                    | EC.AU.01.06                                                                                                    | ali ove ven<br>fettabili                                                                                                    | gono erogate                                                                                                    | le prestazion                                                                                                    | ni sanitarie d                                                                                                    | evono avere                                         | pareti e pavi                                                                                                    | menti lavabili   | ie                                                                                                    |                                                                                                    |                                                                                                    | Sì                                                                                                    | -                                                                                                    |                                                                                                    | 1                                                                                                    | 1                                                                                                    | 5                   |
|                                                                                                    | usin                                                                                                    | i cecabili                                                                                                    |                                                                                                    |                                                                                                    |                                                                                                    |                                                     |                                                                                                    |                  |                                                                                                    |                                                                                                    |                                                                                                    |                                                                                                    |                                                                                                    |                                                                                                    |                                                                                                    |                                                                                                    | ┝                   |
| AMB.SP                                                                                                    | EC.AU.02.01 Disp                                                                                                    | one di attre                                                                                                    | ezzature e pre                                                                                                    | esidi medico (                                                                                                    | chiruraici in                                                                                                    | relazione alla                                      | specificità d                                                                                                    | ell'attività svo | lta                                                                                                    |                                                                                                    |                                                                                                    | Sî                                                                                                    | ~                                                                                                    |                                                                                                    | /                                                                                                    |                                                                                                    | 5                   |
| Aprire o salvare Expo                                                                                                    | rt.csv da salute-tes                                                                                                    | st.regione                                                                                                    | .veneto.it?                                                                                                    |                                                                                                    |                                                                                                    |                                                     |                                                                                                    |                  |                                                                                                    | Apri                                                                                                    | Salva                                                                                                    | -                                                                                                    | Annu                                                                                                    | ulla                                                                                                    | ×                                                                                                    |                                                                                                    |                     |
|                                                                                                    |                                                                                                    |                                                                                                    |                                                                                                    |                                                                                                    |                                                                                                    |                                                     |                                                                                                    |                  |                                                                                                    |                                                                                                    |                                                                                                    |                                                                                                    |                                                                                                    |                                                                                                    |                                                                                                    |                                                                                                    | 5                   |
|                                                                                                    | 600                                                                                                    |                                                                                                    | - A .                                                                                                    |                                                                                                    | Jer Ha                                                                                                    |                                                     |                                                                                                    |                  |                                                                                                    |                                                                                                    |                                                                                                    |                                                                                                    | the second                                                                                                    | -                                                                                                    |                                                                                                    | 1.1                                                                                                    | 1.3                 |
|                                                                                                    |                                                                                                    |                                                                                                    |                                                                                                    |                                                                                                    |                                                                                                    |                                                     |                                                                                                    |                  |                                                                                                    |                                                                                                    |                                                                                                    |                                                                                                    |                                                                                                    |                                                                                                    |                                                                                                    |                                                                                                    |                     |
| 🗓 🗄 🏷 🖑 🖁 -                                                                                                    | Ŧ                                                                                                    |                                                                                                    |                                                                                                    |                                                                                                    |                                                                                                    | Ex                                                  | port (1).csv -                                                                                                    | Excel            |                                                                                                    |                                                                                                    |                                                                                                    |                                                                                                    |                                                                                                    |                                                                                                    |                                                                                                    |                                                                                                    |                     |
| Image: Image: Image                         | ≑<br>SCI LAYOUT DI F                                                                                                    | PAGINA                                                                                                    | FORMULE                                                                                                    | DATI                                                                                                    | REVISIO                                                                                                    | Ex<br>NE VISU                                       | port (1).csv -<br>IALIZZA                                                                                                    | Excel            |                                                                                                    |                                                                                                    |                                                                                                    |                                                                                                    |                                                                                                    |                                                                                                    |                                                                                                    | D                                                                                                    |                     |
|                                                                                                    | ⇒<br>SCI LAYOUT DI F                                                                                                    | PAGINA                                                                                                    | FORMULE                                                                                                    | DATI                                                                                                    | REVISIO                                                                                                    | Ex<br>NE VISU                                       | port (1).csv -<br>IALIZZA                                                                                                    | Excel            |                                                                                                    |                                                                                                    | -                                                                                                    | F                                                                                                    | an an an an an an an an an an an an an a                                                                                                    | erisci                                                                                                    | <u>ک</u>                                                                                                    |                                                                                                    |                     |
| Image: Second second secon                         | ≂<br>SCI LAYOUT DI F                                                                                                    |                                                                                                    | FORMULE                                                                                                    | DATI                                                                                                    | REVISIO<br>a capo                                                                                                    | Ex<br>NE VISU                                       | port (1).csv -<br>IALIZZA<br>Generale                                                                                                    | Excel            | ]                                                                                                    |                                                                                                    |                                                                                                    |                                                                                                    | and the second second s | erisci                                                                                                    | - Σ                                                                                                    |                                                                                                    | 7                   |
| FILE HOME INSERS                                                                                                    | ÷<br>SCI LAYOUT DIP<br>▼11 ▼ A <sup>*</sup> A <sup>*</sup>                                                                                                    |                                                                                                    | FORMULE                                                                                                    | DATI                                                                                                    | REVISIOI<br>o a capo<br>ci e allinea a                                                                                                    | Ex<br>NE VISU                                       | port (1).csv -<br>IALIZZA<br>Generale                                                                                                    | Excel            | Format                                                                                                    | €<br>E<br>E<br>E<br>E<br>E<br>E<br>E<br>E<br>E<br>E<br>E<br>E<br>E                                                         | natta come                                                                                                    | stili                                                                                                    | Elir                                                                                                    | erisci<br>nina                                                                                                    | - Σ<br>- Ψ                                                                                                    | A<br>Z<br>Ord                                                                                                    | in                  |
| FILE HOME INSERI:                                                                                                    | ▼       SCI     LAYOUT DI P       ▼ 11     ▼       ■     ↓       ▲     ↓                                                                                                    |                                                                                                    | FORMULE                                                                                                    | DATI                                                                                                    | REVISIOI<br>o a capo<br>ci e allinea a                                                                                                    | Ex<br>NE VISU                                       | port (1).csv -<br>IALIZZA<br>Generale                                                                                                    | Excel            | Format                                                                                                    | ¢<br>∉<br>ttazione Form<br>ionale *                                                                                        | matta come<br>tabella *                                                                                                    | e Stili<br>cella •                                                                                                    | <ul> <li>Inse</li> <li>Elir</li> <li>For</li> </ul>                                                                                                    | erisci<br>nina<br>mato                                                                                                    | - Σ<br>- Ψ<br>- Ψ                                                                                                    | C A<br>Z Z<br>Ord                                                                                                | lini                |
| FILE HOME INSERS<br>FILE HOME INSERS<br>Incolla<br>Appunti rs Cara                                                                                                    | ▼       SCI     LAYOUT DI P       ▼     11     ▼       ■     11     ▼       ■     2     4       ■     2     4       attere     5                                                                                                    |                                                                                                    | FORMULE                                                                                                    | DATI                                                                                                    | REVISIOI<br>o a capo<br>ci e allinea a                                                                                                    | Ex<br>NE VISU<br>I centro •<br>Isa                  | Port (1).csv -<br>IALIZZA<br>Generale<br>Ser % (<br>Num                                                                                                    | Excel            | Format<br>condiz                                                                                                    | ttazione Fornionale ▼                                                                                                    | matta come<br>tabella *                                                                                                    | stili<br>cella v                                                                                                    | 翻 Inse<br>認 Elir<br>節 For<br>Co                                                                                                    | erisci<br>nina<br>mato<br>elle                                                                                                    | - Σ<br>- Ψ                                                                                                    | C A<br>Z Z<br>Ord<br>T filt                                                                                      | lin<br>tra<br>10    |
| FILE HOME INSERS<br>FILE HOME INSERS<br>Incolla &<br>Appunti rs Card                                                                                                    | =<br>SCI LAYOUT DI P<br>= 11 $-$ A <sup>*</sup> A <sup>*</sup><br>$≡$ $ 2^{\circ}$ $-$ A <sup>*</sup><br>attere 55<br>$=$ $f_x$ $-$ spa                                                                                                    | PAGINA<br>$\equiv \equiv  $<br>$\equiv \equiv$<br>azio per a                                                                                                    | FORMULE                                                                                                    | DATI                                                                                                    | REVISIOI<br>o a capo<br>ci e allinea a                                                                                                    | Ex<br>NE VISU<br>I centro +<br>Isa                  | Dort (1).csv -<br>IALIZZA<br>Generale<br>Concernation<br>Generale<br>Num                                                                                                    | Excel            | Format                                                                                                    | ttazione Fordinale *                                                                                                    | natta come<br>tabella •<br>tili                                                                                                    | e Stili<br>cella •                                                                                                    | 翻 Inse<br>Elir<br>聞 For                                                                                                    | erisci<br>nina<br>mato<br>elle                                                                                                    | · ×                                                                                                    | C A<br>Z Z<br>Ord                                                                                                | lin<br>tra<br>10    |
| Incolla       Incolla       Incola       Incolla       Incolla                                                                                                    | $\overline{\mathbf{x}}$<br>SCI LAYOUT DI P<br>$\overline{\mathbf{x}}$ 11 $\overline{\mathbf{x}}$ A <sup>*</sup> A <sup>*</sup><br>$\overline{\mathbf{x}}$ $\overline{\mathbf{x}}$ $\overline{\mathbf{x}}$ $\overline{\mathbf{x}}$<br>attere $\overline{\mathbf{x}}$<br>$\overline{\mathbf{x}}$ $\overline{\mathbf{x}}$ - spa                                                                                                    | PAGINA<br>= =   $= =  $ azio per a                                                                                                    | FORMULE                                                                                                    | DATI                                                                                                    | REVISIOI<br>o a capo<br>ci e allinea a                                                                                                    | Ex<br>NE VISL<br>I centro •<br>Isa                  | ALIZZA<br>Generale                                                                                                    | Excel            | Formal                                                                                                    | ttazione Forr<br>ionale ▼<br>s                                                                                             | matta come<br>tabella *<br>tili                                                                                                    | e Stili<br>cella •                                                                                                    | Elir<br>For<br>Co                                                                                                    | erisci<br>nina<br>mato<br>elle                                                                                                    |                                                                                                    | C A<br>C Z<br>Ord<br>fill                                                                                        | lini<br>tra<br>10   |
| Incolla $\checkmark$ $\checkmark$ $\checkmark$ Appunti $\varsigma$ $\varsigma$ $\varsigma$ B       C $\checkmark$ $\checkmark$ B       C $\circ$ $\circ$                                                                                                    | $\overline{\mathbf{x}}$<br>SCI LAYOUT DI P<br>$\overline{\mathbf{x}}$ 11 $\overline{\mathbf{x}}$ A $\overline{\mathbf{x}}$<br>$\overline{\mathbf{x}}$ $\overline{\mathbf{x}}$ $\overline{\mathbf{x}}$ $\overline{\mathbf{x}}$<br>attere $\overline{\mathbf{x}}$<br>$\overline{\mathbf{x}}$ $\overline{\mathbf{x}}$ $\overline{\mathbf{x}}$ - spate<br>D E<br>D E                                                                                                    | PAGINA<br>= =   $= =  $ azio per a                                                                                                    | FORMULE                                                                                                    | DATI                                                                                                    | REVISIO<br>o a capo<br>ci e allinea a                                                                                                    | Ex<br>NE VISU<br>I centro +<br>rs<br>J              | ALIZZA<br>Generale<br>Generale<br>K<br>K                                                                                                    | Excel            | Format<br>condiz                                                                                                    | ttazione Forrionale *<br>S                                                                                                 | matta come<br>tabella ~<br>tili                                                                                                    | e Stili<br>cella •                                                                                                    | Elins<br>For<br>Ca                                                                                                    | erisci<br>nina<br>mato<br>elle                                                                                                    | × ∑<br>× ↓<br>× ℓ                                                                                                    | Q<br>Pacquire<br>Pacquire<br>Pacquire                                                                            | lin<br>tra<br>10    |
| Incolla $\checkmark$ Calibri         Incolla $\checkmark$ G       S $\land$ $\land$ G       S $\land$ $\land$ $,$ $,$ $,$                                                                                                    | $\overline{x}$<br>SCI LAYOUT DI P<br>$\overline{x}$ 11 $\overline{x}$ A $\overline{x}$<br>$\overline{x}$ $\overline{x}$ $\overline{x}$ $\overline{x}$ $\overline{x}$<br>attere $\overline{x}$<br>$\overline{x}$ $\overline{x}$ $\overline{x}$ - spa<br>D E<br>D E<br>D Tip(UDO - Fatt<br>BUIL ATORIO SPECT                                                                                                    | PAGINA<br>= =   $ = =  $ $ = =  $ $ = =  $ $ = =  $ $ = =  $ $ = =  $ $ = =  $ $ = =  $ $ = =  $ $ = =  $ $ =  $ $ =  $ $ =  $ $ =  $ $ =  $ $ =  $ $ =  $ $ =  $ $ =  $ $ =  $ $ =  $ $ =  $ $ =  $ $ =  $ $ =  $ $ =  $ $ =  $ $ =  $ $ =  $ $ =  $ $ =  $ $ =  $ $ =  $ $ =  $ $ =  $ $ =  $ $ =  $ $ =  $ $ =  $ $ =  $ $ =  $ $ =  $ $ =  $ $ =  $ $ =  $ $ =  $ $ =  $ $ =  $ $ =  $ $ =  $ $ =  $ $ =  $ $ =  $ $ =  $ $ =  $ $ =  $ $ =  $ $ =  $ $ =  $ $ =  $ $ =  $ $ =  $ $ =  $ $ =  $ $ =  $ $ =  $ $ =  $ $ =  $ $ =  $ $ =  $ $ =  $ $ =  $ $ =  $ $ =  $ $ =  $ $ =  $ $ =  $ $ =  $ $ =  $ $ =  $ $ =  $ $ =  $ $ =  $ $ =  $ $ =  $ $ =  $ $ =  $ $ =  $ $ =  $ $ =  $ $ =  $ $ =  $ $ =  $ $ =  $ $ =  $ $ =  $ $ =  $ $ =  $ $ =  $ $ =  $ $ =  $ $ =  $ $ =  $ $ =  $ $ =  $ $ =  $ $ =  $ $ =  $ $ =  $ $ =  $ $ =  $ $ =  $ $ =  $ $ =  $ $ =  $ $ =  $ $ =  $ $ =  $ $ =  $ $ =  $ $ =  $ $ =  $ $ =  $ $ =  $ $ =  $ $ =  $ $ =  $ $ =  $ $ =  $ $ =  $ $ =  $ $ =  $ $ =  $ $ =  $ $ =  $ $ =  $ $ =  $ $ =  $ $ =  $ $ =  $ $ =  $ $ =  $ $ =  $ $ =  $ $ =  $ $ =  $ $ =  $ $ =  $ $ =  $ $ =  $ $ =  $ $ =  $ $ =  $ $ =  $ $ =  $ $ =  $ $ =  $ $ =  $ $ =  $ $ =  $ $ =  $ $ =  $ $ =  $ $ =  $ $ =  $ $ =  $ $ =  $ $ =  $ $ =  $ $ =  $ $ =  $ $ =  $ $ =  $ $ =  $ $ =  $ $ =  $ $ =  $ $ =  $ $ =  $ $ =  $ $ =  $ $ =  $ $ =  $ $ =  $ $ =  $ $ =  $ $ =  $ $ =  $ $ =  $ $ =  $ $ =  $ $ =  $ $ =  $ $ =  $ $ =  $ $ =  $ $ =  $ $ =  $ $ =  $ $ =  $ $ =  $ $ =  $ $ =  $ $ =  $ $ =  $ $ =  $ $ =  $ $ =  $ $ =  $ $ =  $ $ =  $ $ =  $ $ =  $ $ =  $ $ =  $ $ =  $ $ =  $ $ =  $ $ =  $ $ =  $ $ =  $ $ =  $ $ =  $ $ =  $ $ =  $ $ =  $ $ =  $ $ =  $ $ =  $ $ =  $ $ =  $ $ =  $ $ =  $ $ =  $ $ =  $ $ =  $ $ =  $ $ =  $ $ =  $ $ =  $ $ =  $ $ =  $ $ =  $ $ =  $ $ =  $ $ =  $ $ =  $ $ =  $ $ =  $ $ =  $ $ =  $ $ =  $ $ =  $ $ =  $ $ =  $ $ =  $ $ =  $ $ =  $ $ =  $ $ =  $ $ =  $ $ =  $ $ =  $ $ =  $ $ =  $ $ =  $ $ =  $ $ =  $ $ =  $ $ =  $ $ =  $ $ =  $ $ =  $ $ =  $ $ =  $ $ =  $ $ =  $ $ =  $ $ =  $ $ =  $ $ =  $ $ =  $ $ =  $ $ =  $ $ =  $ $ =  $ $ =  $ | FORMULE                                                                                                    | DATI                                                                                                    | REVISIO<br>o a capo<br>ci e allinea a<br>e<br>I<br>UDO - Pia<br>ro Storico                                                                                                    | Ex<br>NE VISU<br>I centro +<br>Fa<br>UDO - Pro      | ALIZZA<br>Generale<br>Generale<br>Num<br>K<br>UDO - Der                                                                                                    | Excel            | Format<br>condiz                                                                                                    | isc Requisit                                                                                                    | matta come<br>tabella *<br>iili<br>N<br>to - Id Unit                                                                                                    | stili<br>cella v<br>voco F                                                                                                    | Elin<br>Elin<br>For<br>Ca<br>O<br>Requisito                                                                                                    | erisci<br>nina<br>mato<br>elle<br>Requ                                                                                                    | → ∑<br>→ ↓ ↓<br>→ ↓                                                                                                    | Q<br>Requis                                                                                                    | lina<br>tra<br>10   |
| Incolla $\checkmark$ Calibri         Incolla $\checkmark$ G       S $\land$ $\land$ G       S $\land$ $\land$                                                                                                    | $\overline{x}$<br>SCI LAYOUT DI P<br>$\overline{x}$ 11                                                                                                    | PAGINA<br>= =   $ = =  $ $ = =  $ $ = =  $ $ = =  $ $ =  $ $ =  $ $ =  $ $ =  $ $ =  $ $ =  $ $ =  $ $ =  $ $ =  $ $ =  $ $ =  $ $ =  $ $ =  $ $ =  $ $ =  $ $ =  $ $ =  $ $ =  $ $ =  $ $ =  $ $ =  $ $ =  $ $ =  $ $ =  $ $ =  $ $ =  $ $ =  $ $ =  $ $ =  $ $ =  $ $ =  $ $ =  $ $ =  $ $ =  $ $ =  $ $ =  $ $ =  $ $ =  $ $ =  $ $ =  $ $ =  $ $ =  $ $ =  $ $ =  $ $ =  $ $ =  $ $ =  $ $ =  $ $ =  $ $ =  $ $ =  $ $ =  $ $ =  $ $ =  $ $ =  $ $ =  $ $ =  $ $ =  $ $ =  $ $ =  $ $ =  $ $ =  $ $ =  $ $ =  $ $ =  $ $ =  $ $ =  $ $ =  $ $ =  $ $ =  $ $ =  $ $ =  $ $ =  $ $ =  $ $ =  $ $ =  $ $ =  $ $ =  $ $ =  $ $ =  $ $ =  $ $ =  $ $ =  $ $ =  $ $ =  $ $ =  $ $ =  $ $ =  $ $ =  $ $ =  $ $ =  $ $ =  $ $ =  $ $ =  $ $ =  $ $ =  $ $ =  $ $ =  $ $ =  $ $ =  $ $ =  $ $ =  $ $ =  $ $ =  $ $ =  $ $ =  $ $ =  $ $ =  $ $ =  $ $ =  $ $ =  $ $ =  $ $ =  $ $ =  $ $ =  $ $ =  $ $ =  $ $ =  $ $ =  $ $ =  $ $ =  $ $ =  $ $ =  $ $ =  $ $ =  $ $ =  $ $ =  $ $ =  $ $ =  $ $ =  $ $ =  $ $ =  $ $ =  $ $ =  $ $ =  $ $ =  $ $ =  $ $ =  $ $ =  $ $ =  $ $ =  $ $ =  $ $ =  $ $ =  $ $ =  $ $ =  $ $ =  $ $ =  $ $ =  $ $ =  $ $ =  $ $ =  $ $ =  $ $ =  $ $ =  $ $ =  $ $ =  $ $ =  $ $ =  $ $ =  $ $ =  $ $ =  $ $ =  $ $ =  $ $ =  $ $ =  $ $ =  $ $ =  $ $ =  $ $ =  $ $ =  $ $ =  $ $ =  $ $ =  $ $ =  $ $ =  $ $ =  $ $ =  $ $ =  $ $ =  $ $ =  $ $ =  $ $ =  $ $ =  $ $ =  $ $ =  $ $ =  $ $ =  $ $ =  $ $ =  $ $ =  $ $ =  $ $ =  $ $ =  $ $ =  $ $ =  $ $ =  $ $ =  $ $ =  $ $ =  $ $ =  $ $ =  $ $ =  $ $ =  $ $ =  $ $ =  $ $ =  $ $ =  $ $ =  $ $ =  $ $ =  $ $ =  $ $ =  $ $ =  $ $ =  $ $ =  $ $ =  $ $ =  $ $ =  $ $ =  $ $ =  $ $ =  $ $ =  $ $ =  $ $ =  $ $ =  $ $ =  $ $ =  $ $ =  $ $ =  $ $ =  $ $ =  $ $ =  $ $ =  $ $ =  $ $ =  $ $ =  $ $ =  $ $ =  $ $ =  $ $ =  $ $ =  $ $ =  $ $ =  $ $ =  $ $ =  $ $ =  $ $ =  $ $ =  $ $ =  $ $ =  $ $ =  $ $ =  $ $ =  $ $ =  $ $ =  $ $ =  $ $ =  $ $ =  $ $ =  $ $ =  $ $ =  $ $ =  $ $ =  $ $ =  $ $ =  $ $ =  $ $ =  $ $ =  $ $ =  $ $ =  $ $ =  $ $ =  $ $ =  $ $ =  $ $ =  $ $ =  $ $ =  $ $ =  $ $ =  $ $ =  $ $ =  $ $ =  $ $ =  $ $ =$ | FORMULE                                                                                                    | DATI                                                                                                    | REVISIO<br>o a capo<br>ci e allinea a<br>ci e allinea a<br>l<br>UDO - Pia<br>ro Storico<br>ro Storico                                                                                                    | Ex<br>NE VISU<br>I centro +<br>Is<br>I<br>UDO - Pro | K<br>UDO - Der<br>UOC SPDG                                                                                                    | Excel            | Format<br>condiz<br>M<br>UDO - D<br>atria                                                                                | isc Requisiti                                                                                                    | natta come<br>tabella *<br>iili<br>N<br>o - Id Unin<br>EC.AU.01.                                                                                                    | s Stili<br>cella +                                                                                                    | Elin<br>Elin<br>For<br>Co<br>Requisito<br>locali e g<br>a dotazio                                                                                                    | erisci<br>nina<br>mato<br>elle<br>Requ<br>gli spa                                                                                                | P<br>uisito<br>azi sor                                                                                                    | Q<br>Requis<br>Si                                                                                                | lina<br>tra<br>10   |
| Incolla       S       Calibri         Incolla       Calibri         G       C       S         Appunti       G       Carrow         06       Image: S       Carrow         1       UDO - Coc UDO - Der UD       2         10.10010 Ambulato AM       10.10010 Ambulato AM         4       10.10010 Ambulato AM                                                                                                    | $\overline{x}$<br>SCI LAYOUT DI P<br>$\overline{x}$ 11                                                                                                    | PAGINA<br>===<br>azio per a<br>F<br>UDO - Sec<br>Centro di<br>Centro di<br>Centro di                                                                                                    | FORMULE                                                                                                    | DATI                                                                                                    | REVISIO<br>o a capo<br>ci e allinea a<br>ci e allinea a<br>UDO - Pia<br>ro Storico<br>ro Storico                                                                                                    | Ex<br>NE VISU<br>I centro *<br>5a<br>I UDO - Pro    | K<br>UDO - Der<br>UOC SPDO<br>UOC SPDO                                                                                                    | Excel            | Formal<br>condiz                                                                                                    | isc Requisiti<br>AMB.SP<br>AMB.SP                                                                                          | natta come<br>tabella *<br>ili<br>N<br>o - Id Unit<br>EC.AU.01.<br>EC.AU.01.                                                                                                    | <ul> <li>Stili<br/>cella *</li> <li>voco F</li> <li>01 I</li> <li>02 L</li> <li>02.01 -</li> </ul>                                                                                                    | Elin<br>Elin<br>Elin<br>Elin<br>Co<br>Co<br>Co<br>Co<br>Co<br>Co<br>Co<br>Co<br>Co<br>Co<br>Co<br>Co<br>Co                                                                                                    | erisci<br>nina<br>mato<br>elle<br>Requ<br>gli spa<br>one m<br>I'ese                                                                              | P<br>uisito<br>azi sor<br>hinima<br>cuzior                                                                                                   | Q<br>Requis<br>Si<br>degli a                                                                                     | lina<br>tra<br>Ao   |
| FILE       HOME       INSERI:         FILE       HOME       INSERI:         Incolla       Calibri         G       C       Cara         O6       :       Cara         O6       :       :       Cara         Incolla       :       Cara         O6       :       :       Cara         Incolla       :       :       Cara         Incolla       :       :       Cara         Incolla       :       :       :         Incolla       :       :       :         Incolla       :       :       :         Incolla       :       :       :         Incolla       :       :       :         Incolla       :       :       :         Incolla       :       :       :         Incolla       :       :       :         Incolla       :       :       :         Incolla       :       :       :         Incolla       :       :       :         Incolla       :       :       :         Incola       :       :       : <td><math>\overline{x}</math><br/>SCI LAYOUT DI P<br/><math>\overline{x}</math> 11</td> <td>PAGINA<br/>= =  <br/>azio per a<br/>F<br/>UDO - Sec<br/>Centro di<br/>Centro di<br/>Centro di<br/>Centro di</td> <td>FORMULE</td> <td>DATI</td> <td>REVISIO<br/>o a capo<br/>ci e allinea a<br/>ci e allinea a<br/>UDO - Pia<br/>ro Storico<br/>ro Storico<br/>ro Storico<br/>ro Storico</td> <td>Ex<br/>NE VISU<br/>I centro *<br/>5a<br/>I UDO - Pro</td> <td>K<br/>UDO - Der<br/>UOC SPDO<br/>UOC SPDO<br/>UOC SPDO</td> <td>Excel</td> <td>Format<br/>condiz<br/>M<br/>UDO - D<br/>atria<br/>atria<br/>atria</td> <td>isc Requisiti<br/>AMB.SP<br/>AMB.SP<br/>AMB.SP</td> <td>natta come<br/>tabella *<br/>iii<br/>N<br/>o - Id Unin<br/>EC.AU.01.<br/>EC.AU.01.<br/>EC.AU.01.</td> <td><ul> <li>Stili<br/>cella ×</li> <li>voco F</li> <li>01 I</li> <li>02 L</li> <li>02.01 -</li> <li>02.02 -</li> </ul></td> <td>O<br/>Requisitor<br/>locali e g<br/>a dotazio<br/>sala per<br/>è colloca</td> <td>erisci<br/>nina<br/>mato<br/>elle<br/>gli spa<br/>gli spa<br/>pne m</td> <td>P<br/>uisito<br/>azi sor<br/>ninima<br/>cuzior</td> <td>Q<br/>Requis<br/>Si<br/>degli a<br/>Si<br/>Si</td> <td>lin<br/>tra<br/>/lo</td> | $\overline{x}$<br>SCI LAYOUT DI P<br>$\overline{x}$ 11                                                                                                    | PAGINA<br>= =  <br>azio per a<br>F<br>UDO - Sec<br>Centro di<br>Centro di<br>Centro di<br>Centro di                                                                                                    | FORMULE                                                                                                    | DATI                                                                                                    | REVISIO<br>o a capo<br>ci e allinea a<br>ci e allinea a<br>UDO - Pia<br>ro Storico<br>ro Storico<br>ro Storico<br>ro Storico                                                                                                    | Ex<br>NE VISU<br>I centro *<br>5a<br>I UDO - Pro    | K<br>UDO - Der<br>UOC SPDO<br>UOC SPDO<br>UOC SPDO                                                                                                    | Excel            | Format<br>condiz<br>M<br>UDO - D<br>atria<br>atria<br>atria                                                              | isc Requisiti<br>AMB.SP<br>AMB.SP<br>AMB.SP                                                                                | natta come<br>tabella *<br>iii<br>N<br>o - Id Unin<br>EC.AU.01.<br>EC.AU.01.<br>EC.AU.01.                                                                                                    | <ul> <li>Stili<br/>cella ×</li> <li>voco F</li> <li>01 I</li> <li>02 L</li> <li>02.01 -</li> <li>02.02 -</li> </ul>                                                                                                    | O<br>Requisitor<br>locali e g<br>a dotazio<br>sala per<br>è colloca                                                                                                    | erisci<br>nina<br>mato<br>elle<br>gli spa<br>gli spa<br>pne m                                                                                    | P<br>uisito<br>azi sor<br>ninima<br>cuzior                                                                                                   | Q<br>Requis<br>Si<br>degli a<br>Si<br>Si                                                                         | lin<br>tra<br>/lo   |
| FILE       HOME       INSERI:         FILE       HOME       INSERI:         Incolla       Calibri         G       C       S         Appunti       G       C       S         O6       :       :       Carrow         Incolla       :       Carrow       Carrow         O6       :       :       Carrow         Incolla       :       Carrow       Carrow         Incolla       :       :       Carrow         Incolla       :       :       Carrow         Incolla       :       :       :         Incolla       :       :       :         Incolla       :       :       :         Incolla       :       :       :         Incolla       :       :       :         Incolla       :       :       :         Incolla       :       :       :         Incolla       :       :       :         Incolla       :       :       :         Incolla       :       :       :         Incolla       :       :       :         Incola                                                                                                    | $\overline{x}$<br>SCI LAYOUT DI F<br>$\overline{x}$ 11 → A <sup>*</sup> A <sup>*</sup><br>$\overline{x}$ A <sup>*</sup> $\overline{x}$ $\overline{x}$ $\overline{x}$<br>$\overline{x}$ $\overline{x}$ $\overline{x}$ $\overline{x}$<br>$\overline{x}$ $\overline{x}$ $\overline{x}$ $\overline{x}$<br>$\overline{x}$ $\overline{x}$ $\overline{x}$ $\overline{x}$<br>$\overline{x}$ $\overline{x}$ $\overline{x}$ $\overline{x}$<br>$\overline{x}$ $\overline{x}$ $\overline{x}$ $\overline{x}$<br>$\overline{x}$ $\overline{x}$ $\overline{x}$ $\overline{x}$<br>$\overline{x}$ $\overline{x}$ $\overline{x}$ $\overline{x}$ $\overline{x}$<br>$\overline{x}$ $\overline{x}$ $\overline{x}$ $\overline{x}$ $\overline{x}$ $\overline{x}$<br>$\overline{x}$ $\overline{x}$ $\overline{x}$ $\overline{x}$ $\overline{x}$ $\overline{x}$ $\overline{x}$ $\overline{x}$ $\overline{x}$<br>$\overline{x}$ $\overline{x}$ | PAGINA<br>= =  <br>azio per a<br>F<br>UDO - Sec<br>Centro di<br>Centro di<br>Centro di<br>Centro di                                                                                                    | FORMULE                                                                                                    | DATI                                                                                                    | REVISIO<br>o a capo<br>ci e allinea a<br>ci e allinea a<br>UDO - Pia<br>ro Storico<br>ro Storico<br>ro Storico<br>ro Storico<br>ro Storico<br>ro Storico                                                                                                    | Ex<br>NE VISU<br>I centro *<br>5a<br>UDO - Pro      | K<br>UDO - Der<br>UOC SPDO<br>UOC SPDO<br>UOC SPDO<br>UOC SPDO<br>UOC SPDO                                                                                                    | Excel            | Format<br>condiz<br>M<br>UDO - D<br>atria<br>atria<br>atria<br>atria                                                     | ist Requisit<br>AMB.SP<br>AMB.SP<br>AMB.SP<br>AMB.SP                                                                       | N<br>EC.AU.01.<br>EC.AU.01.<br>EC.AU.01.<br>EC.AU.01.<br>EC.AU.01.<br>EC.AU.01.                                                                                                    | <ul> <li>Stili<br/>cella *</li> <li>Voco F</li> <li>01 I</li> <li>02 L</li> <li>02.01 -</li> <li>02.02 -</li> <li>02.03 -</li> </ul>                                                                                                    | O<br>Requisitor<br>locali e g<br>a dotazio<br>sala per<br>è colloca                                                                                                    | erisci<br>nina<br>mato<br>elle<br>gli spa<br>gli spa<br>one m<br>l'ese<br>ato in<br>er att                                                       | P<br>uisito<br>azi sor<br>ninima<br>cuzior<br>mode                                                                                           | Q<br>Requis<br>Si<br>degli a<br>Si<br>Si<br>Si                                                                   | lina<br>Ina<br>Ao   |
| FILE       HOME       INSERI:         FILE       HOME       INSERI:         Incolla       Calibri         Incolla       G       C         Appunti       G       C       S         06       :       :       Carrow         06       :       :       Carrow         1       UDO - Coc UDO - Der UDO       2       10.10010 Ambulato AM         3       10.10010 Ambulato AM       4       10.10010 Ambulato AM         5       10.10010 Ambulato AM       6       10.10010 Ambulato AM         7       10.10010 Ambulato AM       7       10.10010 Ambulato AM                                                                                                    | $\vec{x}$ SCI LAYOUT DI F<br>$\vec{x} = 11  \vec{x}  \vec{x}  \vec{x}$ $\vec{x}  \vec{x}  \vec{x}$ attere $\vec{x}  \vec{x}  \vec{x}  \vec{x}$ attere $\vec{x}  \vec{x}  \vec{x}  \vec{x}$ attere $\vec{x}  \vec{x}  \vec{x}  \vec{x}$ $\vec{x}  \vec{x}  \vec{x}$ $\vec{x}  \vec{x}  \vec{x}$ $\vec{x}  \vec{x}  \vec{x}$ $\vec{x}  \vec{x}  \vec{x}$ $\vec{x}  \vec{x}$ $\vec{x}  \vec{x}$ $\vec{x}  \vec{x}$ $\vec{x}  \vec{x}$ $\vec{x}  \vec{x}$ $\vec{x}  \vec{x}$ $\vec{x}  \vec{x}$ $\vec{x}  \vec{x}$ $\vec{x}$ $\vec{x}  \vec{x}$ $\vec{x}$ $\vec{x}$                                                                                                    | PAGINA<br>= = $ =$ $ =$ $ =$ $ =$ $ =$ $ =$                                                                                                    | FORMULE                                                                                                    | DATI                                                                                                    | REVISIO<br>o a capo<br>ci e allinea a<br>ci e allinea a<br>UDO - Pia<br>ro Storico<br>ro Storico<br>ro Storico<br>ro Storico<br>ro Storico<br>ro Storico<br>ro Storico                                                                                                    | Ex<br>NE VISU<br>I centro *<br>Is<br>UDO - Pro      | K<br>UDO - Der<br>UOC SPDO<br>UOC SPDO<br>UOC SPDO<br>UOC SPDO<br>UOC SPDO<br>UOC SPDO<br>UOC SPDO                                                                                                    | Excel            | M<br>UDO - D<br>atria<br>atria<br>atria<br>atria<br>atria                                                                | ist Requisit<br>AMB.SP<br>AMB.SP<br>AMB.SP<br>AMB.SP<br>AMB.SP<br>AMB.SP                                                   | N<br>EC.AU.01.<br>EC.AU.01.<br>EC.AU.01.<br>EC.AU.01.<br>EC.AU.01.<br>EC.AU.01.<br>EC.AU.01.                                                                                                    | <ul> <li>Stili<br/>cella *</li> <li>Voco F</li> <li>01 I</li> <li>02 L</li> <li>02.01 -</li> <li>02.02 -</li> <li>02.03 -</li> <li>02.04 -</li> </ul>                                                                                                    | O<br>Co<br>Co<br>Co<br>Co<br>Co<br>Co<br>Co<br>Co<br>Co<br>Co<br>Co<br>Co<br>Co                                                                                                    | erisci<br>nina<br>mato<br>elle<br>gli spa<br>one m<br>l'ese<br>ato in<br>er att<br>tttesa                                                        |                                                                                                    | Q<br>Requis<br>Si<br>degli a<br>Si<br>Si<br>Si<br>Si                                                             | lina<br>tra<br>/lo  |
| FILE       HOME       INSERI:         FILE       HOME       INSERI:         Incolla       Calibri         Incolla       G       C         Appunti       G       C         06       :       :       Carrow         06       :       :       Carrow         06       :       :       Carrow         1       UDO - Coc UDO - Der UDO       2       10.10010 Ambulato AM         3       10.10010 Ambulato AM       4       10.10010 Ambulato AM         5       10.10010 Ambulato AM       6       10.10010 Ambulato AM         6       10.10010 Ambulato AM       8       10.10010 Ambulato AM                                                                                                    | $\overline{x}$ $11$ $A^* A^*$ $11$ $A^* A^*$ $11$ $A^* A^*$ $11$ $A^* A^*$ $11$ $A^* A^*$ $11$ $A^* A^*$ $11$ $A^* A^*$ $11$ $A^* A^*$ $11$ $A^* A^*$ $11$ $A^* A^*$ $11$ $A^* A^*$ $11$ $A^* A^*$ $11$ $A^* A^*$ $A^* A^* A^*$ $A^* A^*$ $A^* A^* A^*$ $A^* A^*$ $A^* A^* A^*$                                                                                                    | PAGINA<br>= = $ =$ $ =$ $ =$ $ =$ $ =$ $ =$                                                                                                    | FORMULE                                                                                                    | DATI                                                                                                    | REVISIO<br>a capo<br>ci e allinea a<br>uDO - Pia<br>ro Storico<br>ro Storico<br>ro Storico<br>ro Storico<br>ro Storico<br>ro Storico<br>ro Storico<br>ro Storico<br>ro Storico<br>ro Storico                                                                                                    | Ex<br>NE VISU<br>I centro *<br>Is<br>UDO - Pro      | K<br>UDO - Der<br>UOC SPDO<br>UOC SPDO<br>UOC SPDO<br>UOC SPDO<br>UOC SPDO<br>UOC SPDO<br>UOC SPDO<br>UOC SPDO                                                                                                    | Excel            | M<br>UDO - D<br>atria<br>atria<br>atria<br>atria<br>atria<br>atria<br>atria<br>atria                                     | ist Requisit<br>AMB.SP<br>AMB.SP<br>AMB.SP<br>AMB.SP<br>AMB.SP<br>AMB.SP<br>AMB.SP                                         | N<br>EC.AU.01.<br>EC.AU.01.<br>EC.AU.01.<br>EC.AU.01.<br>EC.AU.01.<br>EC.AU.01.<br>EC.AU.01.                                                                                                    | voco F<br>01 I<br>02.01 -<br>02.02 -<br>02.03 -<br>02.04 -<br>02.05 -                                                                                                    | O<br>Caequisito<br>locali e g<br>a dotazio<br>sala per<br>è colloca<br>spazio a<br>spazio a                                                                                                    | erisci<br>nina<br>mato<br>elle<br>gli spa<br>pone m<br>l'ese<br>ato in<br>er att<br>ttesa<br>ccetta                                              | P<br>uisito<br>azi sor<br>ninima<br>cuzior<br>mode<br>cività e<br>adegu<br>izione                                                            | Q<br>Requisisisisisisisi                                                                                         | lina<br>tra<br>Alo  |
| Incolla         Calibri           Incolla         Calibri           G         C         S           Appunti         rs         Carrow           O6         Image: Carrow         Carrow           Marce         Control         Carrow           Marce         Control         Carrow           Marce         Contre         Carrow                                                                                                    | $\overline{x}$ $x$ $x$ $11$ $x$ $x$ $x$ $x$ $x$ $x$ $x$ $x$ $x$ $x$ $x$ $x$ $x$ $x$ $x$ $x$ $x$ $x$ $x$ $x$ $x$ $x$ $x$ $x$ $x$ $x$ $x$ $x$ $x$ $x$ $x$ $x$ $x$ $x$ $x$ $x$ $x$ $x$ $x$ $x$ $x$ $x$ $x$ $x$ $x$ $x$ $x$ $x$ $x$ <                                                                                                    | PAGINA<br>= = =<br>azio per a<br>F<br>UDO - Sec<br>Centro di<br>Centro di<br>Centro di<br>Centro di<br>Centro di<br>Centro di<br>Centro di<br>Centro di<br>Centro di                                                                                                    | FORMULE                                                                                                    | DATI                                                                                                    | REVISIO<br>o a capo<br>ci e allinea a<br>uDO - Pia<br>ro Storico<br>ro Storico<br>ro Storico<br>ro Storico<br>ro Storico<br>ro Storico<br>ro Storico<br>ro Storico<br>ro Storico<br>ro Storico                                                                                                    | Ex<br>NE VISU<br>I centro *<br>Is<br>I UDO - Pro    | K<br>Generale<br>Generale<br>K<br>UDO - Der<br>UOC SPDO<br>UOC SPDO<br>UOC SPDO<br>UOC SPDO<br>UOC SPDO<br>UOC SPDO<br>UOC SPDO<br>UOC SPDO                                                                                                    | Excel            | M<br>UDO - D<br>atria<br>atria<br>atria<br>atria<br>atria<br>atria<br>atria<br>atria<br>atria<br>atria                   | iss Requisit<br>AMB.SP<br>AMB.SP<br>AMB.SP<br>AMB.SP<br>AMB.SP<br>AMB.SP<br>AMB.SP<br>AMB.SP                               | N<br>N<br>Co - Id Unit<br>EC.AU.01.<br>EC.AU.01.<br>EC.AU.01.<br>EC.AU.01.<br>EC.AU.01.<br>EC.AU.01.<br>EC.AU.01.                                                                                                    | <ul> <li>stili</li> <li>cella v</li> <li>voco F</li> <li>p101</li> <li>p22</li> <li>p2.004</li> <li>p2.004</li> <li>p2.005</li> <li>p2.005</li> <li>p2.006</li> </ul>                                                                                                    | O<br>Requisito<br>locali e g<br>a dotazio<br>sala per<br>è colloca<br>spazio a<br>spazio a<br>spazio a<br>spazio a                                                                                                    | erisci<br>nina<br>mato<br>elle<br>gli spa<br>one m<br>l'ese<br>ato in<br>er att<br>ttesa<br>ccetta<br>gienic                                     | P<br>uisito<br>azi sor<br>ninima<br>cuzior<br>mode<br>cività e<br>adegu<br>izione                                                            | Q<br>Q<br>Requisis<br>Si<br>degli a<br>Si<br>Si<br>Si<br>Si<br>Si<br>Si<br>Si<br>Si<br>Si<br>Si                  | lina<br>tra<br>/lo  |
| Incolla         S         Calibri           Incolla         G         C         S           Appunti         G         C         S           B         C         Cara           06         Image: S         Cara           06         Image: S         Cara           06         Image: S         Cara           06         Image: S         Cara           06         Image: S         Cara           06         Image: S         Cara           06         Image: S         Cara           06         Image: S         Cara           06         Image: S         Cara           10100-10         Ambulato AM           10.100-10         Ambulato AM           10.100-10         Ambulato AM           10.100-10         Ambulato AM           10.100-10         Ambulato AM           10.100-10         Ambulato AM           10.100-10         Ambulato AM           10.100-10         Ambulato AM           10.100-10         Ambulato AM           10.100-10         Ambulato AM           10.100-10         Ambulato AM                                                                                                    | $\overline{x}$ $x$ $x$ $11$ $x$ $x$ $x$ $x$ $x$ $x$ $x$ $x$ $x$ $x$ $x$ $x$ $x$ $x$ $x$ $x$ $x$ $x$ $x$ $x$ $x$ $x$ $x$ $x$ $x$ $x$ $x$ $x$ $x$ $x$ $x$ $x$ $x$ $x$ $x$ $x$ $x$ $x$ $x$ $x$ $x$ $x$ $x$ $x$ $x$ $x$ $x$ $x$ $x$ <                                                                                                    | PAGINA<br>= = =<br>azio per a<br>F<br>UDO - Sec<br>Centro di<br>Centro di<br>Centro di<br>Centro di<br>Centro di<br>Centro di<br>Centro di<br>Centro di<br>Centro di<br>Centro di                                                                                                    | FORMULE                                                                                                    | DATI                                                                                                    | REVISIO<br>o a capo<br>ci e allinea a<br>uDO - Pia<br>o Storico<br>ro Storico<br>ro Storico<br>ro Storico<br>ro Storico<br>ro Storico<br>ro Storico<br>ro Storico<br>ro Storico<br>ro Storico<br>ro Storico                                                                                                    | Ex<br>NE VISU<br>I centro *<br>Isa<br>UDO - Pro     | K<br>Generale<br>Generale<br>K<br>UDO - Der<br>UOC SPDO<br>UOC SPDO<br>UOC SPDO<br>UOC SPDO<br>UOC SPDO<br>UOC SPDO<br>UOC SPDO<br>UOC SPDO<br>UOC SPDO<br>UOC SPDO                                                                                                    | Excel            | M<br>UDO - D<br>atria<br>atria<br>atria<br>atria<br>atria<br>atria<br>atria<br>atria<br>atria<br>atria<br>atria          | iss Requisit<br>AMB.SP<br>AMB.SP<br>AMB.SP<br>AMB.SP<br>AMB.SP<br>AMB.SP<br>AMB.SP<br>AMB.SP<br>AMB.SP                     | N<br>Co - Id Unit<br>EC.AU.01.<br>EC.AU.01.<br>EC.AU.01.<br>EC.AU.01.<br>EC.AU.01.<br>EC.AU.01.<br>EC.AU.01.<br>EC.AU.01.<br>EC.AU.01.                                                                                                    | <ul> <li>stili</li> <li>cella v</li> <li>voco F</li> <li>p1</li> <li>p2</li> <li>p2</li> <li>p3</li> <li>p4</li> <li>p4<td>O<br/>Requisito<br/>locali e g<br/>a dotazio<br/>sala per<br/>è colloca<br/>spazio a<br/>spazio a<br/>spazio a<br/>spazio a</td><td>erisci<br/>mina<br/>mato<br/>elle<br/>gli spa<br/>one m<br/>l'eser<br/>ato in<br/>er att<br/>ttesa<br/>ccetta<br/>gienic<br/>cchivio</td><td>P<br/>uisito<br/>azi sor<br/>ininima<br/>cuzior<br/>modc<br/>ività e<br/>adegu<br/>izione<br/>ci per (<br/>o</td><td>Q<br/>Q<br/>Requise<br/>Si<br/>degli a<br/>Si<br/>Si<br/>Si<br/>Si<br/>Si<br/>Si<br/>Si<br/>Si<br/>Si<br/>Si<br/>Si<br/>Si<br/>Si</td><td>lina<br/>tra<br/>situ</td></li></ul>                                                                                                    | O<br>Requisito<br>locali e g<br>a dotazio<br>sala per<br>è colloca<br>spazio a<br>spazio a<br>spazio a<br>spazio a                                                                                                    | erisci<br>mina<br>mato<br>elle<br>gli spa<br>one m<br>l'eser<br>ato in<br>er att<br>ttesa<br>ccetta<br>gienic<br>cchivio                         | P<br>uisito<br>azi sor<br>ininima<br>cuzior<br>modc<br>ività e<br>adegu<br>izione<br>ci per (<br>o                                           | Q<br>Q<br>Requise<br>Si<br>degli a<br>Si<br>Si<br>Si<br>Si<br>Si<br>Si<br>Si<br>Si<br>Si<br>Si<br>Si<br>Si<br>Si | lina<br>tra<br>situ |
| Incolla         Calibri           Incolla         Calibri           G         C         Calibri           Appunti         G         C         S           Appunti         G         C         S         Caracteria           O6         Image: Collogic Collogic Collogi                                                                                                    | Image: Sci Layout Di F         Image: Sci Layout Di F         Image: Image: Sci Layout Di F         Image: Image: Image: Sci Layout Di F         Image: Image: Im                                                                                                    | PAGINA<br>$\begin{array}{c} = = \\ = \\ = \\ = \\ = \\ = \\ = \\ = \\ = \\ $                                                                                                    | FORMULE<br>FORMULE<br>FOR | DATI<br>DATI<br>DATI<br>DATI<br>DATI<br>DATI<br>DATI<br>DATI<br>DATI<br>DATI<br>DATI<br>DATI<br>DATI<br>DATI<br>DATI<br>DATI | REVISIO<br>o a capo<br>ci e allinea a<br>uDO - Pia<br>o Storico<br>ro Storico<br>ro Storico<br>ro Storico<br>ro Storico<br>ro Storico<br>ro Storico<br>ro Storico<br>ro Storico<br>ro Storico<br>ro Storico<br>ro Storico<br>ro Storico<br>ro Storico                                                                                                    | Ex<br>NE VISL                                       | K<br>Generale<br>Generale<br>Control Control<br>Control Control Control<br>Control Control Control<br>Control Control<br>Control Control<br>Control<br>Control Control<br>Control C | Excel            | M<br>UDO - D<br>atria<br>atria<br>atria<br>atria<br>atria<br>atria<br>atria<br>atria<br>atria<br>atria<br>atria<br>atria | is Requisit<br>AMB.SP<br>AMB.SP<br>AMB.SP<br>AMB.SP<br>AMB.SP<br>AMB.SP<br>AMB.SP<br>AMB.SP<br>AMB.SP                      | N<br>natta come<br>tabella ×<br>iiii<br>N<br>co - Id Unite<br>EC.AU.01.<br>EC.AU.01.<br>EC.AU.01.<br>EC.AU.01.<br>EC.AU.01.<br>EC.AU.01.<br>EC.AU.01.<br>EC.AU.01.                                                                                                    | voco F<br>102.02 -<br>102.02 -<br>102.02 -<br>102.02 -<br>102.03 -<br>102.02 -<br>102.03 -<br>102.04 -<br>102.04 -<br>102.0 | O<br>C<br>C<br>C<br>C<br>C<br>C<br>C<br>C<br>C<br>C<br>C<br>C<br>C<br>C<br>C<br>C<br>C<br>C<br>C                                                                                                    | erisci<br>nina<br>mato<br>elle<br>Requ<br>gli spa<br>one m<br>l'ese<br>ato in<br>er att<br>ttesa<br>ccetta<br>gienic<br>cchivio<br>ccale         | P<br>uuisito<br>azi sor<br>ninima<br>cuzior<br>mode<br>cività e<br>adegu<br>izione<br>ci per (<br>o<br>depos                                 | Q<br>Q<br>Requises<br>Si<br>Si<br>Si<br>Si<br>Si<br>Si<br>Si<br>Si<br>Si<br>Si<br>Si<br>Si<br>Si                 | iiti<br>am          |
| B         C           1         UDO - Coc UDO - Der UDO           2         10.10010 Ambulato AM           3         10.10010 Ambulato AM           4         10.10010 Ambulato AM           5         10.10010 Ambulato AM           1         10.10010 Ambulato AM           1         10.10010 Ambulato AM                                                                                                    | Image: Sci Layout Di F         Image: Sci Layout Di F         Image: Image: Sci Layout Di F         Image: Image: Image: Sci Layout Di F         Image: Image: Im                                                                                                    | PAGINA<br>= = =<br>azio per a<br>F<br>UDO - Sec<br>Centro di<br>Centro di<br>Centro di<br>Centro di<br>Centro di<br>Centro di<br>Centro di<br>Centro di<br>Centro di<br>Centro di<br>Centro di<br>Centro di<br>Centro di                                                                                                    | FORMULE                                                                                                    | DATI<br>DATI<br>DATI<br>DATI<br>DATI<br>DATI<br>DATI<br>DATI<br>DATI<br>DATI<br>DATI<br>DATI<br>DATI<br>DATI<br>DATI<br>DATI | REVISION<br>or a capo<br>ci e allinea a<br>UDO - Pia<br>ro Storico<br>ro Storico<br>ro Storico<br>ro Storico<br>ro Storico<br>ro Storico<br>ro Storico<br>ro Storico<br>ro Storico<br>ro Storico<br>ro Storico<br>ro Storico<br>ro Storico<br>ro Storico<br>ro Storico<br>ro Storico<br>ro Storico<br>ro Storico<br>ro Storico                                           | Ex<br>NE VISL                                       | K<br>Generale<br>Generale<br>Construction<br>UDO - Der<br>UDO - Der<br>UDO SPDO<br>UDC SPDO<br>UDC SPDO<br>UDC SPDO<br>UDC SPDO<br>UDC SPDO<br>UDC SPDO<br>UDC SPDO<br>UDC SPDO<br>UDC SPDO<br>UDC SPDO<br>UDC SPDO                                                                                                    | Excel            | M<br>UDO - D<br>atria<br>atria<br>atria<br>atria<br>atria<br>atria<br>atria<br>atria<br>atria<br>atria<br>atria          | ist Requisit<br>AMB.SP<br>AMB.SP<br>AMB.SP<br>AMB.SP<br>AMB.SP<br>AMB.SP<br>AMB.SP<br>AMB.SP<br>AMB.SP<br>AMB.SP<br>AMB.SP | N<br>natta come<br>tabella ×<br>iiii<br>N<br>o - Id Unite<br>EC.AU.01.<br>EC.AU.01.<br>EC.AU.01.<br>EC.AU.01.<br>EC.AU.01.<br>EC.AU.01.<br>EC.AU.01.<br>EC.AU.01.<br>EC.AU.01.<br>EC.AU.01.                                                                                                   | voco F<br>cella v<br>voco F<br>01 I<br>02.02 -<br>02.03 -<br>02.04 -<br>02.05 -<br>02.05 -<br>02.06 -<br>02.06 -<br>02.06 -<br>02.06 -<br>02.06 -<br>02.06 -<br>02.06 -<br>02.06 -                                                                                                    | O<br>Co<br>Co<br>Co<br>Co<br>Co<br>Co<br>Co<br>Co<br>Co<br>Co                                                                                                    | erisci<br>nina<br>mato<br>elle<br>Requ<br>gli spa<br>one m<br>l'ese<br>ato in<br>er att<br>ttesa<br>ccetta<br>gienic<br>cchivi<br>ocale<br>ocale | P<br>uisito<br>azi sor<br>ninima<br>cuzior<br>mode<br>ività e<br>adegu<br>zigone<br>ci per (<br>o<br>depos<br>per d                          | Q<br>G<br>Requisississississississississississississi                                                            | lin:<br>tra<br>/lo  |
| FILE         HOME         INSERI           FILE         HOME         INSERI           Incolla         K         Calibri           Incolla         K         G         C           Appunti         G         C         S           06         I         WDO - Coc UDO - Der UDO         2           1000-10         Ambulato AM         10.100-10         Ambulato AM           3         10.100-10         Ambulato AM           5         10.100-10         Ambulato AM           6         10.100-10         Ambulato AM           9         10.100-10         Ambulato AM           9         10.100-10         Ambulato AM           10         10.100-10         Ambulato AM           11         10.100-10         Ambulato AM           12         10.100-10         Ambulato AM           13         10.100-10         Ambulato AM                                                                                                    | Image: Sci Layout Di F         Image: Sci Layout Di F         Image: Image: Sci Layout Di F         Image: Image: Image: Sci Layout Di F         Image: Image: Im                                                                                                    | PAGINA<br>= =  <br>= = =  <br>azio per a<br>F<br>UDO - Sec<br>Centro di<br>Centro di<br>Centro di<br>Centro di<br>Centro di<br>Centro di<br>Centro di<br>Centro di<br>Centro di<br>Centro di<br>Centro di<br>Centro di<br>Centro di<br>Centro di<br>Centro di<br>Centro di<br>Centro di<br>Centro di<br>Centro di<br>Centro di<br>Centro di                                                                                                    | FORMULE                                                                                                    | DATI                                                                                                    | REVISION<br>or a capo<br>ci e allinea a<br>UDO - Pia<br>ro Storico<br>ro Storico | Ex<br>NE VISL                                       | K<br>Generale<br>Generale<br>Construction<br>K<br>UDO - Der<br>UOC SPDC<br>UOC SPDC<br>UOC SPDC<br>UOC SPDC<br>UOC SPDC<br>UOC SPDC<br>UOC SPDC<br>UOC SPDC<br>UOC SPDC<br>UOC SPDC<br>UOC SPDC<br>UOC SPDC<br>UOC SPDC<br>UOC SPDC<br>UOC SPDC<br>UOC SPDC<br>UOC SPDC<br>UOC SPDC<br>UOC SPDC<br>UOC SPDC<br>UOC SPDC<br>UOC SPDC<br>UOC SPDC                                                                                                    | Excel            | M<br>UDO - D<br>atria<br>atria<br>atria<br>atria<br>atria<br>atria<br>atria<br>atria<br>atria<br>atria<br>atria<br>atria | S<br>S<br>S<br>S<br>S<br>S<br>S<br>S<br>S<br>S<br>S<br>S<br>S<br>S                                                         | N<br>N<br>N<br>0 - Id Unite<br>CAU.01.<br>EC.AU.01.<br>EC.AU.01.<br>EC.AU.01.<br>EC.AU.01.<br>EC.AU.01.<br>EC.AU.01.<br>EC.AU.01.<br>EC.AU.01.<br>EC.AU.01.<br>EC.AU.01.<br>EC.AU.01.<br>EC.AU.01.<br>EC.AU.01.<br>EC.AU.01.<br>EC.AU.01.<br>EC.AU.01.<br>EC.AU.01.<br>EC.AU.01.<br>EC.AU.01. | voco F<br>01 i<br>02.02 -<br>02.03 -<br>02.04 -<br>02.05 -<br>02.05 -                                                                                                    | O<br>Co<br>Co<br>Co<br>Co<br>Co<br>Co<br>Co<br>Co<br>Co<br>Co                                                                                                    | erisci<br>nina<br>mato<br>elle<br>gli spa<br>gli spa<br>n'ese<br>ato in<br>er att<br>ttesa<br>gienic<br>cchivi-<br>ocale<br>armad                | P<br>uisito<br>azi sor<br>ninima<br>cuzior<br>mode<br>cività e<br>adege<br>izione<br>adege<br>izione<br>o<br>o<br>depos<br>per d<br>li per o | Q<br>Requisi<br>Si<br>degli i<br>Si<br>Si<br>Si<br>Si<br>Si<br>Si<br>Si<br>Si<br>Si<br>Si<br>Si<br>Si<br>Si      | lin<br>tra<br>sit   |

### Copia/Incolla autovalutazione su domanda corrente

È possibile copiare e incollare l'intera **Autovalutazione** (comprensiva di risposte, note ed evidenze) su altre **UO** o **UDO** della medesima tipologia, nel caso in cui le **risposte** delle **liste** di **autovalutazione** siano le medesime. Questa **operazione** può essere effettuata esclusivamente fra **UDO** della medesima tipologia, o fra **UO** con le medesime **liste** di **autovalutazione associate**.

### In questo caso è **necessario**:

• Rispondere ai **requisiti** della **lista** di **autovalutazione** e selezionare la **UO/UDO** della quale si vuole copiare la lista di autovalutazione, cliccando sull'apposito **tasto** bloc-notes per effettuare la **copia** della **lista**:

| Applica filtri                                                         |    | Requisiti Comprensorio - Co     | mprensorio di | Bolzano                               |  | Autocertificazione |      |
|------------------------------------------------------------------------|----|---------------------------------|---------------|---------------------------------------|--|--------------------|------|
| Assegna tutti i selezionati                                            |    | Comprensorio sanitario di B     | olzano        |                                       |  | Autocertificazione | × II |
| UO                                                                     |    | 1-16681 SERVIZIO<br>INFERMIERIS | TICO          | REGIME AMBULATORIALE - 1 - RS<br>AMB. |  | Autocertificazione | ×    |
| Persona v                                                              |    |                                 |               |                                       |  |                    |      |
| Assennazione massiva tramite II(                                       |    |                                 |               |                                       |  |                    |      |
| Assegnazione Massiva                                                   |    |                                 |               |                                       |  |                    |      |
| Copia/Incolla Autocertificazione                                       |    |                                 |               |                                       |  |                    |      |
| Copiare una CO/UDO/UO/ST/ED<br>dall'elenco tramite l'apposito pulsante |    |                                 |               |                                       |  |                    |      |
| Esporta selezione in pdf                                               |    |                                 |               |                                       |  |                    |      |
| Viene indicata la UDO/                                                 | υo | dalla quale sarà c              | opiata l'     | autovalutazione.                      |  |                    |      |

 Selezionare le UDO/UO sulle quali si vuole copiare l'autovalutazione, flaggandole nell'apposito check-box: compare il tasto Incolla su domanda corrente:

| irrinunciabili                                       |                                        | Codice Univoco     | Denominazione               | Tipologia UDO                         | Discipline/Amb     | Branche             | Requisit | i                       | Esito | Azioni |
|------------------------------------------------------|----------------------------------------|--------------------|-----------------------------|---------------------------------------|--------------------|---------------------|----------|-------------------------|-------|--------|
| Requisiti Copiati<br>Non Validati                    |                                        |                    |                             |                                       |                    | Attivita (cou spe ) |          |                         |       |        |
| Data di Scadenza<br>Adeguamento                      |                                        | Direzione Genera   | ale                         |                                       |                    |                     | A        | utocertificazione       |       |        |
| Prescrizione Per<br>Adeguamento<br>Inserita          |                                        | Requisiti Presidio | o - OLTRADIGE - Via Sant    | a Giustina 10 - 05 - Comprensorio     | sanitario di Bolza | no                  | A        | utocertificazione 📄 🧮 💄 |       |        |
| Applica                                              | filtri                                 | Requisiti Compre   | ensorio - Comprensorio d    | i Bolzano                             |                    |                     | A        | utocertificazione 🔡 💄   |       |        |
| Assegna tutti i sel                                  | ezionati                               | Comprensorio sa    | anitario di Bolzano         |                                       |                    |                     | A        | utocertificazione 📔 💄   |       | ×II    |
| uo                                                   | 💌                                      | 1-16681            | SERVIZIO<br>INFERMIERISTICO | REGIME AMBULATORIALE - 1 - RS<br>AMB. |                    |                     | A        | utocertificazione 🔡 😫   |       | ×      |
| Persona                                              |                                        |                    |                             | ·                                     |                    |                     |          |                         |       |        |
| Assegn                                               | a                                      |                    |                             |                                       |                    |                     |          |                         |       |        |
| Assegnazione ma                                      | ssiva tramite U(                       |                    |                             |                                       |                    |                     |          |                         |       |        |
| Assegnazione                                         | Massiva                                |                    |                             |                                       |                    |                     |          |                         |       |        |
| Copia/Incolla Auto                                   | ocertificazione                        |                    |                             |                                       |                    |                     |          |                         |       |        |
| Copiata Autocertifi<br>CO/UDO/UO/ST/ED<br>INFERMIER  | icazione della<br>: SERVIZIO<br>ISTICO |                    |                             |                                       |                    |                     |          |                         |       |        |
| Selezionare le UDI<br>dall'elenco e preme<br>pulsant | D/UO/ST/ED<br>re il seguente<br>re     |                    |                             |                                       |                    |                     |          |                         |       |        |
| Incolla su doman                                     | da corrente                            |                    |                             |                                       |                    |                     |          |                         |       |        |
| Premere per copiare le<br>su un'altra de             | UDO/UO/ST/ED                           |                    |                             |                                       |                    |                     |          |                         |       |        |
| Incolla Autov su al                                  | tra Domanda                            |                    |                             |                                       |                    |                     |          |                         |       |        |

• Cliccare sul tasto Incolla su domanda corrente e confermare l'operazione:

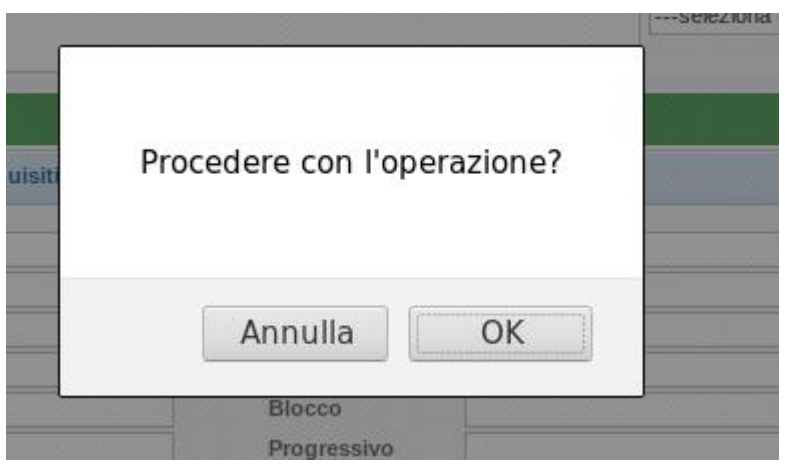

L'operazione viene monitorata tramite apposita barra di scorrimento:

| ×    |              |                                      |   |      |
|------|--------------|--------------------------------------|---|------|
|      |              | Progressivo                          |   |      |
| ci   |              |                                      |   |      |
|      |              | ASSEGNAZIONE MASSIVA AUTOVALUTAZIONE |   |      |
| co . | Denominazior | 0%                                   | e | Requ |
| eral | i Aziendali  |                                      |   |      |

ialute Mentale Centro Storico, Isole ed Estuario, Cavallino Treporti

### e viene segnalato il **termine** dell'**operazione** effettuata:

|         | Branca Unità Operativa Riones        |  |
|---------|--------------------------------------|--|
|         | ASSEGNAZIONE MASSIVA AUTOVALUTAZIONE |  |
|         | Operazione completata                |  |
|         | Chiudi                               |  |
| Pulisci |                                      |  |

Terminata l'**operazione**, la **lista** di **autovalutazione** compare **compilata**, esattamente come la scheda da cui si è partiti (comprensiva di risposte, note, evidenze, allegati).

## Copia/Incolla autovalutazione su altra domanda

Oltre che su una **Udo** della stessa **domanda**, è possibile copiare le **risposte** ai **requisiti** anche su altre domande:

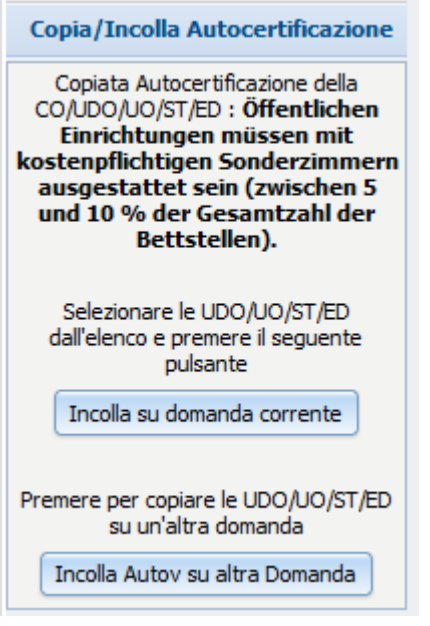

Nel momento in cui si fa click su Incolla Autov su altra Domanda compare l'**elenco** delle **domande** su cui è possibile incollare le **Autocertificazioni**.

| SELEZIONA DOMANDA SU CUI COPIARE UDO/UDIST/ED E VALUTAZION |                  |             |                    |               |         |                                            |  |  |  |  |  |
|------------------------------------------------------------|------------------|-------------|--------------------|---------------|---------|--------------------------------------------|--|--|--|--|--|
| Filtra domande per codice unive                            | oco UDO/UO/ST/ED |             |                    | (             | Pulisci |                                            |  |  |  |  |  |
| Seleziona                                                  | Oggetto          | Comprensor  | rio D              | ata Creazione |         | UDO/UO/STR/ED/COM                          |  |  |  |  |  |
| →                                                          | CONGIUNTA        | Comprensori | io di Bolzano 11   | 18/05/2021    |         | UDO: 10-07973; UO: 5685; Comprensori: 461; |  |  |  |  |  |
| <b>→</b>                                                   | CONGIUNTA        | Comprensori | io di Bressanone 1 | 16/06/2021    |         | UDO: 3-00655; UO: 5703; Comprensori: 482;  |  |  |  |  |  |
| <b>→</b>                                                   | CONGIUNTA        | Comprensori | o di Bolzano 2:    | 2/09/2021     |         | UDO: 1-37592; UO: 5643; Comprensori: 641;  |  |  |  |  |  |

È possibile selezionare la **domanda** in cui copiare i **requisiti** ricercando la **domanda** tramite la **UdO** in essa presente. Basta

inserire il codice della UdO nel campo Filtra domanda per codice Univoco e fare click su Applica filtri.

### Copia/Incolla note/evidenze in lista di requisiti

Allo stesso modo è possibile Copiare/Incollare **Note** e/o **Evidenze** all'interno di una lista di **requisiti** di **autovalutazione**, nel caso in cui i **dati** da registrare siano i medesimi per diversi **requisiti**. Questa **operazione** può essere effettuata esclusivamente su **requisiti** che appartengono alla medesima **lista** di **autovalutazione**.

È necessario:

- Inserire le note e le evidenze sul singolo requisito;
- Cliccare sul simbolo del bloc-notes posto sulla destra, tramite il quale viene copiato il contenuto delle note o delle evidenze dello stesso, a seconda del flag che deve essere inserito nel box sulla sinistra della pagina: se viene selezionato il flag note, saranno copiate solo le note del requisito; se viene selezionato il flag evidenze, saranno copiate solo le evidenze del requisito:

| Copia/Inco            | lla Note/Evidenze                            | Copia/Incol             | lla Note/Evidenze            |
|-----------------------|----------------------------------------------|-------------------------|------------------------------|
| Note                  | Evidenze                                     | Note                    | Evidenze                     |
| Selezionare<br>copia: | e almeno una opzione di<br>Note e/o Evidenze | Copiare un re<br>l'appo | equisito dall'elenco tramite |

Effettuate queste **operazioni** compare il **tasto** relativo alla possibilità di incollare quanto copiato e il **requisito** selezionato per essere copiato:

|                                                          |     | AMB.SPEC.AU.1.2.5 | - spazio accettazione                                                                                                    | SI |   | /        | /    | storia |  |
|----------------------------------------------------------|-----|-------------------|----------------------------------------------------------------------------------------------------|----|---|----------|------|--------|--|
| UO <b>T</b>                                              |     |                   | <ul> <li>servizi igienici per gli utenti anche con handicap (dotati di antibagno se in comunicazione diretta<br/>con il locale adibito ad ambulatorio. L'antibagno pon è obbligatorio gualora i servizi siano dotati di</li> </ul> |    |   |          |      |        |  |
| Persona T                                                |     | AMB.SPEC.AU.1.2.6 | idoneo dispositivo di estrazione d'aria). Elementi/Indicatori/Note: Il servizio igienico può essere<br>unico per la struttura con una dotazione di ambulatori fino a 4. Per ogni 5 ambulatori presenti la                          | Sì | - | evidenze | note | storia |  |
| Applica                                                  | 100 |                   | struttura deve avere n. 2 servizi igienici con le medesime caratteristiche e distinti per maschi e                                                                                                    |    |   | /        | 1    |        |  |
|                                                          |     |                   | devono essere dotati di servizi igienici per il personale distinti per sesso.                                                                                                    |    |   |          |      |        |  |
| Copia/Incolla Note/Evidenze                              |     | AMB.SPEC.AU.1.2.7 | - spazio archivio                                                                                                    | Sì | - | 1        | 1    | storia |  |
| Note Evidenze                                            |     | AMB.SPEC.AU.1.2.3 | - spazio per attività amministrative                                                                                                    | Sì | - | 1        | 1    | storia |  |
| Copiate Note/Evidenze del requisito<br>AMB.SPEC.AU.1.2.6 |     | AMB.SPEC.AU.1.2.4 | <ul> <li>spazio attesa adeguatamente arredato e con numero di posti a sedere rapportato ai volumi di<br/>attività</li> </ul>                                                                                                    | Sì | - | 1        | 1    | storia |  |
| premere il pulsante Incolla                              |     | AMB.SPEC.AU.1.1   | l locali e gli spazi sono coerenti alla tipologia e al volume delle prestazioni erogate.<br>Elementi/Indicatori/Note: (piano terra/zona piastra dei servizi/zona prossima all'ingresso) con                                        | Si | - | 1        | 1    | storia |  |

A questo punto è necessario selezionare i **requisiti** sui quali si vogliono incollare le **note/evidenze**, selezionandoli dall'**elenco** dei **requisiti** della **scheda** di **autovalutazione** (spuntare l'apposito flag di selezione sul singolo requisito, oppure il **flag** di **selezione/deselezione** di tutti i **requisiti** della scheda):

|                                                                                        |  | AMD.SFEC.AU.1.2.2 | - е сопосато пі піоцо на начопі є і апіцьзо ні радіени.                                                                                                    | 51   | "        | "    | Storia | == |
|----------------------------------------------------------------------------------------|--|-------------------|----------------------------------------------------------------------------------------------------|------|----------|------|--------|----|
| Assegna tutti i selezionati                                                            |  | AMB.SPEC.AU.1.2.5 | - spazio accettazione                                                                                                    | sì   | 1        | 1    | storia |    |
| VO - servizi<br>Persona - v<br>Applica AMB.SPEC.AU.1.2.6 unico pr<br>femulin<br>devono |  | AMB.SPEC.AU.1.2.6 | - servizi igienici per gli utenti anche con handicap (dotati di antibagno se in comunicazione diretta<br>con il locale adibito ad ambulatorio. L'antibagno non è obbligatorio qualora i servizi siano dotati di<br>idoneo dispositivo di estrazione d'aria). Elementi/Indicatori/Note: Il servizio igienico può essere<br>unico per la struttura con una dotazione di ambulatori fino a 4. Per ogni 5 ambulatori presenti la<br>struttura deve avere n. 2 servizi igienici con le medesime caratteristiche e distinti per maschi e<br>femmine. Per le strutture con più di 10 addetti presenti contemporaneamente i locali spogliatoio<br>devono essere dotati di servizi igienici per il personale distinti per sesso. | Si 💌 | evidenze | note | storia |    |
| Copia/Incolla Note/Evidenze                                                            |  | AMB.SPEC.AU.1.2.7 | - spazio archivio                                                                                                    | Sì 🔻 | 1        | 1    | storia |    |
| Note Evidenze                                                                          |  | AMB.SPEC.AU.1.2.3 | - spazio per attività amministrative                                                                                                    | Si 💌 | 1        | 1    | storia |    |
| Copiate Note/Evidenze del requisito:<br>AMB.SPEC.AU.1.2.6                              |  | AMB.SPEC.AU.1.2.4 | <ul> <li>- spazio attesa adeguatamente arredato e con numero di posti a sedere rapportato ai volumi di<br/>attività</li> </ul>                                                                                                    | Si 💌 | 1        | 1    | storia |    |
| Selezionare i requisiti dall'elenco e<br>premere il pulsante Incolla<br>Incolla        |  | AMB.SPEC.AU.1.1   | I locali e gli spazi sono coerenti alla tipologia e al volume delle prestazioni erogate.<br>Elementi/Indicatori/Note: (piano terra/zona piastra dei servizi/zona prossima all'ingresso) con<br>rampe d'accesso o in altra collocazione con ascensore o servizio alternativo                                                                                                    | Sì   | 1        | 1    | storia |    |
|                                                                                        |  | AMB SPEC ALL 1 2  | l a dotazione minima degli ambienti ner l'attività ambulatoriale è la seguente:                                                                                                    |      | 1        | 1    |        |    |

Cliccare su Incolla, e confermare l'**operazione** come richiesto:

| Proced | ere con l'operazione?            |
|--------|----------------------------------|
| al     | Annulla OK                       |
| -88279 | Ambulatorio di Anestesia Rellino |

Viene presentata una **barra** di **avanzamento** dell'**operazione**, che avvisa l'utente dell'avanzamento dell'operazione di **copia/incolla** e del suo **termine**:

| ASSEGNAZI | ONE MASSIVA NOTE/EVIDENZE | utonto o in |
|-----------|---------------------------|-------------|
|           | Operazione completata     |             |
|           | Chiudi                    |             |
|           |                           |             |

Al termine dell'operazione, le note/evidenze copiate saranno visibili anche sui requisiti sui quali è stato attivato il

×

### copia/incolla:

|                                                               | 100 A             |                                                                                                    |      |          |      |        | 1  |
|---------------------------------------------------------------|-------------------|----------------------------------------------------------------------------------------------------|------|----------|------|--------|----|
|                                                               | AMB.SPEC.AU.1.2.2 | - è collocato in modo da favorire l'afflusso di pazienti.                                                                                                    | sì   | 1        | 1    | storia |    |
| Assegna tutti i selezionati                                   | AMB.SPEC.AU.1.2.5 | - spazio accettazione                                                                                                    | sì   | evidenze | note | storia | 11 |
| Persona v                                                     | AMB.SPEC.AU.1.2.6 | servizi igienici per gli utenti anche con handicap (dotati di antibagno se in comunicazione diretta con il locale adibito ad ambulatorio. L'antibagno non è obbligatorio qualora i servizi siano dotati di doneo dispositivo di estrazione di aria). Elementi/Indicatori/Note: il servizio igienico può essere unico per la struttura con una dotazione di ambulatori fino a 4. Per ogni 5 ambulatori presenti la struttura evere n. 2 servizi igienico no le medesime caratteristiche e distiti per maschi e femunie. Per le strutture con più di 10 addetti presenti contemporaneamente i locali spogliatoio devono essere dotati di servizi igienici e il personale distinti per seso. | Si   | evidenze | note | storia |    |
| Copia/Incolla Note/Evidenze                                   | AMB.SPEC.AU.1.2.7 | - spazio archivio                                                                                                    | Si 👻 | evidenze | note | storia |    |
| Selezionare almeno una opzione di<br>copia: Note e/o Evidenze | AMB.SPEC.AU.1.2.3 | - spazio per attività amministrative                                                                                                    | Si   | evidenze | note | storia |    |
| Salva e torna Torna                                           | AMB.SPEC.AU.1.2.4 | <ul> <li>- spazio attesa adeguatamente arredato e con numero di posti a sedere rapportato ai volumi di<br/>attività</li> </ul>                                                                                                    | Si   | evidenze | note | storia | 11 |
| Espond III CSV                                                | AMB SPEC AU 11    | l locali e gli spazi sono coerenti alla tipologia e al volume delle prestazioni erogate.<br>Elementi/Indicatori/Note: (niano terra/zona niastra dei servizi/zona nrossima all'ingresso) con                                                                                                    | Si 🚽 | 1        | 1    | storia |    |

# Ricerca dei Requisiti

È possibile effettuare diverse **ricerche** sui **requisiti** contenuti all'interno di una **domanda**. In particolar modo, è disponibile una **ricerca generale** su tutti i **requisiti** contenuti nella **domanda**, a prescindere dalla lista di autovalutazione di appartenenza e dalla UDO/UO alla quale è associata; e una **ricerca specifica** che può essere effettuata all'interno della **singola lista** di **autovalutazione** associata alla **UDO/UO**.

## RICERCA GENERALE

La **maschera** di **ricerca generale** è posta nella **home-page** della **domanda**, sulla sinistra della pagina. I **campi** sui quali è possibile effettuare la **ricerca** sono i seguenti:

- Id univoco REQ: Campo libero, è possibile ricercare per id univoco del requisito esatto, oppure in parte ponendo la ricerca fra due asterischi (esempio: \*GEN.SAN\*);
- Tipo requisito: E' possibile ricercare per **tipologia** dei **requisiti**, selezionando da una apposita **tendina** il **valore** che si intende ricercare (generale, specifico-funzionale, specifico-tecnologico, specifico-organizzativo, specifico-strutturale, specifico-impiantistico);
- Testo requisito: Campo libero, è possibile ricercare nel **testo** del **requisito**, per **valore** esatto, oppure in parte ponendo la **ricerca** fra **due asterischi** (esempio: \*il requisito\*);
- Denominazione UO/UDO: Campo libero, è possibile ricercare per **nome** della **UO/UDO** alle quali i **requisiti** sono stati associati, per **denominazione** esatta oppure fra **due asterischi** (esempio: \*Ex Ospedale GB Giustinian\*);
- Tipologia UDO: Campo libero, è possibile ricercare i **requisiti** associati a un determinato **TIPO UDO**, per **valore** esatto, oppure in parte ponendo la **ricerca** fra **due asterischi** (esempio: \*ambulatoriale\*);
- Edificio: Campo libero, è possibile ricercare i **requisiti** associati a un determinato **Edificio**, per **valore** esatto, oppure in parte ponendo la **ricerca** fra **due asterischi** (esempio: \*ospedale\*);
- Blocco: Campo libero, è possibile ricercare i requisiti associati a un determinato Blocco, per valore esatto, oppure in parte ponendo la ricerca fra due asterischi (esempio: \*ospedale\*);
- Piano: Campo libero, è possibile ricercare i **requisiti** associati a un determinato **Piano**, per **valore** esatto, oppure in parte ponendo la **ricerca** fra **due asterischi** (esempio: \*ospedale\*);
- Progressivo: Campo libero, è possibile ricercare i **requisiti** associati a un determinato **Progressivo**, per **valore** esatto, oppure in parte ponendo la **ricerca** fra **due asterischi** (esempio: \*ospedale\*);
- Sede Operativa: Campo libero, è possibile ricercare i **requisiti** associati a una determinata **Sede Operativa**, per **valore** esatto, oppure in parte ponendo la ricerca fra **due asterischi** (esempio: \*ospedale\*);
- Assegnazione: Campo libero, è possibile ricercare i requisiti assegnati a un determinato utente, per valore esatto, oppure in parte ponendo la ricerca fra due asterischi (esempio: \*rossi\*);
- Autovalutazione: Campo libero, è possibile ricercare secondo le risposte assegnate a determinati requisiti, per valore esatto, oppure in parte ponendo la ricerca fra due asterischi (esempio: \*si\*);
- Note: Campo libero, è possibile ricercare le note inserite sui requisiti della domanda, per valore esatto, oppure in parte ponendo la ricerca fra due asterischi (esempio: \*note\*);
- Verificatore: Campo libero, è possibile ricercare i requisiti assegnati a un determinato verificatore regionale, per valore esatto, oppure in parte ponendo la ricerca fra due asterischi (esempio: \*rossi\*);
- Valutazione Verificatore: Campo libero, è possibile ricercare secondo le **risposte** assegnate a determinati **requisiti** da parte dei **Verificatori** in sede di **verifica**, per **valore** esatto, oppure in parte ponendo la **ricerca** fra **due asterischi** (esempio: \*si\*);
- Note Verificatore: Campo libero, è possibile ricercare le note inserite sui requisiti della domanda dai Verificatori in fase di verifica della stessa, per valore esatto, oppure in parte ponendo la ricerca fra due asterischi (esempio: \*note\*);
- Modalità di adeguamento: Campo libero, è possibile ricercare le note inserite sui requisiti della domanda dai Verificatori in fase di verifica della stessa, per valore esatto, oppure in parte ponendo la ricerca fra due asterischi (esempio: \*note\*);
- Tempi di adeguamento: Campo collegato a **tendina**, è possibile selezionare il **valore** di proprio interesse ed effettuare la relativa **ricerca**;
- Senza risposta: Ricerca tutti i requisiti privi di risposta nella domanda;
- Non assegnati: Ricerca tutti i requisiti privi di assegnatario nella domanda;

- Senza risposta verificatore: Ricerca tutti i requisiti privi di assegnatario nella fase di verifica;
- Non assegnati verifica: Ricerca tutti i **requisiti privi** di **assegnatario** nella fase di **verifica**;
- Piano di intervento SI: Ricerca tutti i requisiti con il piano di intervento settato a SI ;
- Requisiti irrinunciabili: Ricerca tutti i requisiti irrinunciabili.

| Ricerca su tutti i requisiti |  |  |  |  |  |  |  |  |  |
|------------------------------|--|--|--|--|--|--|--|--|--|
| Id univoco REQ               |  |  |  |  |  |  |  |  |  |
| Tipo requisito               |  |  |  |  |  |  |  |  |  |
| Testo requisito              |  |  |  |  |  |  |  |  |  |
| Denominazione<br>UO/UDO      |  |  |  |  |  |  |  |  |  |
| Tipologia UDO                |  |  |  |  |  |  |  |  |  |

| Tipologia UDO                  |          |
|--------------------------------|----------|
| Edificio                       |          |
| Blocco                         |          |
| Piano                          |          |
| Progressivo                    |          |
| Sede Operativa                 |          |
| Assegnazione                   |          |
| Autocertificazione             |          |
| note                           |          |
| Verificatore                   |          |
| Valutazione<br>Verificatore    |          |
| Note Verificatore              |          |
| Modalità di<br>adeguamento     |          |
| Tempi di<br>adeguamento        | 💌        |
| Senza risposta                 |          |
| Non assegnati                  |          |
| Senza risposta<br>verificatore |          |
| Non assegnati<br>verifica      |          |
| Piano di<br>Intervento "SI"    |          |
| Requisiti<br>irrinunciabili    |          |
| Applica                        | a filtri |

# Dopo aver compilato uno o più **campi** della **ricerca**, è possibile avviarla cliccando su Applica filtri. Vengono presentati i **risultati** della **ricerca** effettuata:

×

| Rispondi a tutti i selezionati AUTOVALUTAZIONE                                                                    |                                                                          |    |                   |                                                                                                    |                                     |       |       |       |       |                                     |              |                 |          |       |           |        |
|----------------------------------------------------------------------------------------------------|--------------------------------------------------------------------------|----|-------------------|----------------------------------------------------------------------------------------------------|-------------------------------------|-------|-------|-------|-------|-------------------------------------|--------------|-----------------|----------|-------|-----------|--------|
|                                                                                                    | Applica                                                                  | Li | sta dei Requisiti |                                                                                                    |                                     |       |       |       |       |                                     |              |                 |          | Pagir | na 1 di 1 |        |
| *L'operazione ha effe<br>requisiti di ti                                                                          | tto solamente per                                                        |    | Id Univoco REQ    | Testo Requisito                                                                                                    | Denominazione<br>UO/UDO/ST          | Stab. | Bloc. | Piano | Prog. | Sede Operativa                      | Assegnazione | Autovalutazione | Evidenze | Note  | Storia    | Azioni |
| Filtra                                                                                                    |                                                                          |    | AMB.SPEC.AU.1.2.9 | - spazio/locale per<br>deposito materiale<br>sporco e materiale per<br>pulizie                                                                                                    | Ambulatorio di<br>Anestesia Belluno |       |       |       |       | Ospedale<br>S.Martino di<br>Belluno |              | Si              | 1        | 1     | storia    |        |
| Id univoco REQ                                                                                                    | *a*                                                                      |    | AMB.SPEC.AU.1.2.8 | - spazio/locale deposito<br>materiale pulito                                                                                                    | Ambulatorio di<br>Anestesia Belluno |       |       |       |       | Ospedale<br>S.Martino di<br>Belluno |              | Si              | 1        | 1     | storia    |        |
| Testo requisito                                                                                                   |                                                                          |    | AMB.SPEC.AU.3.7   | Si registrano su cartella<br>ambulatoriale le<br>generalità dei pazienti                                                                                                    | Ambulatorio di<br>Anestesia Belluno |       |       |       |       | Ospedale<br>S.Martino di<br>Belluno |              | 100%            | 1        | 1     | storia    |        |
| Denominazione<br>UO/UDO/ST<br>Tipologia UDO<br>Edificio<br>Blocco<br>Piano<br>Progressivo                         |                                                                          |    | AMB.SPEC.AU.1.1   | I locali e gli spazi sono<br>coerenti alla tipologia e<br>al volume delle<br>prestazioni erogate.<br>Elementi/indicatori/Note:<br>(piano terra/zona piastra<br>dei servizi/zona<br>prossima all'ingresso)<br>con rampe d'accesso o<br>in altra collocazione con<br>ascensore o servizio<br>alternativo                                                                                                    | Ambulatorio di<br>Anestesia Belluno |       |       |       |       | Ospedale<br>S.Martino di<br>Belluno |              | Si 💌            | 1        | 1     | storia    | ==     |
| Sede Operativa<br>Assegnazione                                                                                    |                                                                          |    | AMB.SPEC.AU.1.2   | La dotazione minima<br>degli ambienti per<br>l'attività ambulatoriale<br>è la seguente:                                                                                                    | Ambulatorio di<br>Anestesia Belluno |       |       |       |       | Ospedale<br>S.Martino di<br>Belluno |              |                 | 1        | 1     |           |        |
| Autovalutazione<br>Note<br>Verificatore<br>Valutazione<br>Verificatore<br>Note Verificatore                       |                                                                          |    | AMB.SPEC.AU.1.2.1 | <ul> <li>sala per l'esecuzione<br/>delle prestazioni, che<br/>garantisca il rispetto<br/>della privacy dell'utente<br/>e in particolare, con<br/>spazio visita e<br/>consultazione, con area<br/>separata per spogliarsi<br/>o area schermata. CIAO<br/>MODIFICO IL<br/>REOUISITO.</li> </ul>                                                                                                    | Ambulatorio di<br>Anestesia Belluno |       |       |       |       | Ospedale<br>S.Martino di<br>Belluno |              | Si 💌            | 1        | 1     | storia    |        |
| Applica filtri                                                                                                    | Pulisci                                                                  |    | AMB.SPEC.AU.1.2.2 | <ul> <li>- è collocato in modo da<br/>favorire l'afflusso di<br/>pazienti.</li> </ul>                                                                                                    | Ambulatorio di<br>Anestesia Belluno |       |       |       |       | Ospedale<br>S.Martino di<br>Belluno |              | sì              | 1        | /     | storia    |        |
| Assegna tutti i sel                                                                                               | ezionati                                                                 |    | AMB.SPEC.AU.1.2.5 | - spazio accettazione                                                                                                    | Ambulatorio di<br>Anestesia Belluno |       |       |       |       | Ospedale<br>S.Martino di<br>Belluno |              | sì              | evidenze | note  | storia    |        |
| Persona Appli<br>Copia/Incolla Note<br>Note E<br>Selezionare almene<br>copia: Note e/<br>Salva Salva e<br>Esporta | /Evidenze<br>videnze<br>o una opzione di<br>o Evidenze<br>torna<br>Torna |    | AMB.SPEC.AU.1.2.6 | <ul> <li>servizi igienici per gli<br/>utenti anche con<br/>handicap (dotati di<br/>antibagno se in<br/>comunicazione diretta<br/>con il locale adibito ad<br/>ambulatorio.</li> <li>L'antibagno non è<br/>obbligatorio qualora i<br/>servizi siano dotati di<br/>idoneo dispositivo di<br/>estrazione d'aria).</li> <li>Elementi/indicatori/Note:<br/>Il servizio igienico puto:<br/>essere unico per la<br/>struttura den ganti la<br/>ambulatori presenti la<br/>struttura deve avren n. 2</li> </ul> | Ambulatorio di<br>Anestesia Belluno |       |       |       |       | Ospedale<br>S.Martino di<br>Belluno |              | Si v            | evidenze | note  | storia    | 101    |

I **risultati** possono essere esportati in **CSV**, cliccando su Esporta in CSV. Con il **tasto** Torna è possibile tornare all'**home page**. Per procedere a una **nuova ricerca** è possibile cliccare su Pulisci per cancellare i **parametri** precedentemente impostati, e poi cliccare su Applica Filtri.

# **Ricerca specifica**

La ricerca specifica è disponibile entrando nella scheda di autovalutazione della singola UDO/UO. Cliccando su autovalutazione, sulla sinistra è disponibile la maschera di ricerca, che permette di filtrare ulteriormente i requisiti contenuti all'interno della scheda di autovalutazione selezionata:

| Filtra                                      |                        |                                    |  |  |  |  |  |  |
|---------------------------------------------|------------------------|------------------------------------|--|--|--|--|--|--|
| ld univoc                                   | o REQ                  |                                    |  |  |  |  |  |  |
| Tipo requ                                   | iisito                 | 🔻                                  |  |  |  |  |  |  |
| Testo req                                   | uisito                 |                                    |  |  |  |  |  |  |
| Assegna                                     | zione                  |                                    |  |  |  |  |  |  |
| Autovalu                                    | tazione                |                                    |  |  |  |  |  |  |
| Note                                        |                        |                                    |  |  |  |  |  |  |
| Verificato                                  | re                     |                                    |  |  |  |  |  |  |
| Valutazio<br>Verificato                     | ne<br>re               |                                    |  |  |  |  |  |  |
| Note Veri                                   | ficatore               |                                    |  |  |  |  |  |  |
| A                                           | pplica filti           | ri Pulisci                         |  |  |  |  |  |  |
| Assegn                                      | a tutti i s            | elezionati                         |  |  |  |  |  |  |
| UO                                          |                        | 💌                                  |  |  |  |  |  |  |
| Persona                                     |                        | 🔻                                  |  |  |  |  |  |  |
|                                             | Ар                     | plica                              |  |  |  |  |  |  |
| Copia/Ir                                    | ncolla No              | ote/Evidenze                       |  |  |  |  |  |  |
| Note                                        |                        | Evidenze                           |  |  |  |  |  |  |
| Selezio<br>co                               | nare alme<br>pia: Note | eno una opzione di<br>e/o Evidenze |  |  |  |  |  |  |
| Salva Salva e torna Torna<br>Esporta in csv |                        |                                    |  |  |  |  |  |  |

I campi sui quali è possibile effettuare la ricerca sono i seguenti:

- Id univoco REQ: Campo libero, è possibile ricercare per id univoco del requisito esatto, oppure in parte ponendo la ricerca fra due asterischi (esempio: \*GEN.SAN\*);
- Tipo requisito: E' possibile ricercare per **tipologia** dei **requisiti**, selezionando da una apposita **tendina** il **valore** che si intende ricercare (generale, specifico-funzionale, specifico-tecnologico, specifico-organizzativo, specifico-strutturale, specifico-impiantistico);
- Testo requisito: Campo libero, è possibile ricercare nel **testo** del **requisito**, per **valore** esatto, oppure in parte ponendo la **ricerca** fra **due asterischi** (esempio: \*il requisito\*);
- Assegnazione: Campo libero, è possibile ricercare i requisiti assegnati a un determinato utente, per valore esatto, oppure in parte ponendo la ricerca fra due asterischi (esempio: \*rossi\*);
- Autovalutazione: Campo libero, è possibile ricercare secondo le **risposte** assegnate a determinati **requisiti**, per **valore** esatto, oppure in parte ponendo la ricerca fra **due asterischi** (esempio: \*si\*);
- Note: Campo libero, è possibile ricercare le **note** inserite sui **requisiti** della **domanda**, per **valore** esatto, oppure in parte ponendo la **ricerca** fra **due asterischi** (esempio: \*note\*);
- Verificatore: Campo libero, è possibile ricercare i **requisiti** assegnati a un determinato **verificatore regionale**, per **valore esatto**, oppure in parte ponendo la ricerca fra **due asterischi** (esempio: \*rossi\*);
- Valutazione Verificatore: Campo libero, è possibile ricercare secondo le **risposte** assegnate a determinati **requisiti** da parte dei **Verificatori** in sede di **verifica**, per **valore** esatto, oppure in parte ponendo la **ricerca** fra **due asterischi** (esempio: \*si\*);
- Note Verificatore: Campo libero, è possibile ricercare le note inserite sui requisiti della domanda dai Verificatori in fase di verifica della stessa, per valore esatto, oppure in parte ponendo la ricerca fra due asterischi (esempio: \*note\*);
- Modalità di adeguamento: Campo libero, è possibile ricercare le note inserite sui requisiti della domanda dai Verificatori in fase di verifica della stessa, per valore esatto, oppure in parte ponendo la ricerca fra due asterischi (esempio: \*note\*);

• Tempi di adeguamento: Campo collegato a **tendina**, è possibile selezionare il **valore** di proprio interesse ed effettuare la relativa **ricerca**;

×

- Senza risposta: Ricerca tutti i requisiti privi di risposta nella domanda;
- Non assegnati: Ricerca tutti i requisiti privi di assegnatario nella domanda;
- Senza risposta verificatore: Ricerca tutti i requisiti privi di assegnatario nella fase di verifica;
- Non assegnati verifica: Ricerca tutti i requisiti privi di assegnatario nella fase di verifica;
- Piano di intervento SI: Ricerca tutti i requisiti con il piano di intervento settato a SI;
- Requisiti irrinunciabili: Ricerca tutti i requisiti irrinunciabili.

Dopo aver compilato uno o più **campi** della **ricerca**, è possibile avviarla cliccando su Applica filtri. Vengono presentati i **risultati** della **ricerca** effettuata.

I **risultati** possono essere esportati in **CSV**, cliccando su Esporta in CSV. Con il **tasto** Torna è possibile tornare all'**home page**. Per procedere a una **nuova ricerca** è possibile cliccare su Pulisci per cancellare i **parametri** precedentemente impostati, e cliccare su Applica Filtri per procedere ad una **nuova ricerca** all'interno della **lista** di **autovalutazione**.